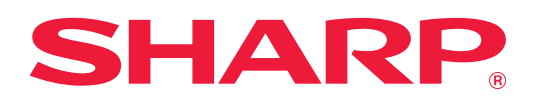

# Riešenie problémov

Kliknite na ikonu funkcie, o ktorej sa chcete dozvedieť viac.

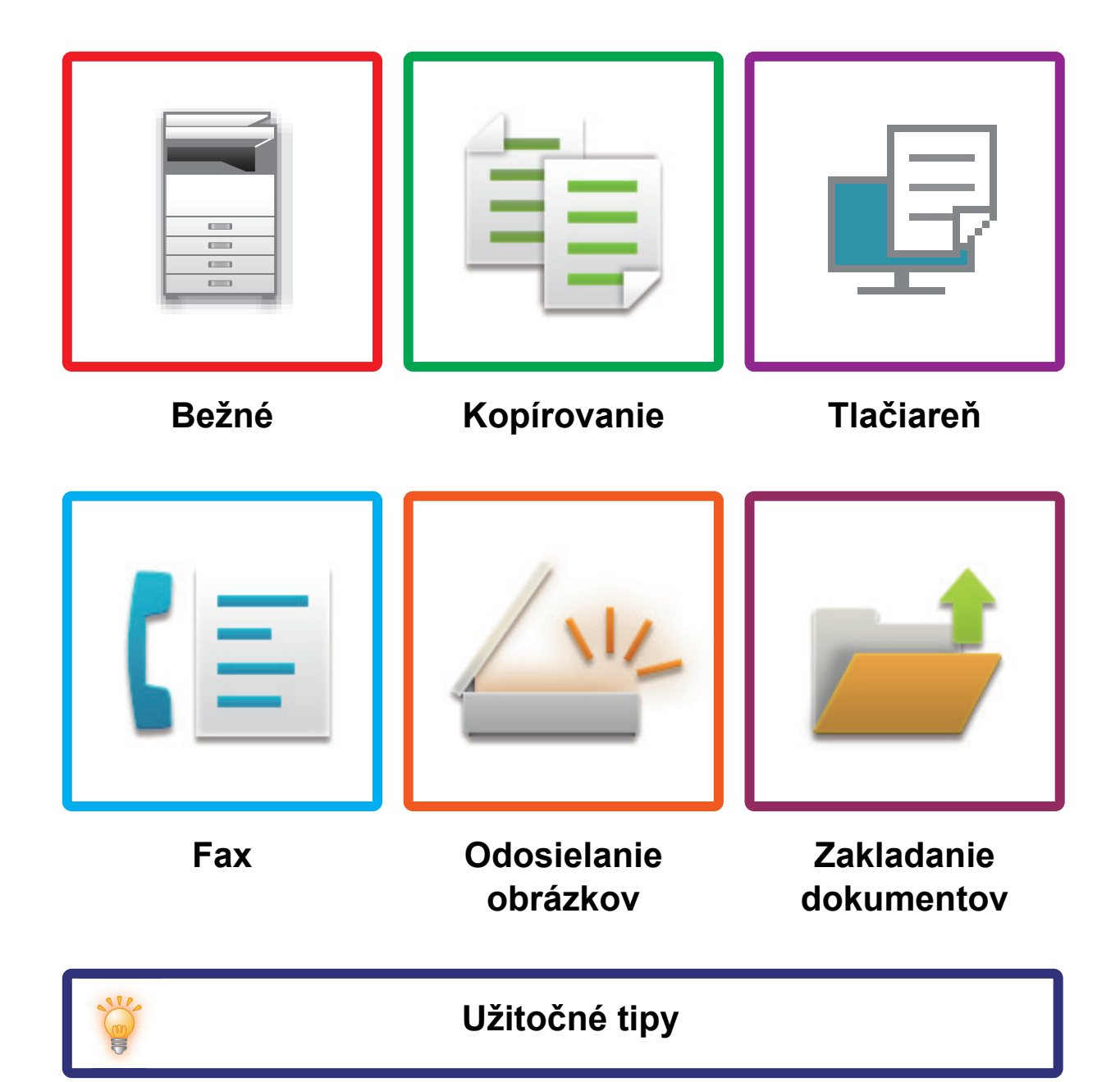

# **O TOMTO NÁVODE**

Tento návod obsahuje informácie o používaní zariadenia a o riešení prípadných problémov. Ak sa vyskytne problém, predtým, ako sa obrátite na stredisko podpory, prečítajte si tento návod.

#### Informácie pre používateľa

- V tomto návode sa predpokladá, že osoby, ktoré inštalujú a používajú tento produkt, majú pracovné poznatky o svojom počítači a webovom prehliadači.
- Informácie o svojom operačnom systéme alebo webovom prehliadači nájdete v návode k operačnému systému alebo webovému prehliadaču, alebo využite funkciu Pomocníka online.
- V tomto návode na obsluhu sú použité obrazovky a vysvetlenia postupov, ktoré sa týkajú systému Windows<sup>®</sup> 10. Obrazovky sa môžu líšiť v závislosti od verzie operačného systému alebo softvérovej aplikácie.
- Kdekoľvek sa v tomto návode objaví reťazec "MX-xxxx", nahraďte znaky "xxxx" názvom svojho modelu.
- Táto príručka bola pripravovaná veľmi dôsledne. Ak máte akékoľvek pripomienky alebo otázky týkajúce sa príručky, kontaktujte predajcu alebo zástupcu najbližšieho autorizovaného servisu.
- Tento produkt prešiel dôkladnou kontrolou a inšpekciou kvality. V prípade, že si všimnete akýkoľvek nedostatok alebo problém, hoci je to málo pravdepodobné, kontaktujte predajcu alebo zástupcu najbližšieho autorizovaného servisu.
- Mimo zákonom stanovených prípadov nie je spoločnosť SHARP zodpovedná za poruchy, ktoré nastanú pri používaní produktu alebo jeho doplnkov, ani za poruchy spôsobené nesprávnou obsluhou produktu alebo jeho doplnkov, ani za iné chyby alebo škody, ktoré sa vyskytnú v dôsledku používania produktu.

#### Upozornenie

- Reprodukcia, úprava alebo preklad obsahu tejto príručky bez predchádzajúceho písomného povolenia sú zakázané okrem prípadov, ktoré povoľujú autorské práva.
- Všetky informácie v tejto príručke sa môžu meniť bez predchádzajúceho upozornenia.

#### Obrázky, ovládací panel a dotykový panel zobrazené v tejto príručke

Prídavné zariadenia sú vo všeobecnosti voliteľné, niektoré modely však obsahujú určité prídavné zariadenia ako štandardné vybavenie.

Vysvetlenia v tejto príručke predpokladajú, že v zariadení MX-M6071 je nainštalovaná zásuvka na papier.

V prípade niektorých funkcií a postupov sa v opisoch predpokladá, že sú nainštalované iné zariadenia než tie, ktoré sú uvedené vyššie.

Obrazovky, správy a názvy tlačidiel na displeji zobrazené v príručke sa môžu líšiť od tých, ktoré vidíte na zariadení. Dôvodom sú priebežné zlepšenia a úpravy produktu.

## OBSAH

| О ТОМТО NÁVODE                    | . 2 |
|-----------------------------------|-----|
| Bežné problémy                    | . 4 |
| Problémy s kopírovaním            | 25  |
| Problémy s tlačou                 | 29  |
| Problémy s faxom                  | 38  |
| Problémy s odosielaním obrazu     | 48  |
| Problémy so zakladaním dokumentov | 56  |
| Užitočné tipy                     | 60  |

# Ak problém pretrváva aj po tom, ako ste vykonali pokyny v tomto návode...

Ak sa vám nepodarí problém vyriešiť pomocou riešení v tejto príručke, stlačte tlačidlo [NAPÁJANIE] a potom prepnite hlavný vypínač do polohy "". Počkajte aspoň 10 sekúnd a potom prepnite hlavný vypínač do polohy "". Keď sa farba indikátora napájania zmení na zelenú, stlačte tlačidlo [NAPÁJANIE].

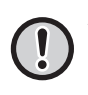

Ak farba pozadia zobrazenia stavu úloh v pravom hornom rohu dotykového panela nie je sivá, nevypínajte hlavný vypínač ani neodpájajte napájací kábel. Mohlo by dôjsť k poškodeniu pevného disku alebo k strate ukladaných alebo prijímaných údajov.

## Bežné problémy

## Dôležité informácie

Kontrolný zoznam všeobecných problémov nájdete v časti "KONTROLNÝ ZOZNAM (strana 7)".

#### Umiestnenie vypínača a konektorov

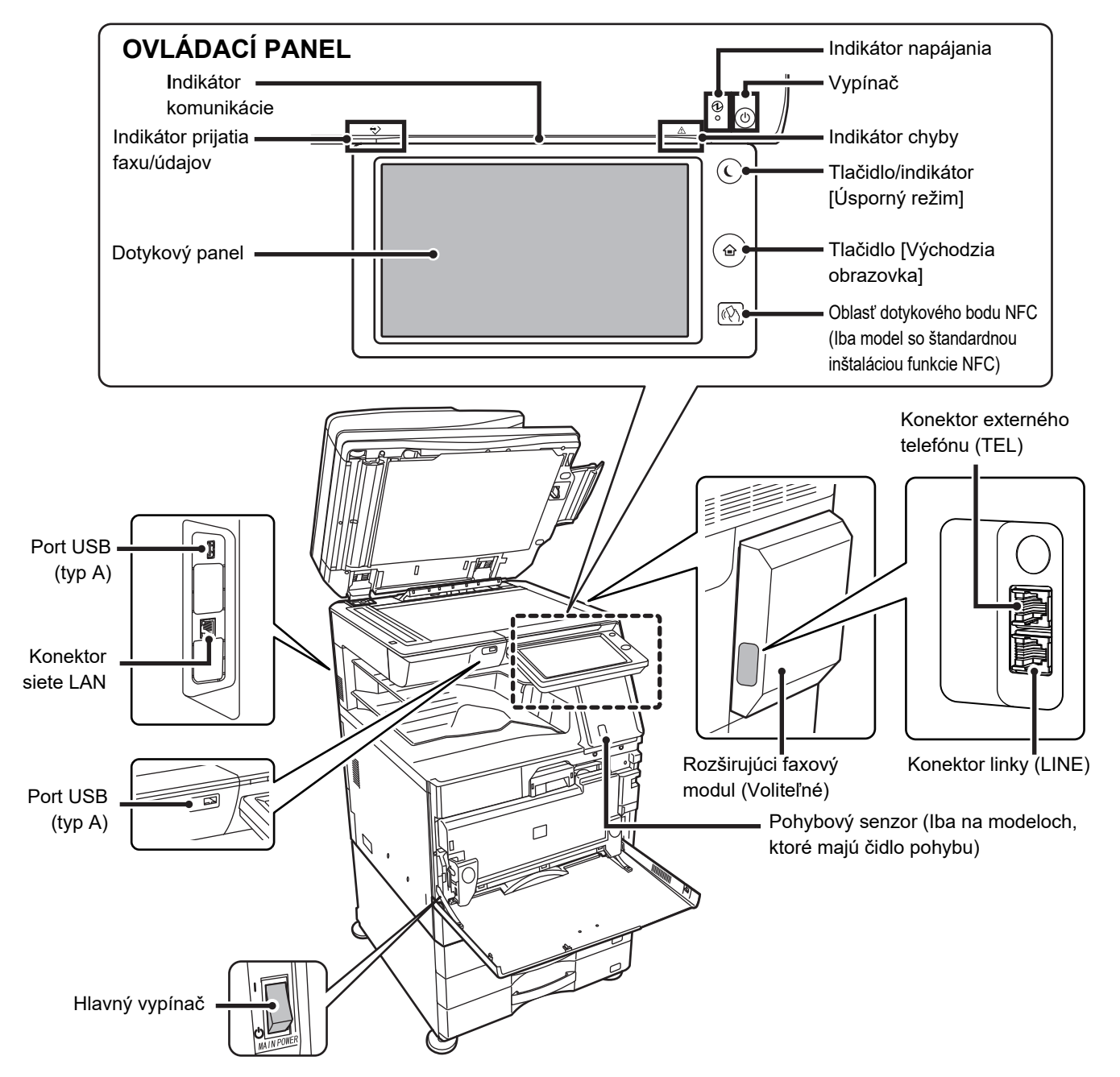

#### Vloženie originálu a pridanie papiera

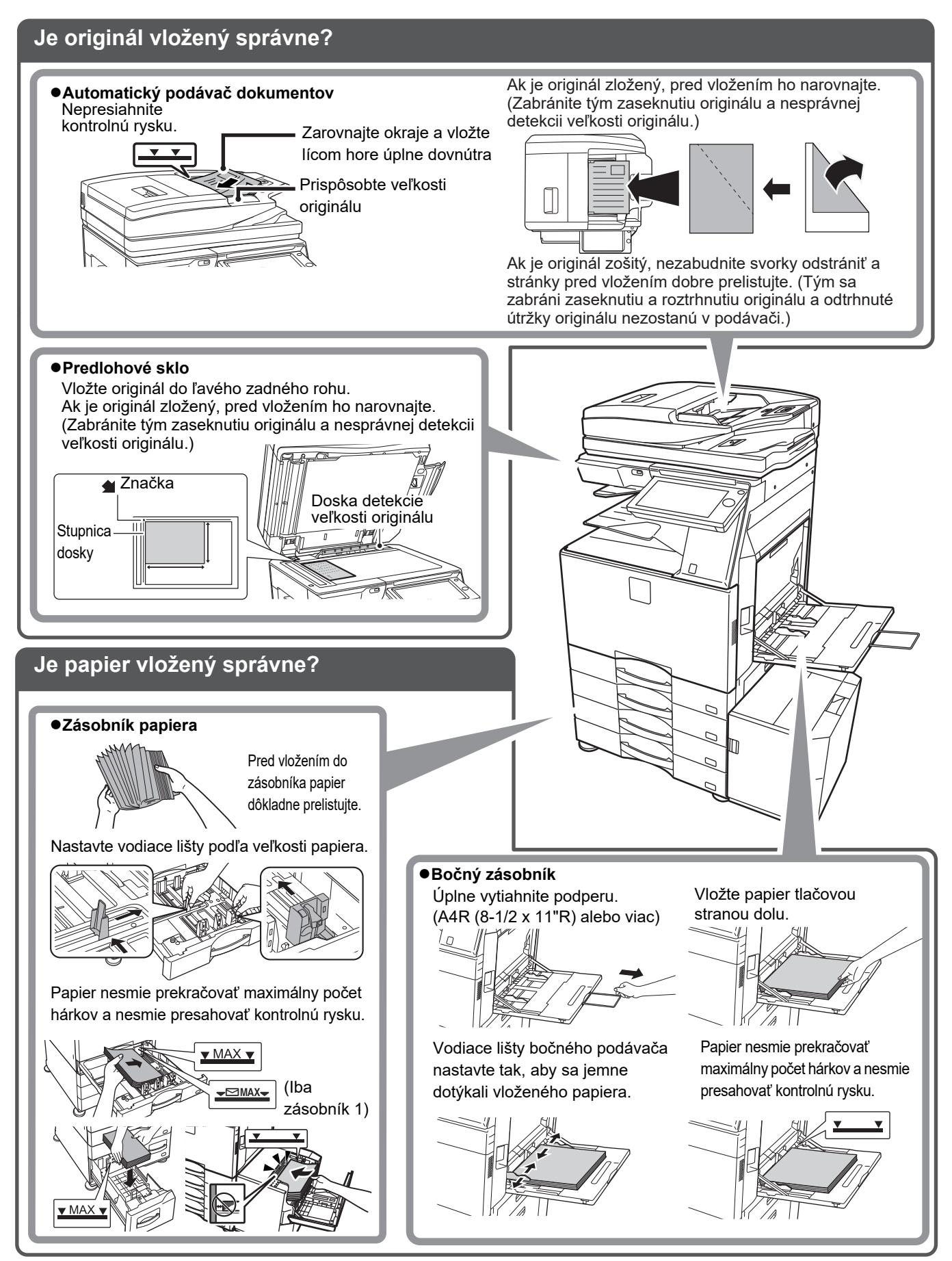

#### Údržba

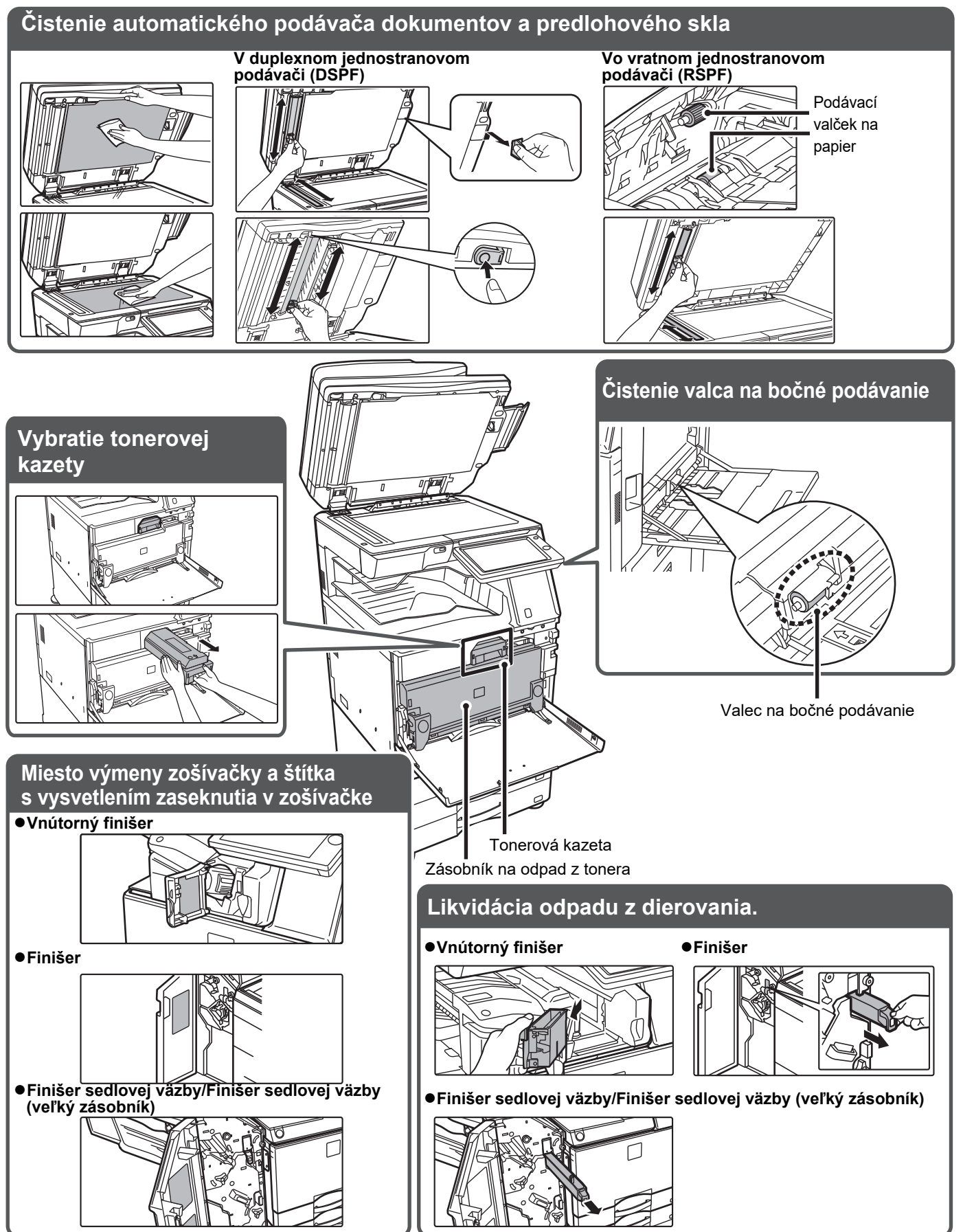

## **KONTROLNÝ ZOZNAM**

| ? Problém                                                         | ✓Kontrola                                                                                                    | Strana |
|-------------------------------------------------------------------|----------------------------------------------------------------------------------------------------|--------|
| NEMÔŽEM POUŽIŤ KONKRÉTNU<br>FUNKCIU ALEBO PRÍDAVNÉ ZARIADENIE     | Boli funkcie zablokované správcom?                                                                                                    | 10     |
| NEVIEM, AKO SKONTROLOVAŤ                                          | Podržte stlačené tlačidlo [Východzia obrazovka].                                                                                                    | 10     |
| CELKOVY POCET POUZITYCH STRAN                                     | Môžete skontrolovať stav režimu nastavenia.                                                                                                    | 10     |
| NEDÁ SA POUŽÍVAŤ OVLÁDACÍ                                         | Svieti indikátor napájania?                                                                                                    | 10     |
| PANEL                                                             | Zapli ste práve zariadenie?                                                                                                    | 10     |
|                                                                   | Bliká tlačidlo [Úsporný režim]?                                                                                                    | 10     |
|                                                                   | Je otvorený kryt alebo je nejaké prídavné zariadenie oddelené od zariadenia?                                                                          | 10     |
|                                                                   | Nepodarilo sa prihlásiť trikrát po sebe?                                                                                                    | 11     |
|                                                                   | Zobrazila sa správa, že automatické prihlasovanie zlyhalo?                                                                                            | 11     |
|                                                                   | Objavila sa na dotykovom paneli správa "Zavolajte servis. Kód: xx-xx*."?                                                                              | 11     |
| ČIDLO POHYBU NEREAGUJE                                            | Je čidlo pohybu deaktivované?                                                                                                    | 11     |
| SPRÁVNE                                                           | Je problém v mieste inštalácie alebo prostredí inštalácie?                                                                                            | 11     |
| (MX-M30/1/MX-M30/15/MX-M35/1/<br>MX-M3571S/                       | Je rozsah detekcie nastavený správne?                                                                                                    | 12     |
| MX-M4071/MX-M4071S/MX-M5071/<br>MX-M5071S/<br>MX-M6071/MX-M6071S) |                                                                                                    |        |
| TLAČ NIE JE MOŽNÁ ALEBO SA                                        | Došiel papier v zásobníku?                                                                                                    | 12     |
| ΡΟČΑS VYKONÁVANIA ÚLOHY                                           | Spotreboval sa toner?                                                                                                    | 12     |
| ZADIAVI                                                           | Zasekol sa papier?                                                                                                    | 12     |
|                                                                   | Je výstupný zásobník plný?                                                                                                    | 12     |
|                                                                   | Je zásobník odpadového tonera plný?                                                                                                    | 12     |
|                                                                   | Existujú obmedzenia používania zásobníkov v jednotlivých režimoch (kopírovanie, tlač, odosielanie obrázkov a zakladanie dokumentov)?                  | 12     |
| AUTOMATICKY SĄ NEVYBERIE                                          | Je originál skrútený alebo poskladaný?                                                                                                    | 13     |
| VEĽKOST ORIGINALU ALEBO SA<br>VYBERIE NESPRÁVNA VEĽKOSŤ           | Založili ste originál, ktorý je menší ako A5 (5 1/2" x 8 1/2")?                                                                                       | 13     |
|                                                                   | Je pôvodná veľkosť A5 (5-1/2" × 8-1/2") nastavená na šírku (veľkosť A5R)?                                                                             | 13     |
|                                                                   | Je snímač podávača dokumentov<br>znečistený?(MX-M3071/MX-M3071S/<br>MX-M3571/MX-M3571S/MX-M4071/<br>MX-M4071S/MX-M5071/MX-M5071S/ MX-M6071/MX-M6071S) | 13     |
| ZOBRAZENÁ VEĽKOSŤ PAPIERA<br>V BOČNOM ZÁSOBNÍKU NIE JE SPRÁVNA    | Zodpovedajú vodiace lišty bočného podávača šírke vloženého papiera?                                                                                   | 13     |
| ORIGINÁL SA ZASEKÁVA                                              | Je v zásobníku podávača dokumentov vloženého príliš veľa papiera?                                                                                     | 14     |
|                                                                   | Predstavuje originál dlhý originál?                                                                                                    | 14     |
| DORUMENTOV                                                        | Je originál na tenkom papieri?                                                                                                    | 14     |
|                                                                   | Je podávací valec špinavý? (Vo vratnom jednostranovom podávači (RSPF))                                                                                | 14     |

| ? Problém                                                              | ✓Kontrola                                                                                                    | Strana |
|------------------------------------------------------------------------|----------------------------------------------------------------------------------------------------|--------|
| PAPIER SA ZASEKÁVA                                                     | Zostali v zariadení útržky papiera?                                                                                | 14     |
|                                                                        | Je v zásobníku príliš veľa papiera?                                                                                | 14     |
|                                                                        | Podáva sa viac hárkov naraz?                                                                                       | 14     |
|                                                                        | Používate papier, ktorý nezodpovedá technickým údajom?                                                             | 14     |
|                                                                        | Sú vodiace lišty bočného zásobníka nastavené podľa šírky papiera?                                                  | 14     |
|                                                                        | Je vytiahnutá podpera bočného zásobníka?                                                                           | 14     |
|                                                                        | Je valec na bočné podávanie znečistený?                                                                            | 14     |
|                                                                        | Je vložený papier s veľkosťou A5 (5 1/2" x 8 1/2")?                                                                | 14     |
|                                                                        | Je zadaná veľkosť papiera?                                                                                         | 14     |
|                                                                        | Pridali ste papier do zásobníka?                                                                                   | 15     |
|                                                                        | Používate papier s dierovaním?                                                                                     | 15     |
|                                                                        | Používate hárky štítkov, ktoré sa nemajú používať?                                                                 | 15     |
|                                                                        | Vyberte papier a prevráťte otváraciu stranu. Použitie iného typu papiera<br>by mohlo vyriešiť problém.             | 15     |
|                                                                        | Vložili ste obálku?                                                                                                | 15     |
| PAPIER ȘA NEPODÁVA ZO                                                  | Je papier správne vložený do zásobníka papiera?                                                                    | 15     |
| ZASOBNIKA PAPIERA                                                      | Bol zásobník v niektorých režimoch zakázaný (kopírovanie, tlač, fax, odosielanie obrázkov, zakladanie dokumentov)? | 15     |
| NEVIEM, AKO ZMENIŤ VEĽKOSŤ<br>PAPIERA                                  | V nastaveniach zásobníka nastavte veľkosť papiera použitú pre<br>jednotlivé zásobníky.                             | 15     |
| VÝSTUP JE ZRETEĽNE SKRÚTENÝ<br>A NEROVNÝ                               | Vyberte papier a prevráťte otváraciu stranu. Použitie iného typu papiera<br>by mohlo vyriešiť problém.             | 16     |
| OBRÁZOK NA PAPIERI JE                                                  | Je v bočnom zásobníku príliš veľa papiera?                                                                         | 16     |
| SKOSENÝ                                                                | Sú vodiace lišty bočného zásobníka nastavené podľa šírky papiera?                                                  | 16     |
|                                                                        | Sú vodiace lišty originálu nastavené podľa šírky papiera?                                                          | 16     |
|                                                                        | Skenujete originály zmiešanej šírky? (Vo vratnom jednostranovom podávači (RSPF))                                   | 16     |
| NA OBRÁZKU SÚ ČIARY                                                    | Je skenovacia oblasť predlohového skla alebo automatického<br>podávača dokumentov znečistená?                      | 17     |
|                                                                        | Je valec na bočné podávanie znečistený?                                                                            | 17     |
|                                                                        | Vyčistili ste hlavnú nabíjaciu jednotku fotocitlivého valca?                                                       | 17     |
|                                                                        | Vyčistili ste laserovú jednotku?                                                                                   | 17     |
|                                                                        | Vykonali ste akciu Obmedzenie černých čiar nastavenia systému?                                                     | 17     |
| NA VÝTLAČKOCH SÚ ŠMUHY                                                 | Používate papier, ktorý nezodpovedá technickým údajom?                                                             | 17     |
|                                                                        | Tlačíte na dierovaný papier?                                                                                       | 17     |
|                                                                        | Objavila sa správa s požiadavkou na údržbu?                                                                        | 17     |
|                                                                        | Vyberte papier a prevráťte otváraciu stranu. Použitie iného typu papiera<br>by mohlo vyriešiť problém.             | 17     |
| KEĎ TLAČÍTE NA HRUBÝ PAPIER,<br>VÝTLAČOK JE OD 2. STRANY<br>ZNEČISTENÝ | Bol typ papiera nastavený správne?                                                                                 | 18     |
| NEVIEM, AKO VYMENIŤ VÝSTUPNÝ<br>ZÁSOBNÍK                               | Zmenili ste výstupný zásobník?                                                                                     | 18     |
| ČASŤ OBRÁZKA JE OREZANÁ                                                | Bola správne nastavená veľkosť papiera?                                                                            | 18     |
|                                                                        | Bol originál umiestnený na správne miesto?                                                                         | 18     |
| TLAČÍ SA NA NESPRÁVNU<br>STRANU PAPIERA                                | Je papier vložený tlačovou stranou obrátenou do správneho smeru?                                                   | 19     |
| OBÁLKA ALEBO VLOŽKA SA<br>NETLAČIA NA URČENÝ PAPIER                    | Bol typ papiera nastavený správne?                                                                                 | 19     |

| ? Problém                                                                                                    | ✓Kontrola                                                                                                  | Strana |
|----------------------------------------------------------------------------------------------------|----------------------------------------------------------------------------------------------------|--------|
| NIE JE MOŽNÉ POUŽIŤ PRIPOJENÉ                                                                                    | Je zariadenie USB kompatibilné so zariadením?                                                              | 19     |
| ZARIADENIE USB                                                                                                   | Je pripojené USB zariadenie správne rozpoznané?                                                            | 19     |
|                                                                                                    | Je USB pamäť naformátovaná vo formáte FAT32 alebo NTFS?                                                    | 19     |
|                                                                                                    | Používate pamäťové zariadenie USB s kapacitou viac ako 32 GB?                                              | 19     |
| FINIŠER/SEDLOVÝ FINIŠER                                                                                          | Objavila sa správa, že máte odstrániť z kompilátora zošívačky papier?                                      | 20     |
| NEFUNGUJE                                                                                                    | Boli funkcie zablokované správcom?                                                                         | 20     |
| ZOŠÍVANIE NEFUNGUJE                                                                                              | Objavila sa správa, že máte skontrolovať zošívaciu jednotku?                                               | 20     |
| (VRÁTANE SEDLOVÉHO                                                                                               | Objavila sa správa, že máte pridať sponky?                                                                 | 20     |
| ZOSIVANIA)                                                                                                    | Je zamiešaný papier s rôznou šírkou?                                                                       | 20     |
|                                                                                                    | Je viac hárkov, ktoré môžu byť zošité naraz?                                                               | 20     |
|                                                                                                    | Je súčasťou tlačovej úlohy veľkosť papiera, ktorú nie je možné zošiť?                                      | 20     |
|                                                                                                    | Je v ovládači tlačiarne vybratý zásobník s typom papiera, ktorý nie je možné použiť na zošívanie?          | 20     |
| DIEROVANIE NEFUNGUJE                                                                                             | Zobrazila sa správa, že máte skontrolovať dierovací modul?                                                 | 21     |
|                                                                                                    | Je medzi papierom zamiešaný papier s rôznou veľkosťou?                                                     | 21     |
|                                                                                                    | Je súčasťou tlačovej úlohy veľkosť papiera, ktorú nie je možné dierovať?                                   | 21     |
|                                                                                                    | Je zásobník, ktorý je vybratý v ovládači tlačiarne, nastavený na typ papiera, ktorý nie je možné dierovať? | 21     |
| POLOHA ZOŠÍVANIA ALEBO POLOHA                                                                                    | Je správne nastavená poloha zošívania?                                                                     | 21     |
| DIEROVANIA NIE JE SPRÁVNA                                                                                        | Sú polohy dierovania nastavené správne?                                                                    | 21     |
| SKLADANIE NEFUNGUJE                                                                                              | Zapol správca nastavenie [Vypnutie duplexu]?                                                               | 21     |
|                                                                                                    | Používate typ papiera, ktorý má špecifickú prednú a zadnú stranu?                                          | 21     |
| POLOHA PREHNUTIA NIE JE<br>SPRÁVNA                                                                               | Je originál vložený správne lícom hore alebo lícom dolu?                                                   | 22     |
| NÁHĽADY OBRÁZKOV ALEBO<br>MINIATÚRY SA NEZOBRAZUJÚ                                                               | Existuje istý počet úloh, ktoré čakajú na vykonanie?                                                       | 22     |
| DISPLEJ DOTYKOVÉHO PANELA<br>JE ZLE VIDITEĽNÝ                                                                    | Je správne nastavený jas?                                                                                  | 22     |
| BOLI STE ODHLÁSENÝ BEZ TOHO,<br>ABY STE SA SAMI ODHLÁSILI                                                        | Aktivovalo sa automatické vymazanie?                                                                       | 22     |
| NEVIEM, KDE SA NACHÁDZA<br>NASTAVENIE ADRESY IP                                                                  | Adresa IP sa nastavuje v nastaveniach siete v režime nastavenia.                                           | 23     |
| NEVIEM, AKO ZMENIŤ FARBU<br>POZADIA DOMOVSKEJ<br>OBRAZOVKY                                                       | Farbu pozadia môžete zmeniť v nastavení "Nastavenie vzorového zobrazenia".                                 | 23     |
| NEVIEM, AKO PRIDAŤ ZÁSTUPCU<br>NA DOMOVSKÚ OBRAZOVKU<br>ALEBO AKO ODSTRÁNIŤ<br>ZÁSTUPCU Z DOMOVSKEJ<br>OBRAZOVKY | Zástupcu môžete zmeniť v časti "Editovať Domov".                                                           | 23     |
| NEVIEM, AKO OBNOVIŤ<br>NASTAVENIE VEĽKÉHO TEXTU NA<br>PÔVODNÉ NASTAVENIE                                         | Je na domovskej obrazovke zapnutý režim veľkého textu?                                                     | 23     |
| NEVIEM, AKO NASTAVIŤ ČAS, KEĎ<br>ZARIADENIE PREJDE DO<br>ÚSPORNÉHO REŽIMU                                        | V nastaveniach úspory energie v režime nastavenia nastavte čas, keď zariadenie prejde do úsporného režimu. | 24     |
| ZABUDOL SOM HESLO SPRÁVCU                                                                                        | Bolo heslo správcu zmenené oproti predvolenému nastaveniu?                                                 | 24     |
| NEVIEM, NA KOHO SA MÁM<br>OBRÁTIŤ V SÚVISLOSTI<br>S ÚDRŽBOU A SERVISOM                                           | Pozrite si informácie o podpore zákazníkom.                                                                | 24     |

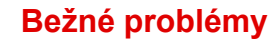

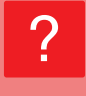

#### NEMÔŽEM POUŽIŤ KONKRÉTNU FUNKCIU ALEBO PRÍDAVNÉ ZARIADENIE

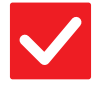

#### Kontrola

Riešenie

Boli funkcie zablokované správcom?

Poraďte sa so správcom. Niektoré funkcie mohli byť v režime nastavenia zablokované. Keď je aktivované overovanie používateľa, môže byť požadovaná funkcia vo vašom používateľskom nastavení zakázaná.

#### NEVIEM, AKO SKONTROLOVAŤ CELKOVÝ POČET POUŽITÝCH STRÁN

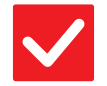

# Kontrola

#### Riešenie

| Podržte stlačené tlačidlo [Východzia | Keď podržíte stlačené tlačidlo [Východzia obrazovka], zobrazí sa správa   |
|--------------------------------------|---------------------------------------------------------------------------|
| obrazovka].                          | s celkovým počtom použitých strán a úrovňou tonera.                       |
| Môžete skontrolovať stav režimu      | Položka [Celkový počet] sa zobrazuje v časti [Stav] režimu nastavenia. Tu |
| nastavenia.                          | môžete skontrolovať celkový počet použitých strán.                        |

## NEDÁ SA POUŽÍVAŤ OVLÁDACÍ PANEL

| Kontrola                                                                           | <b>!</b> Riešenie                                                                                                    |
|------------------------------------------------------------------------------------|----------------------------------------------------------------------------------------------------|
| Svieti indikátor napájania?                                                        | <ul> <li>Ak indikátor napájania nesvieti, zapnite napájanie zariadenia.</li> <li>Overte, či je napájacia zástrčka pevne zasunutá do zásuvky, a prepnite hlavný vypínač do polohy " 1".</li> </ul>                                                                |
| Zapli ste práve zariadenie?                                                        | Počkajte, kým sa neobjaví správa, že zariadenie je pripravené.<br>Po stlačení tlačidla [NAPÁJANIE] potrebuje zariadenie nejaký čas na dokončenie<br>operácie zahrievania. Počas operácie zahrievania je možné vybrať funkcie, ale<br>nie je možné spustiť úlohu. |
| Bliká tlačidlo [Úsporný režim]?                                                    | Bol aktivovaný režim automatického vypnutia. Ak chcete obnoviť normálnu<br>prevádzku zariadenia, stlačte tlačidlo [Úsporný režim]. Ďalšie informácie nájdete<br>v dokumente "Užívateľský návod".                                                                 |
| Je otvorený kryt alebo je nejaké<br>prídavné zariadenie oddelené od<br>zariadenia? | Prečítajte si správu a vykonajte príslušné činnosti.<br>Keď je otvorený kryt alebo keď je nejaké prídavné zariadenie oddelené od<br>zariadenia, objaví sa varovná správa.                                                                                        |

| Kontrola                                                                                                    | ! Riešenie                                                                                                    |
|----------------------------------------------------------------------------------------------------|----------------------------------------------------------------------------------------------------|
| Nepodarilo sa prihlásiť trikrát po<br>sebe?                                                                                        | <ul> <li>■ Po odblokovaní sa prihláste zadaním správnych informácií o používateľovi.<br/>Keď je v režime nastavenia zapnutá možnosť [Varovanie, keď prihlásenie zlyhá]<br/>a prihlásenie sa 3-krát po sebe nepodarí, zobrazí sa varovanie a operácia<br/>overovania používateľa bude na 5 minút zablokovaná.<br/>(Ak nepoznáte svoje informácie o používateľovi, obráťte sa na správcu.)<br/>⇒ "Nastavenia (administrátor)" → [Nastavenia systému] → [Nastavenie<br/>overenia] → [Predvolené nastavenia] → [Varovanie, keď prihlásenie zlyhá]</li> </ul>                                                                                                    |
| Zobrazila sa správa, že automatické<br>prihlasovanie zlyhalo?                                                                      | <ul> <li>Poraďte sa so správcom.</li> <li>Automatické prihlásenie zlyhalo z dôvodu sieťových alebo iných problémov. Ak ste správca, klepnite na tlačidlo [Heslo administrátora], prihláste sa ako správca a v režime nastavenia dočasne zmeňte nastavenia automatického prihlasovania.</li> <li>(Po vyriešení problémov vráťte zmenené nastavenia do pôvodného stavu.)</li> </ul>                                                                                                    |
| Objavila sa na dotykovom paneli<br>správa "Zavolajte servis. Kód:<br>xx-xx*."?<br>*Ako xx-xx sa objavujú písmená alebo<br>číslice. | <ul> <li>Znova zapnite napájanie zariadenia.</li> <li>Skontrolujte, či je farba pozadia zobrazenia stavu úloh v pravom hornom rohu dotykového panela sivá, stlačte tlačidlo [NAPÁJANIE] a potom otočte hlavný vypínač do polohy " () ". Počkajte aspoň 10 sekúnd a potom prepnite hlavný vypínač do polohy " () ".</li> <li>Keď sa toto hlásenie zobrazuje aj po viacnásobnom vypnutí a zapnutí tlačidla [NAPÁJANIE] a hlavného vypínača, je pravdepodobné, že nastala porucha vyžadujúca servis. V takom prípade prestaňte používať zariadenie, odpojte napájací kábel a kontaktujte predajcu alebo najbližšie servisné oddelenie spoločnosti SHARP. (Keď skontaktujete predajcu alebo najbližšie servisné oddelenie</li> </ul> |

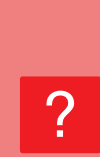

#### ČIDLO POHYBU NEREAGUJE SPRÁVNE (MX-M3071/MX-M3071S/MX-M3571/MX-M3571S/ MX-M4071/MX-M4071S/MX-M5071/MX-M5071S/ MX-M6071/MX-M6071S)

| Kontrola                                                      | <b>Riešenie</b>                                                                                                    |
|---------------------------------------------------------------|----------------------------------------------------------------------------------------------------|
| Je čidlo pohybu deaktivované?                                 | Vyberte položku [Režim čidla pohybu] v ponuke "Nastavenia (administrátor)" -<br>[Nastavenia systému] → [Úspora energie] → [Nastavenie Eko] → [Úroveň<br>výkonu režimu spánku] alebo v ponuke "Nastavenia (administrátor)" -<br>[Nastavenie východzej inštalácie] → [Úroveň výkonu režimu spánku].                                                                                                    |
| Je problém v mieste inštalácie alebo<br>prostredí inštalácie? | <ul> <li>Skontrolujte miesto inštalácie a prostredie inštalácie.<br/>Pohybový senzor nemusí fungovať správne v podmienkach uvedených nižšie.</li> <li>Pred pohybovým senzorom je objekt.</li> <li>Na kryte pohybového senzora sú škrabance alebo nečistoty.</li> <li>Pohybový senzor je priamo vystavený slnečnému svetlu alebo prúdeniu vzduchu.</li> <li>Pohybový senzor je poškodený.</li> <li>V blízkosti senzora je zdroj tepla, napríklad ohrievač.</li> <li>V detekčnom rozsahu sa pohybuje objekt.</li> </ul> |

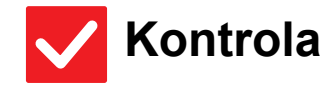

Riešenie

Je rozsah detekcie nastavený správne?

Upravte rozsah detekcie.

#### **TLAČ NIE JE MOŽNÁ ALEBO SA POČAS VYKONÁVANIA ÚLOHY ZASTAVÍ**

| Kontrola                                                                                                    | <b>!</b> Riešenie                                                                                                    |
|----------------------------------------------------------------------------------------------------|----------------------------------------------------------------------------------------------------|
| Došiel papier v zásobníku?                                                                                                    | Doplňte papier podľa pokynov v správe na dotykovom paneli.                                                                                                    |
| Spotreboval sa toner?                                                                                                    | <ul> <li>Vymeňte tonerovú kazetu.</li> <li><u>Údržba (strana 6)</u></li> </ul>                                                                                                    |
| Zasekol sa papier?                                                                                                    | Vyberte zaseknutý papier podľa pokynov v správe na dotykovom paneli.                                                                                                    |
| Je výstupný zásobník plný?                                                                                                    | Vyberte výtlačky zo zásobníka a pokračujte v tlači.<br>Keď je výstupný zásobník plný, aktivuje sa detektor a tlač sa zastaví.                                                                                                    |
| Je zásobník odpadového tonera plný?                                                                                                    | Vymeňte zásobník odpadového tonera podľa pokynov v hlásení na dotykovom<br>paneli.                                                                                                    |
| Existujú obmedzenia používania<br>zásobníkov v jednotlivých režimoch<br>(kopírovanie, tlač, odosielanie<br>obrázkov a zakladanie dokumentov)? | Skontrolujte nastavenia pre položku [Nastavenie zásobníka papiera] a overte, či sú začiarknuté políčka jednotlivých režimov ([Plnenie schválenej úlohy]).<br>Funkcie bez značky začiarknutia nie je možné použiť na tlač s týmto zásobníkom.<br>⇒ "Nastavenie" → [Nastavenia systému] → [Bežné nastavenia] → [Nastavenie papiera] → [Nastavenie zásobníka papiera] → [Registrácia zásobníka] → [Plnenie schválenej úlohy] |

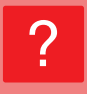

#### AUTOMATICKY SA NEVYBERIE VEĽKOSŤ ORIGINÁLU ALEBO SA VYBERIE NESPRÁVNA VEĽKOSŤ

| Kontrola                                                                                                    | ! Riešenie                                                                                                    |
|----------------------------------------------------------------------------------------------------|----------------------------------------------------------------------------------------------------|
| Je originál skrútený alebo<br>poskladaný?                                                                                                    | Vyrovnajte originál.<br>Keď je originál skrútený alebo poskladaný, správnu veľkosť originálu nie je možné zistiť.                                                                                                    |
| Založili ste originál, ktorý je menší<br>ako A5 (5 1/2" x 8 1/2")?                                                                                       | Vyberte veľkosť originálu manuálne.<br>Veľkosť originálu menšiu ako A5 (5 1/2" x 8 1/2") nie je možné zistiť. Pri<br>skenovaní malého originálu na predlohovom skle je vhodné na originál položiť<br>čistý hárok papiera, ktorý má rovnakú veľkosť (A4 (8 1/2" x 11"), B5 (8 1/2" x<br>11"R) atď.) ako papier, ktorý chcete použiť na tlač. |
| Je pôvodná veľkosť A5 (5-1/2" × 8-1/2")<br>nastavená na šírku (veľkosť A5R)?                                                                             | Ak je pôvodná veľkosť A5 (5-1/2" × 8-1/2") nastavená na šírku (veľkosť A5R),<br>nedôjde k automatickej detekcii.                                                                                                    |
| Je snímač podávača dokumentov<br>znečistený?(MX-M3071/MX-M3071S/<br>MX-M3571/MX-M3571S/MX-M4071/<br>MX-M4071S/MX-M5071/MX-M5071S/<br>MX-M6071/MX-M6071S) | Očistite snímač pomocou vlhkej handričky alebo mokrej vreckovky.                                                                                                    |

#### **ZOBRAZENÁ VEĽKOSŤ PAPIERA V BOČNOM** ZÁSOBNÍKU NIE JE SPRÁVNA

Riešenie

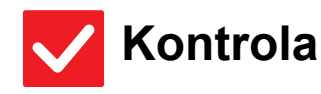

Zodpovedajú vodiace lišty bočného podávača šírke vloženého papiera? Nastavte vodiace lišty bočného zásobníka na šírku papiera. Keď vkladáte papier do bočného zásobníka, nezabudnite vytiahnuť podperu, aby ste umožnili správnu detekciu veľkosti papiera.

# **ORIGINÁL SA ZASEKÁVA (AUTOMATICKÝ PODÁVAČ DOKUMENTOV)**

| Kontrola                                                               | l Riešenie                                                                                                    |
|------------------------------------------------------------------------|----------------------------------------------------------------------------------------------------|
| Je v zásobníku podávača dokumentov<br>vloženého príliš veľa papiera?   | <ul> <li>Presvedčte sa, či stoh hárkov v zásobníku nesiaha nad kontrolnú rysku.</li> <li><u>Vloženie originálu a pridanie papiera (strana 5)</u></li> </ul>                                                                                   |
| Predstavuje originál dlhý originál?                                    | <ul> <li>Pri použití automatického podávača dokumentov na skenovanie dlhého originálu<br/>nastavte skenovanú veľkosť na [Dlhá strana].</li> <li>(Pamätajte, že dlhé originály nie je možné kopírovať pomocou funkcie kopírovania.)</li> </ul> |
| Je originál na tenkom papieri?                                         | Naskenujte originál na predlohovom skle.<br>Ak potrebujete použiť automatický podávač dokumentov, na skenovanie originálu<br>použite možnosť [Pom. rež. sk.] v nastaveniach [Ostatné].                                                        |
| Je podávací valec špinavý? (Vo vratnom jednostranovom podávači (RSPF)) | <ul> <li>Očistite povrch valca na podávanie papiera.</li> <li><u>Údržba (strana 6)</u></li> </ul>                                                                                                    |

### PAPIER SA ZASEKÁVA

| Kontrola                                                             | ! Riešenie                                                                                                    |
|----------------------------------------------------------------------|----------------------------------------------------------------------------------------------------|
| Zostali v zariadení útržky papiera?                                  | Odstráňte všetok papier podľa pokynov na dotykovom paneli.                                                                                                    |
| Je v zásobníku príliš veľa papiera?                                  | <ul> <li>Opätovne vložte papier. Nevkladajte viac hárkov, ako je maximálny počet hárkov<br/>a dávajte pozor, aby sa nepresiahla kontrolná ryska.</li> <li><u>Vloženie originálu a pridanie papiera (strana 5)</u></li> </ul>                                                                                                    |
| Podáva sa viac hárkov naraz?                                         | Pred vložením do zásobníka papier dôkladne prelistujte.                                                                                                    |
| Používate papier, ktorý nezodpovedá<br>technickým údajom?            | <ul> <li>Používajte papier doporučený spoločnosťou SHARP.</li> <li>Použitie papiera určeného pre iné modely alebo špeciálneho papiera, ktorý nie je podporovaný, môže spôsobiť zaseknutie, záhyby alebo šmuhy.</li> <li> <ul> <li>– časť "SPOTREBNÝ MATERIÁL" v Úvodná píručka</li> <li>Typy papiera, ktoré sú zakázané alebo sa neodporúčajú, si pozrite v dokumente Užívateľský návod.</li> </ul> </li> </ul> |
| Sú vodiace lišty bočného zásobníka<br>nastavené podľa šírky papiera? | <ul> <li>Nastavte vodiace lišty bočného zásobníka podľa šírky papiera.</li> <li><u>Vloženie originálu a pridanie papiera (strana 5)</u></li> </ul>                                                                                                    |
| Je vytiahnutá podpera bočného<br>zásobníka?                          | <ul> <li>Keď vkladáte veľký papier, vytiahnite podperu.</li> <li><u>Vloženie originálu a pridanie papiera (strana 5)</u></li> </ul>                                                                                                    |
| Je valec na bočné podávanie<br>znečistený?                           | <ul> <li>Očistite povrch valca na bočné podávanie.</li> <li><u>Údržba (strana 6)</u></li> </ul>                                                                                                    |
| Je vložený papier s veľkosťou A5 (5<br>1/2" x 8 1/2")?               | Keď vkladáte papier s veľkosťou A5 (5 1/2" x 8 1/2"), vložte ho v orientácii na<br>šírku (A5R (5 1/2" x 8 1/2"R)). (Okrem zásobníka 1 a premosťovacieho<br>zásobníka)                                                                                                    |
| Je zadaná veľkosť papiera?                                           | <ul> <li>Ak používate neštandardnú veľkosť, nezabudnite zadať veľkosť papiera.<br/>Ak sa veľkosť papiera vloženého do zásobníka zmenila, nezabudnite<br/>skontrolovať nastavenie veľkosti papiera.</li> <li>⇒ "Nastavenie" → [Nastavenia systému] → [Bežné nastavenia] → [Nastavenie<br/>papiera] → [Nastavenie zásobníka papiera] → [Registrácia zásobníka]</li> </ul>                                         |

| Kontrola                                                                                                  | ! Riešenie                                                                                                    |
|----------------------------------------------------------------------------------------------------|----------------------------------------------------------------------------------------------------|
| Pridali ste papier do zásobníka?                                                                          | Keď pridávate papier, vyberte z bočného zásobníka všetok zostávajúci papier,<br>pridajte ho ku vkladanému papieru a vložte do zásobníka ako jeden stoh.<br>Keď pridáte papier bez vytiahnutia zostávajúceho papiera, môže dôjsť k zaseknutiu.<br>Nepridávajte iný papier, než je papier v bočnom podávači. |
| Používate papier s dierovaním?                                                                            | Ak používate papier s dierovaním, nastavte typ papiera na dierované.<br>⇒ "Nastavenie" → [Nastavenia systému] → [Bežné nastavenia] → [Nastavenie<br>papiera] → [Nastavenie zásobníka papiera] → [Registrácia zásobníka]                                                                                    |
| Používate hárky štítkov, ktoré sa<br>nemajú používať?                                                     | Etikety bez nosnej dosky sa môžu prilepiť na povrch prenášajúci a spôsobiť uviaznuté.                                                                                                    |
| Vyberte papier a prevráťte otváraciu<br>stranu. Použitie iného typu papiera by<br>mohlo vyriešiť problém. | <ul> <li>Môžu sa tým zlepšiť niektoré stavy skrútenia papiera.</li> <li><u>Vloženie originálu a pridanie papiera (strana 5)</u></li> </ul>                                                                                                    |
| Vložili ste obálku?                                                                                       | <ul> <li>Obálky vkladajte výhradne do zásobníka 1 a do bočného podávača.</li> <li>Pri vkladaní obálok do zásobníka 1 nepresiahnite kontrolnú rysku.</li> <li>Nastavte typ papiera na možnosť "Obálka" a pre veľkosť papiera určte nastavenú veľkosť papiera.</li> </ul>                                    |

#### PAPIER SA NEPODÁVA ZO ZÁSOBNÍKA PAPIERA

| Kontrola                                                                                                    | l Riešenie                                                                                                    |
|----------------------------------------------------------------------------------------------------|----------------------------------------------------------------------------------------------------|
| Je papier správne vložený do<br>zásobníka papiera?                                                                          | Nastavte vodiace lišty podľa veľkosti papiera.<br>Opätovne vložte papier. Nevkladajte vjac bárkov, ako je maximálny počet bárkov.                                                                                                    |
|                                                                                                    | a dávajte pozor, aby sa nepresiahla kontrolná ryska.                                                                                                    |
|                                                                                                    | Vloženie originálu a pridanie papiera (strana 5)                                                                                                    |
| Bol zásobník v niektorých režimoch<br>zakázaný (kopírovanie, tlač, fax,<br>odosielanie obrázkov, zakladanie<br>dokumentov)? | Skontrolujte nastavenia pre položku [Nastavenie zásobníka papiera] a overte, či sú začiarknuté políčka jednotlivých režimov ([Plnenie schválenej úlohy]). Funkcie bez značky začiarknutia nie je možné použiť na tlač s týmto zásobníkom. ⇒ "Nastavenie" → [Nastavenia systému] → [Bežné nastavenia] → [Nastavenie papiera] → [Nastavenie zásobníka papiera] → [Registrácia zásobníka] → [Plnenie schválenej úlohy] |

#### **NEVIEM, AKO ZMENIŤ VEĽKOSŤ PAPIERA**

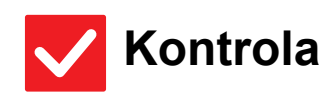

#### Riešenie

V nastaveniach zásobníka nastavte veľkosť papiera použitú pre jednotlivé zásobníky. Tlačidlo "Nastavenie zásobníka" nájdete na domovskej obrazovke. Klepnutím na toto tlačidlo zobrazíte obrazovku nastavení zásobníka. Klepnite na zásobník, ktorého veľkosť papiera chcete zmeniť, zvoľte typ papiera a klepnite na kartu [Veľkosť]. Zvoľte veľkosť papiera a klepnite na tlačidlo [OK]. Ak ste do bočného zásobníka vložili papier špeciálnej veľkosti, po klepnutí na kartu [Veľkosť] klepnite na tlačidlo [Priamy záznam], manuálne zadajte veľkosť papiera a klepnite na tlačilo [OK].

## **?** VÝSTUP JE ZRETEĽNE SKRÚTENÝ A NEROVNÝ

 $\checkmark$ 

#### Kontrola

#### Riešenie

Vyberte papier a prevráťte otváraciu stranu. Použitie iného typu papiera by mohlo vyriešiť problém. Môžu sa tým zlepšiť niektoré stavy skrútenia papiera.
 <u>Vloženie originálu a pridanie papiera (strana 5)</u>

### **OBRÁZOK NA PAPIERI JE SKOSENÝ**

| Kontrola                                                                               | <b>!</b> Riešenie                                                                                                    |
|----------------------------------------------------------------------------------------|----------------------------------------------------------------------------------------------------|
| Je v bočnom zásobníku príliš veľa<br>papiera?                                          | Opätovne vložte papier. Nevkladajte viac hárkov, ako je maximálny počet hárkov<br>a dávajte pozor, aby sa nepresiahla kontrolná ryska.<br>Maximálny počet hárkov sa odlišuje podľa nastavenia typu papiera.                                                                                                    |
| Sú vodiace lišty bočného zásobníka<br>nastavené podľa šírky papiera?                   | Nastavte vodiace lišty bočného podávača na šírku papiera tak, aby sa jemne dotýkali strán papiera.                                                                                                    |
| Sú vodiace lišty originálu nastavené<br>podľa šírky papiera?                           | Nastavte vodiace lišty originálu podľa šírky papiera.                                                                                                    |
| Skenujete originály zmiešanej šírky?<br>(Vo vratnom jednostranovom<br>podávači (RSPF)) | <ul> <li>Ak je po skenovaní originálov zmiešanej šírky vytlačený obrázok skosený, otvorte kryt podávača dokumentov, zmeňte polohu prepínača a vložte originály. Poloha prepínača A slúži na normálne skenovanie. Poloha B slúži na skenovanie zmiešaných originálov.</li> <li>Po dokončení úlohy so zmiešanými originálmi nezabudnite vrátiť prepínač do polohy A.</li> </ul> |

×

 $\checkmark$ 

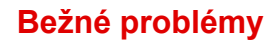

## **? NA OBRÁZKU SÚ ČIARY**

| Kontrola                                                                                         | l Riešenie                                                                                                    |
|--------------------------------------------------------------------------------------------------|----------------------------------------------------------------------------------------------------|
| Je skenovacia oblasť predlohového<br>skla alebo automatického podávača<br>dokumentov znečistená? | <ul> <li>Očistite skenovaciu oblasť predlohového skla alebo automatického podávača dokumentov.</li> <li><u>Údržba (strana 6)</u></li> </ul>                                                                                                    |
| Je valec na bočné podávanie<br>znečistený?                                                       | <ul> <li>Očistite povrch valca na bočné podávanie.</li> <li><u>Údržba (strana 6)</u></li> </ul>                                                                                                    |
| Vyčistili ste hlavnú nabíjaciu jednotku<br>fotocitlivého valca?                                  | Vyčistite hlavnú nabíjaciu jednotku fotocitlivého valca. Podrobnosti o čistení<br>nájdete v dokumente Užívateľský návod.                                                                                                    |
| Vyčistili ste laserovú jednotku?                                                                 | <ul> <li>Vyčistite laserovú jednotku. Podrobnosti o čistení nájdete v dokumente<br/>Užívateľský návod.</li> </ul>                                                                                                    |
| Vykonali ste akciu Obmedzenie<br>černých čiar nastavenia systému?                                | Akciu vykonajte v ponuke "Nastavenia (administrátor)" → [Nastavenia systému]<br>→ [Nastavenie kvality obrazu] → [Súhrnné nastavenie] → [Obmedzenie černých<br>čiar]. Ak chcete zistiť čierne čiary, povoľte nastavenie [Zobrazenie varovného<br>hlásenia pri detekcii černých čiar.]. Ďalšie informácie o tomto nastavení nájdete<br>v príručke Užívateľský návod. |

## **NA VÝTLAČKOCH SÚ ŠMUHY**

| Kontrola                                                                                                  | <b>!</b> Riešenie                                                                                                    |
|----------------------------------------------------------------------------------------------------|----------------------------------------------------------------------------------------------------|
| Používate papier, ktorý nezodpovedá<br>technickým údajom?                                                 | <ul> <li>Používajte papier doporučený spoločnosťou SHARP.<br/>Použitie papiera určeného pre iné modely alebo špeciálneho papiera, ktorý nie je podporovaný, môže spôsobiť zaseknutie, záhyby alebo šmuhy.</li> <li>         → - časť "SPOTREBNÝ MATERIÁL" v Úvodná píručka         Skúste nastaviť typ papiera, ktorý je mierne ťažší alebo mierne ľahší než obvykle.<br/>(V prípade obyčajného papiera prepnite z obyčajného papiera 1 na obyčajný papier 2 alebo z obyčajného papiera 2 na obyčajný papier 1.) V závislosti od typu papiera sa kvalita tlače môže zlepšiť. Podrobnejšie informácie vám poskytne predajca alebo najbližšie servisné oddelenie spoločnosti SHARP.     </li> </ul> |
| Tlačíte na dierovaný papier?                                                                              | Dávajte pozor, aby tlačený obrázok neprekrýval vydierované otvory.<br>Keď tlačený obrázok prekrýva vydierované otvory, pri jednostrannej tlači sa môžu<br>na zadnej strane papiera objaviť šmuhy, pri obojstrannej tlači na oboch stranách.                                                                                                    |
| Objavila sa správa s požiadavkou na<br>údržbu?                                                            | Čo najskôr kontaktujte predajcu alebo najbližšie servisné oddelenie spoločnosti<br>SHARP.                                                                                                    |
| Vyberte papier a prevráťte otváraciu<br>stranu. Použitie iného typu papiera by<br>mohlo vyriešiť problém. | <ul> <li>Môžu sa tým zlepšiť niektoré stavy skrútenia papiera.</li> <li><u>Vloženie originálu a pridanie papiera (strana 5)</u></li> </ul>                                                                                                    |

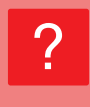

#### KEĎ TLAČÍTE NA HRUBÝ PAPIER, VÝTLAČOK JE OD 2. STRANY ZNEČISTENÝ

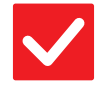

#### Kontrola

#### Riešenie

Bol typ papiera nastavený správne?

| l Nastavte správny typ papiera v nastaveniach zásobníka. Z | Zaistite, | aby nenastalo |
|------------------------------------------------------------|-----------|---------------|
| nasledujúce:                                               |           |               |

- Ak používate silný papier, zmeňte typ papiera v nastaveniach zásobníka na Silný. (Obrázok môže pri trení zmiznúť.)
- Nie je použitý silný papier, ale v nastaveniach zásobníka je nastavený silný papier. (Môže to spôsobovať záhyby a zasekávanie papiera.)
- ⇒ "Nastavenie" → [Nastavenia systému] → [Bežné nastavenia] → [Nastavenie papiera] → [Nastavenie zásobníka papiera] → [Registrácia zásobníka]

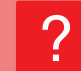

**Z**menili

#### NEVIEM, AKO VYMENIŤ VÝSTUPNÝ ZÁSOBNÍK

#### V Kontr

| Kontrola               | <b>Riešenie</b>                                                                                                    |
|------------------------|----------------------------------------------------------------------------------------------------|
| ste výstupný zásobník? | Pri kopírovaní môžete zvoliť výstupný zásobník v normálnom režime. Klepnite na<br>možnosť [Výstup] na základnej obrazovke normálneho režimu. Na týchto<br>obrazovkách môžete nastaviť výstupný zásobník.<br>Pri tlači môžete zvoliť výstupný zásobník v ovládači tlačiarni. Kliknite na kartu<br>[Dokončenie] v ovládači tlačiarne a zvoľte výstupný zásobník v nastavení |
|                        | [Výstupný rošt].<br>Pri výbere niektorých nastavení kopírovania alebo tlače je výstupný zásobník<br>pevne stanovený a nemožno ho zmeniť. Niektoré nastavenia kopírovania a tlače<br>možno pri zmene výstupného zásobníka zrušiť.                                                                                                    |

#### **ČASŤ OBRÁZKA JE OREZANÁ**

| Kontrola                                      | <b>Riešenie</b>                                                                                                    |
|-----------------------------------------------|----------------------------------------------------------------------------------------------------|
| Bola správne nastavená veľkosť papiera?       | <ul> <li>Ak používate neštandardnú veľkosť, nezabudnite zadať veľkosť papiera.<br/>Ak sa veľkosť papiera vloženého do zásobníka zmenila, nezabudnite<br/>skontrolovať nastavenie veľkosti papiera.</li> <li>⇒ "Nastavenie" → [Nastavenia systému] → [Bežné nastavenia] → [Nastavenie<br/>papiera] → [Nastavenie zásobníka papiera] → [Registrácia zásobníka]</li> </ul> |
| Bol originál umiestnený na správne<br>miesto? | <ul> <li>Ak používate predlohové sklo, originál umiestnite do vzdialeného ľavého rohu predlohového skla.</li> <li><u>Vloženie originálu a pridanie papiera (strana 5)</u></li> </ul>                                                                                                    |

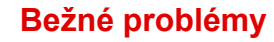

#### ? TLAČÍ SA NA NESPRÁVNU STRANU PAPIERA

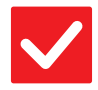

#### Kontrola

Je papier vložený tlačovou stranou obrátenou do správneho smeru?

- Riešenie
- Skontrolujte, či je tlačová strana papiera správne otočená.
  - Zásobník 1 až 4:
    - Vložte papier tlačovou stranou hore.\*
  - Bočný zásobník, Zásobník 5: Vložte papier tlačovou stranou dole.\*
    \*Keď používate papier typu "Predtlačený" alebo "Hlavičkový", vložte papier opačným spôsobom.
    (Okrem prípadu, keď je v režime nastavenia (správca) zapnutá možnosť [Vypnutie duplexu].
    Informácie o režime nastavenia vám poskytne správca.)

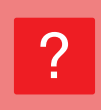

#### OBÁLKA ALEBO VLOŽKA SA NETLAČIA NA URČENÝ PAPIER

# Kontrola Riešenie Bol typ papiera nastavený správne? Nastavte správny typ papiera právny typ papiera právný typ papiera právny typ papiera právny

- Nastavte správny typ papiera pre zásobník, ktorý obsahuje papier určený pre obálku alebo vložku.
   Ak typ papiera nastavený pre obálku alebo vložku nie je rovnaký ako typ papiera nastavený pre zásobník, papier sa bude podávať z iného zásobníka.
  - $\Rightarrow$  "Nastavenie"  $\rightarrow$  [Nastavenia systému]  $\rightarrow$  [Bežné nastavenia]  $\rightarrow$  [Nastavenie
    - papiera]  $\rightarrow$  [Nastavenie zásobníka papiera]  $\rightarrow$  [Registrácia zásobníka]

#### NIE JE MOŽNÉ POUŽIŤ PRIPOJENÉ ZARIADENIE USB

| Kontrola                                                         | ! Riešenie                                                                                                    |
|------------------------------------------------------------------|----------------------------------------------------------------------------------------------------|
| Je zariadenie USB kompatibilné so<br>zariadením?                 | Spýtajte sa predajcu, či je zariadenie USB kompatibilné so zariadením.<br>Zariadenia USB, ktoré nie sú kompatibilné so zariadením, sa nemôžu používať.                                        |
| Je pripojené USB zariadenie správne<br>rozpoznané?               | Keď je zariadenie USB pripojené k zariadeniu a je správne rozpoznané, navrchu<br>dotykového panela sa zobrazí ikona (20). Keď nie je rozpoznané, znova ho pripojte.                           |
| Je USB pamäť naformátovaná vo<br>formáte FAT32 alebo NTFS?       | Skontrolujte formát súborov pamäťového zariadenia USB.<br>Ak je USB pamäť naformátovaná v inom formáte ako FAT32 alebo NTFS,<br>pomocou počítača zmeňte daný formát buď na FAT32, alebo NTFS. |
| Používate pamäťové zariadenie USB<br>s kapacitou viac ako 32 GB? | Použite pamäťové zariadenie USB s kapacitou 32 GB alebo menej.                                                                                                    |

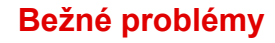

#### FINIŠER/SEDLOVÝ FINIŠER NEFUNGUJE

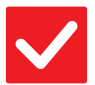

#### Kontrola

#### Riešenie

Objavila sa správa, že máte odstrániť z kompilátora zošívačky papier?

Boli funkcie zablokované správcom?

Vyberte z kompilátora zošívačky všetok zvyšný papier.

Poraďte sa so správcom. Niektoré funkcie mohli byť v režime nastavenia zablokované.

#### **ZOŠÍVANIE NEFUNGUJE (VRÁTANE SEDLOVÉHO ZOŠÍVANIA)**

| Kontrola                                                                                                | ! Riešenie                                                                                                    |
|----------------------------------------------------------------------------------------------------|----------------------------------------------------------------------------------------------------|
| Objavila sa správa, že máte<br>skontrolovať zošívaciu jednotku?                                         | <ul> <li>■ Vyberte zaseknuté sponky.</li> <li>▶ <u>Údržba (strana 6)</u></li> </ul>                                                                                                    |
| Objavila sa správa, že máte pridať<br>sponky?                                                           | <ul> <li>■ Vymeňte kazetu zošívačky.</li> <li>Nezabudnite znova založiť kryt zošívačky.</li> <li>▶ <u>Údržba (strana 6)</u></li> </ul>                                                                                                    |
| Je zamiešaný papier s rôznou šírkou?                                                                    | <ul> <li>Na zošívanie rôznych veľkostí použite papier rovnakej šírky a vyberte nastavenie<br/>[Rovnaká šírka].</li> <li>Zošívanie nie je možné, keď sú zmiešané papiere odlišnej šírky. Keď kopírujete,<br/>vyberte možnosť [Rovnaká šírka] pre položku [Originál s zm.veľk.] v časti<br/>[Ostatné].</li> </ul>                                                                                                    |
| Je viac hárkov, ktoré môžu byť zošité<br>naraz?                                                         | Maximálny počet hárkov, ktorý je možné zošiť, nájdete v časti "TECHNICKÉ<br>ÚDAJE" v Úvodná píručka.                                                                                                    |
| Je súčasťou tlačovej úlohy veľkosť<br>papiera, ktorú nie je možné zošiť?                                | ■ Informácie o veľkostiach papiera, ktoré je možné zošívať, nájdete v časti<br>"TECHNICKÉ ÚDAJE" v Úvodná píručka.                                                                                                    |
| Je v ovládači tlačiarne vybratý<br>zásobník s typom papiera, ktorý nie je<br>možné použiť na zošívanie? | Musíte skontrolovať typy papiera nastavené v zariadení a vybrať zásobník papiera nastavený na papier*, ktorý možno použiť na tlač so zošívaním. Kliknite na tlačidlo [Stav zásobníka] na karte [Zdroj papiera] v okne vlastností tlačiarne a skontrolujte nastavenie typu papiera pre každý zásobník. *Nie je možné zošívať štítky, štítkový papier, lesklý papier, priehľadné fólie a obálky. Okrem toho nie je možné zošívať, pokiaľ je v type používateľa zvolená možnosť "Vypnúť zošívačku". |

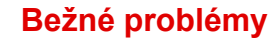

#### **DIEROVANIE NEFUNGUJE**

| Kontrola                                                                                                    | ! Riešenie                                                                                                    |
|----------------------------------------------------------------------------------------------------|----------------------------------------------------------------------------------------------------|
| Zobrazila sa správa, že máte<br>skontrolovať dierovací modul?                                                    | <ul> <li>■ Odstráňte zvyšky po dierovaní.</li> <li>▶ <u>Údržba (strana 6)</u></li> </ul>                                                                                                    |
| Je medzi papierom zamiešaný papier<br>s rôznou veľkosťou?                                                        | Dierovanie nie je možné, keď sú zmiešané papiere s odlišnou šírkou. Na<br>dierovanie rôznych veľkostí použite papier rovnakej šírky a vyberte nastavenie<br>[Rovnaká šírka]. Keď kopírujete, vyberte možnosť [Rovnaká šírka] pre položku<br>[Originál zmiešanej veľkosti] v časti [Ostatné].                                                                                                    |
| Je súčasťou tlačovej úlohy veľkosť<br>papiera, ktorú nie je možné dierovať?                                      | ■ Informácie o veľkostiach papiera, ktoré je možné dierovať, nájdete v časti<br>"TECHNICKÉ ÚDAJE" v Úvodná píručka.                                                                                                    |
| Je zásobník, ktorý je vybratý<br>v ovládači tlačiarne, nastavený na typ<br>papiera, ktorý nie je možné dierovať? | <ul> <li>Skontrolujte nastavenia typu papiera v zariadení a vyberte zásobník s papierom, ktorý možno použiť na dierovanie*. Kliknite na tlačidlo [Stav zásobníka] na karte [Zdroj papiera] v okne vlastností tlačiarne a skontrolujte nastavenie typu papiera pre každý zásobník.</li> <li>*Nie je možné dierovať štítky, štítkový papier, lesklý papier, priehľadné fólie a obálky. Okrem toho nie je možné dierovať, pokiaľ je v type používateľa zvolená možnosť "Vypnúť dierovač".</li> </ul> |

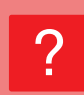

#### POLOHA ZOŠÍVANIA ALEBO POLOHA DIEROVANIA NIE JE SPRÁVNA

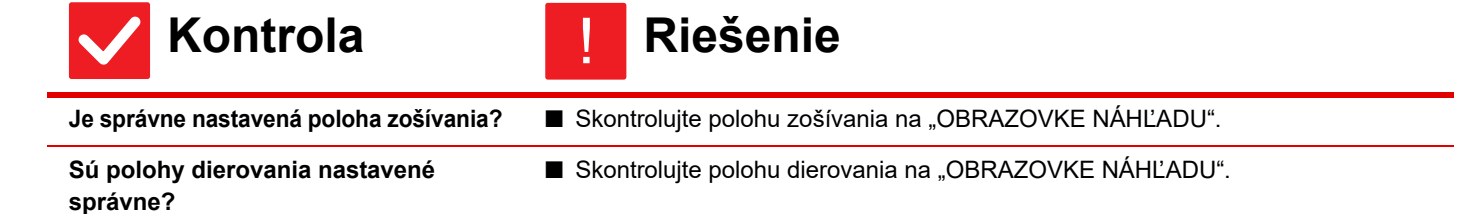

#### **? SKLADANIE NEFUNGUJE**

| Kontrola                                                             | ! Riešenie                                                                                                    |
|----------------------------------------------------------------------|----------------------------------------------------------------------------------------------------|
| Zapol správca nastavenie [Vypnutie<br>duplexu]?                      | <ul> <li>■ Funkciu skladania papiera nie je možné použiť, keď je v režime nastavenia zapnuté nastavenie [Vypnutie duplexu]. Poraďte sa so správcom.</li> <li>⇒ V "Nastavenie (správca)" vyberte možnosť [Nastavenia systému] → [Bežné nastavenia] → [Nastavenia stavu] → [Ovládanie zar.] → [Vypnutie duplexu].</li> </ul> |
| Používate typ papiera, ktorý má<br>špecifickú prednú a zadnú stranu? | Funkciu skladania nie je možné použiť s predtlačeným papierom, hlavičkovým<br>alebo iným papierom, ktorý má špecifickú prednú alebo zadnú stranu.<br>Pri skladaní papiera použite typ papiera, ktorý nemá špecifickú prednú alebo<br>zadnú stranu, ako napríklad obyčajný papier.                                          |

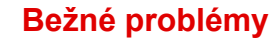

#### POLOHA PREHNUTIA NIE JE SPRÁVNA

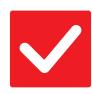

#### Kontrola

#### Riešenie

Je originál vložený správne lícom hore alebo lícom dolu? Skontrolujte orientáciu vkladania originálu alebo orientáciu prehýbaného papiera a vykonajte príslušné kroky. Ďalšie informácie nájdete v "Užívateľský návod".

#### NÁHĽADY OBRÁZKOV ALEBO MINIATÚRY SA NEZOBRAZUJÚ

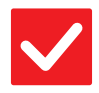

na vykonanie?

Kontrola

Existuje istý počet úloh, ktoré čakajú

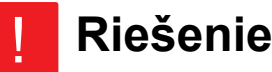

Počkajte, kým nebude vykonaných niekoľko úloh.

#### **DISPLEJ DOTYKOVÉHO PANELA JE ZLE VIDITEĽNÝ**

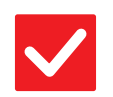

Kontrola

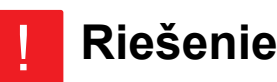

Je správne nastavený jas?

Klepnutím na tlačidlo [Nastavenie jasu] ( ) na domovskej obrazovke nastavíte jas.

# **BOLI STE ODHLÁSENÝ BEZ TOHO, ABY STE SA SAMI ODHLÁSILI**

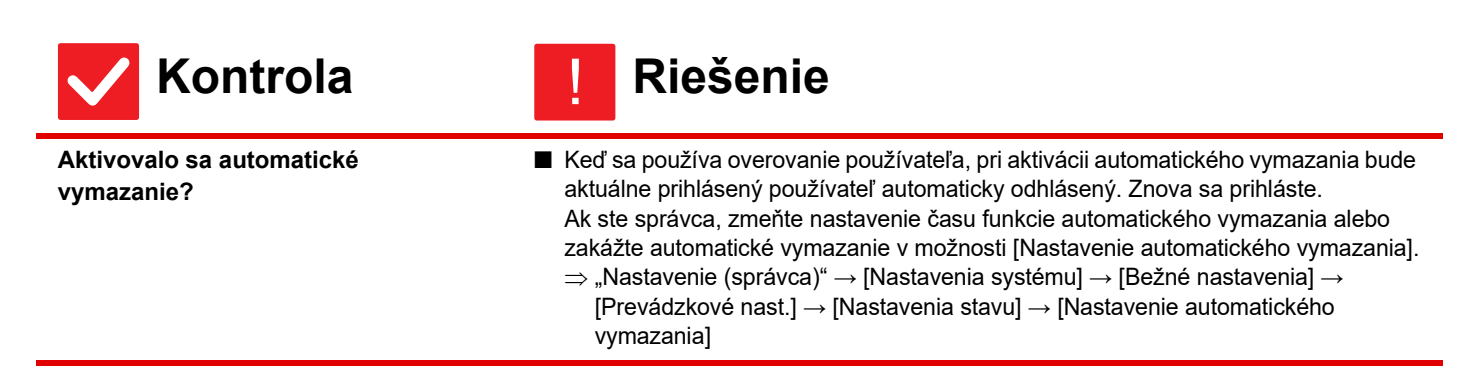

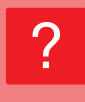

#### NEVIEM, KDE SA NACHÁDZA NASTAVENIE ADRESY IP

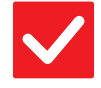

#### Kontrola

#### Riešenie

Adresa IP sa nastavuje v nastaveniach siete v režime nastavenia. ■ Ak chcete nastaviť stálu adresu IP, požiadajte správcu siete o adresy IP priradené zariadeniu a o ďalšie informácie potrebné na nastavenie siete.
⇒ "Nastavenie (správca)" → [Nastavenia systému] → [Sieťové nastavenia] → [Nastavenia rozhrania]

#### NEVIEM, AKO ZMENIŤ FARBU POZADIA DOMOVSKEJ OBRAZOVKY

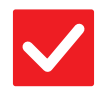

#### Kontrola

Riešenie

Farbu pozadia môžete zmeniť v nastavení "Nastavenie vzorového zobrazenia".

Otvorte panel akcií na domovskej obrazovke a klepnite na položku [Nastavenie vzorového zobrazenia]. Zadajte heslo správcu a spomedzi vzorov 1 až 5 vyberte požadovanú farbu. Ďalšie informácie nájdete v príručke Užívateľský návod (obsluha dotykového panela).

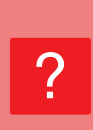

#### NEVIEM, AKO PRIDAŤ ZÁSTUPCU NA DOMOVSKÚ OBRAZOVKU ALEBO AKO ODSTRÁNIŤ ZÁSTUPCU Z DOMOVSKEJ OBRAZOVKY

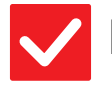

Kontrola

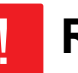

#### Riešenie

Zástupcu môžete zmeniť v časti "Editovať Domov".

Otvorte panel akcií na domovskej obrazovke a klepnite na položku [Editovať Domov]. Zadajte heslo správcu, klepnite na požadované umiestnenie a pridajte zástupcu alebo klepnite na zástupcu a odstráňte ho. Ďalšie informácie nájdete v príručke Užívateľský návod (obsluha dotykového panela).

#### **NEVIEM, AKO OBNOVIŤ NASTAVENIE VEĽKÉHO TEXTU NA PÔVODNÉ NASTAVENIE**

Riešenie

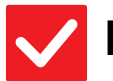

## Kontrola

#### Je na domovskej obrazovke zapnutý režim veľkého textu?

I Ak je zobrazená ikona režimu veľkého textu , režim veľkého textu je zapnutý. Klepnutím zmeníte ikonu režimu veľkého textu na a vypnete režim veľkého textu.

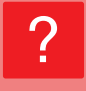

#### NEVIEM, AKO NASTAVIŤ ČAS, KEĎ ZARIADENIE PREJDE DO ÚSPORNÉHO REŽIMU

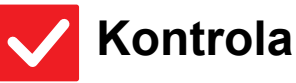

#### Riešenie

- V nastaveniach úspory energie v režime nastavenia nastavte čas, keď zariadenie prejde do úsporného režimu.
- V nastaveniach úspory energie v režime nastavenia nastavte čas, keď zariadenie prejde do úsporného režimu.
  - Nastavte čas, keď zariadenie prejde do režimu predhrievania.
  - ⇒ "Nastavenie (správca)" → [Nastavenia systému] → [Úspora energie]
     → [Nastavenie Eko] → [Nastavenie režimu predhrievania]
  - Nastavte čas automatického vypnutia.
  - $\Rightarrow$  "Nastavenie (správca)"  $\rightarrow$  [Nastavenia systému]
    - $\rightarrow$  [Úspora energie]  $\rightarrow$  [Nastavenie Eko]
    - → [Časovač automatického vypnutia]

#### **? ZABUDOL SOM HESLO SPRÁVCU**

#### Kontrola

#### Riešenie

Bolo heslo správcu zmenené oproti predvolenému nastaveniu?

Kontaktujte predajcu alebo najbližšie servisné oddelenie spoločnosti SHARP. Informácie o predvolenom hesle správcu nájdete v časti "PRE SPRÁVCU ZARIADENIA" v Úvodná píručka. Po zmene hesla si ho starostlivo zapamätajte.

#### NEVIEM, NA KOHO SA MÁM OBRÁTIŤ V SÚVISLOSTI S ÚDRŽBOU A SERVISOM

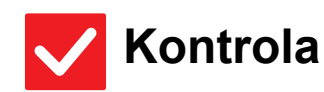

#### Riešenie

Pozrite si informácie o podpore zákazníkom.

■ Kontaktujte predajcu alebo najbližšie servisné oddelenie spoločnosti SHARP.

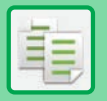

## KONTROLNÝ ZOZNAM

#### Boli funkcie zablokované správcom?

Niektoré funkcie mohli byť v režime nastavenia zablokované. Keď je aktivované overovanie používateľa, môže byť požadovaná funkcia vo vašom používateľskom nastavení zakázaná. Poraďte sa so správcom.

| ? Problém                                                                           | ✓Kontrola                                                                                                    | Strana |
|-------------------------------------------------------------------------------------|----------------------------------------------------------------------------------------------------|--------|
| OBOJSTRANNÉ KOPÍROVANIE<br>NEFUNGUJE                                                | Je vo vybranom zásobníku nastavený taký typ papiera, ktorý nie je<br>možné použiť na obojstranné kopírovanie? | 26     |
|                                                                                     | Používate špeciálnu veľkosť alebo typ papiera?                                                                | 26     |
|                                                                                     | Kopírujete s nastaveniami, ktoré nepovoľujú obojstranné kopírovanie?                                          | 26     |
| OTOČENIE KOPÍROVANIA                                                                | Vybrali ste pomer kópie manuálne?                                                                             | 26     |
| NEFUNGUJE                                                                           | Kopírujete s nastaveniami, ktoré nepovoľujú otočenie kopírovania?                                             | 26     |
|                                                                                     | Je v režime nastavenia vypnutá možnosť "Nastavenie otočeného kopírovania"?                                    | 26     |
| FUNKCIA ZVÄČŠIŤ/ZMENŠIŤ<br>NEFUNGUJE                                                | Sú nastavenia originálu, papiera a pomeru správne?                                                            | 26     |
| OBRÁZOK JE PRÍLIŠ SVETLÝ<br>ALEBO PRÍLIŠ TMAVÝ                                      | Je obrázok príliš svetlý?                                                                                     | 27     |
|                                                                                     | Je obrázok príliš tmavý?                                                                                      | 27     |
|                                                                                     | Bol vybratý vhodný režim expozície pre typ originálu?                                                         | 27     |
|                                                                                     | Je celková sýtosť kópie príliš svetlá?                                                                        | 27     |
| ČASŤ OBRÁZKA JE OREZANÁ                                                             | Bol pre veľkosť originálu a veľkosť papiera nastavený správny pomer?                                          | 28     |
|                                                                                     | Používate originál AB (palcovej) veľkosti?                                                                    | 28     |
| TLAČIA SA PRÁZDNE KÓPIE                                                             | Je originál vložený správne lícom hore alebo lícom dolu?                                                      | 28     |
| CHCEM SKOPÍROVAŤ VIACERO<br>STRÁN VEĽKOSTI A4 NA JEDEN<br>HÁROK PAPIERA VEĽKOSTI A4 | Použite funkciu N-Up                                                                                          | 28     |

#### **OBOJSTRANNÉ KOPÍROVANIE NEFUNGUJE**

| <b>V</b> Kontrola                                                                                                | <b>!</b> Riešenie                                                                                                    |
|----------------------------------------------------------------------------------------------------|----------------------------------------------------------------------------------------------------|
| Je vo vybranom zásobníku nastavený<br>taký typ papiera, ktorý nie je možné<br>použiť na obojstranné kopírovanie? | <ul> <li>Skontrolujte položku "Nastavenie zásobníka papiera" v režime nastavenia.</li> <li>⇒ "Nastavenie" → [Nastavenia systému] → [Bežné nastavenia] → [Nastavenie papiera] → [Nastavenie zásobníka papiera] → [Registrácia zásobníka] → [Plnenie schválenej úlohy]</li> <li>Na domovskej obrazovke skontrolujte položku [Nastavenie zásobníka].</li> <li>Klepnite na zvolený zásobník a na zobrazenej obrazovke klepnite na tlačidlo [Povaha papiera].</li> <li>Ak je políčko [Vypnúť duplexer] na obrazovke vlastností papiera začiarknuté ( ), zásobník nemožno použiť na obojstrannú tlač. Zmeňte typ papiera na typ, ktorý možno použiť na obojstrannú tlač.</li> </ul> |
| Používate špeciálnu veľkosť alebo<br>typ papiera?                                                                | Informácie o typoch a veľkostiach papiera, ktoré je možné použiť na obojstranné<br>kopírovanie, nájdete v časti "TECHNICKÉ ÚDAJE" v Úvodnej príručke.                                                                                                    |
| Kopírujete s nastaveniami, ktoré<br>nepovoľujú obojstranné kopírovanie?                                          | Obojstranné kopírovanie je vo všeobecnosti možné podľa potreby kombinovať<br>s inými režimami, niektoré kombinácie však nie sú možné. Keď je nastavená<br>zakázaná kombinácia, objaví sa správa na dotykovom paneli.                                                                                                    |

## **? OTOČENIE KOPÍROVANIA NEFUNGUJE**

| <b>V</b> Kontrola                                                                | <b>I</b> Riešenie                                                                                                    |
|----------------------------------------------------------------------------------|----------------------------------------------------------------------------------------------------|
| Vybrali ste pomer kópie manuálne?                                                | Kopírujte pomocou automatického výberu pomeru.                                                                                                    |
| Kopírujete s nastaveniami, ktoré<br>nepovoľujú otočenie kopírovania?             | Otočenie kopírovania je vo všeobecnosti možné podľa potreby kombinovať<br>s inými režimami, niektoré kombinácie však nie sú možné. Keď je nastavená<br>zakázaná kombinácia, objaví sa správa na dotykovom paneli.                                                      |
| Je v režime nastavenia vypnutá<br>možnosť "Nastavenie otočeného<br>kopírovania"? | ■ Poraďte sa so správcom.<br>Ak ste správca, zapnite možnosť [Nastavenie otočeného kopírovania].<br>⇒ Zvoľte možnosť [Nastavenia systému] → [Nastavenia kopírovania] →<br>[Nastavenia stavu] → [Nastavenie otočeného kopírovania] → [Otočená kópia]<br>v "Nastavenie". |

## **FUNKCIA ZVÄČŠIŤ/ZMENŠIŤ NEFUNGUJE**

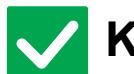

## Kontrola

#### Riešenie

Sú nastavenia originálu, papiera a pomeru správne?

Skontrolujte, či je veľkosť originálu zobrazená na obrazovke správna. Potom skontrolujte, či je zvolený správny papier. Klepnite na tlačidlo [Pomer] a potom na tlačidlo [Autom. obr.]. Zobrazí sa správny pomer pre originál a papier. 重

## **OBRÁZOK JE PRÍLIŠ SVETLÝ ALEBO PRÍLIŠ** TMAVÝ

| <b>Kontrola</b>                                          | <b>!</b> Riešenie                                                                                                    |
|----------------------------------------------------------|----------------------------------------------------------------------------------------------------|
| Je obrázok príliš svetlý?                                | Vyberte pre kopírovaný originál vhodný režim expozície a nastavte stupeň                                                                                                    |
| Je obrázok príliš tmavý?                                 | expozicie manuálne.                                                                                                    |
| Bol vybratý vhodný režim expozície<br>pre typ originálu? | <ul> <li>Vyberte jeden z nasledujúcich režimov v závislosti od typu originálu. (Túto možnosť je možné nastaviť v normálnom režime.)</li> <li>Text         <ul> <li>Text</li> <li>Tento režim sa používa na normálne textové dokumenty.</li> </ul> </li> <li>Text/tlačená fotografia         <ul> <li>Tento režim poskytuje najlepšie vyváženie pri kopírovaní originálu, ktorý obsahuje text aj tlačené fotografie, ako napríklad časopis alebo katalóg.</li> <li>Text/fotografia             <ul> <li>Tento režim poskytuje najlepšie vyváženie pri kopírovaní originálu, ktorý obsahuje text aj tlačené fotografie, ako napríklad časopis alebo katalóg.</li> <li>Text/fotografia             <ul> <li>Tento režim poskytuje najlepšie vyváženie pri kopírovaní originálu, ktorý obsahuje text aj fotografie, ako napríklad textový dokument s vloženými fotografiami.</li> <li>Tlačená fotografia             <ul> <li>Tento režim je najvhodnejší pri kopírovaní tlačených fotografií, ako napríklad fotografií z časopisu alebo katalógu.</li> <li>Fotografia             <ul> <li>Tento režim sa používa na kopírovanie fotografií.</li> <li>Mapa             <ul> <li>Tento režim je najvhodnejší na kopírovanie svetlých farebných odtieňov a jemných textových detailov, ktoré sa nachádzajú vo väčšine máp.</li> <li>Svetlý originál             <ul> <li>Tento režim sa používa v prípade originálov so zápisom so svetlou ceruzkou.</li> </ul> </li> </ul></li></ul></li></ul></li></ul></li></ul></li></ul></li></ul> |
| Je celková sýtosť kópie príliš svetlá?                   | <ul> <li>Zmeňte celkovú sýtosť kópie jednou z nasledujúcich metód.</li> <li>Zmena predvoleného nastavenia<br/>Zvoľte možnosť "Nastavenia (administrátor)" – [Nastavenia systému] →<br/>[Nastavenie kvality obrazu] → [Kvalita obrazu kopírovania] → [Nastavenie kvality<br/>obrazu]. Nastavte predvolené nastavenie [2] na možnosť [3 (Ostrosť)], aby sa<br/>znížila celková sýtosť, alebo na možnosť [1 (Vyhladenie)], aby sa zvýšila celková<br/>sýtosť.</li> <li>Dočasná zmena nastavenia<br/>Zvoľte normálny režim (nastavenie nemožno zmeniť v jednoduchom režime). V<br/>položke [Ostatné] → [Nastavenie kvality obrazu] nastavte predvolené<br/>nastavenie [2] na možnosť [3 (Ostrosť)], aby sa znížila celková sýtosť, alebo na<br/>možnosť [1 (Vyhladenie)], aby sa zvýšila celková sýtosť. Keď sa vrátite na<br/>domovskú obrazovku, nastavenie sa automaticky vynuluje.</li> </ul>                                                                                                    |

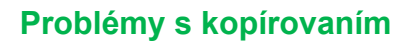

#### **?** ČASŤ OBRÁZKA JE OREZANÁ

| $\checkmark$ |
|--------------|
|--------------|

#### Kontrola

Bol pre veľkosť originálu a veľkosť papiera nastavený správny pomer?

Používate originál AB (palcovej) veľkosti?

Vyberte vhodné nastavenie pomeru.

Riešenie

Keď kopírujete originál AB (palcovej) veľkosti, zadajte veľkosť originálu manuálne.

## **7 TLAČIA SA PRÁZDNE KÓPIE**

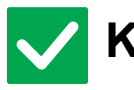

Kontrola

Riešenie

Je originál vložený správne lícom hore alebo lícom dolu?

Keď používate predlohové sklo, originál sa musí vložiť lícom dolu. Keď používate automatický podávač dokumentov, originál sa musí vložiť lícom hore.

# ?

#### CHCEM SKOPÍROVAŤ VIACERO STRÁN VEĽKOSTI A4 NA JEDEN HÁROK PAPIERA VEĽKOSTI A4

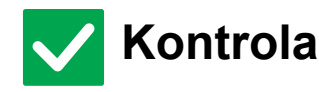

#### I Riešenie

Použite funkciu N-Up

 Funkcia N-Up vám umožní zmenšiť a skopírovať obrázky až z ôsmich strán veľkosti A4 na jeden hárok. Klepnite na tlačidlo [N:1].
 V normálnom režime môžete kópiám N-Up pridať aj okraje.

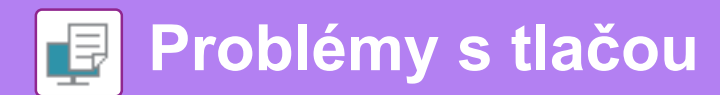

## KONTROLNÝ ZOZNAM

#### Boli funkcie zablokované správcom?

Niektoré funkcie mohli byť v režime nastavenia zablokované. Keď je aktivované overovanie používateľa, môže byť požadovaná funkcia vo vašom používateľskom nastavení zakázaná. Poraďte sa so správcom.

| ? Problém                                                                                               | ✓Kontrola                                                                                                    | Strana |
|----------------------------------------------------------------------------------------------------|----------------------------------------------------------------------------------------------------|--------|
| TLAČ NEFUNGUJE                                                                                          | Je váš počítač správne pripojený k zariadeniu?                                                                                                    | 30     |
|                                                                                                    | Je zariadenie pripojené k rovnakej sieti (LAN atď.) ako počítač?                                                                                           | 30     |
|                                                                                                    | Je správne nastavená adresa IP? (Windows)                                                                                                    | 30     |
|                                                                                                    | Používate port tlačiarne vytvorený pomocou funkcie Štandardný port<br>TCP/IP? (Windows)                                                                    | 30     |
|                                                                                                    | Je váš počítač v nestabilnom stave?                                                                                                    | 30     |
|                                                                                                    | Je zariadenie správne určené v aplikácii, ktorú používate na tlač?                                                                                         | 30     |
|                                                                                                    | Pracujú sieťové prepojovacie zariadenia správne?                                                                                                    | 30     |
|                                                                                                    | Je nastavenie vypršania času I/O príliš krátke?                                                                                                    | 31     |
|                                                                                                    | Vytlačila sa strana s upozornením?                                                                                                    | 31     |
|                                                                                                    | Boli funkcie zablokované správcom?                                                                                                    | 31     |
|                                                                                                    | Uložili ste v nastaveniach stavu nastavenia, ktoré nemožno použiť s vašou aktuálnou konfiguráciou možností?                                                | 31     |
| NEVIEM, KTORÝ OVLÁDAČ<br>TLAČIARNE MÁM NAINŠTALOVAŤ                                                     | Pred inštaláciou skontrolujte funkcie každého ovládača tlačiarne.                                                                                          | 31     |
| NEVIEM, AKO ZRUŠIŤ TLAČ                                                                                 | Na zrušenie tlače použite tento postup                                                                                                    | 32     |
| NEVIEM, AKO TLAČIŤ NA<br>ŠPECIÁLNE MÉDIÁ (POHĽADNICE,<br>OBÁLKY ATĎ.)                                   | V prípade pohľadníc a obálok použite zásobník 1 alebo bočný podávač<br>a v prípade špeciálnych papierov, ako je reliéfny papier, použite bočný<br>podávač. | 32     |
| OBOJSTRANNÁ TLAČ NEFUNGUJE                                                                              | Je vo vybranom zásobníku nastavený typ papiera, ktorý nie je možné<br>použiť na obojstrannú tlač?                                                          | 33     |
|                                                                                                    | Používate špeciálnu veľkosť alebo typ papiera?                                                                                                    | 33     |
|                                                                                                    | Boli funkcie zablokované správcom?                                                                                                    | 33     |
| PRIAMA TLAČ SÚBORU<br>V ZDIEĽANOM PRIEČINKU<br>V POČÍTAČI NIE JE MOŽNÁ                                  | Je na zariadení zapnutá možnosť [Nastavenia Ipsec]?                                                                                                    | 33     |
| NIE JE MOŽNÉ POUŽIŤ ZÁSOBNÍK,<br>FINIŠER ALEBO INÉ PRÍDAVNÉ<br>ZARIADENIE NAINŠTALOVANÉ NA<br>ZARIADENÍ | Boli prídavné zariadenia, ktoré sú nainštalované na zariadení,<br>nakonfigurované pomocou ovládača tlačiarne?                                              | 34     |
| OBRÁZOK JE ZRNITÝ                                                                                       | Sú nastavenia ovládača tlačiarne vhodné pre tlačovú úlohu?                                                                                                 | 34     |
| OBRÁZOK JE PRÍLIŠ SVETLÝ                                                                                | Je celková sýtosť tlače príliš svetlá?                                                                                                    | 34     |
| ALEBO PRÍLIŠ TMAVÝ                                                                                      | Je potrebné obrázok (najmä fotografiu) upraviť? (Windows)                                                                                                  | 34     |
| TEXT A ČIARY SÚ VYBLEDNUTÉ                                                                              | Je celková sýtosť tlače príliš svetlá?                                                                                                    | 35     |
| A ZLE VIDITEĽNÉ                                                                                         | Obsahujú údaje originálu jemné čiary?                                                                                                    | 35     |
| ČASŤ OBRÁZKA JE OREZANÁ                                                                                 | Zodpovedá veľkosť papiera zadaná v tlačovej úlohe veľkosti papiera vloženého do zásobníka?                                                                 | 35     |
|                                                                                                    | Je nastavenie orientácie tlače (na výšku alebo na šírku) správne?                                                                                          | 35     |
|                                                                                                    | Sú v aplikácii v nastaveniach rozloženia zadané správne okraje?                                                                                            | 35     |
| OBRÁZOK JE PREVRÁTENÝ<br>HLAVOU DOLU                                                                    | Používate typ papiera (obálky, dierovaný papier atď.), ktorý je možné<br>vkladať len s určenou orientáciou?                                                | 36     |
|                                                                                                    | Je pre obojstrannú tlač vybraná správna pozícia väzby?                                                                                                    | 36     |

P

| ? Problém                                                                | ✓Kontrola                                   | Strana |
|--------------------------------------------------------------------------|---------------------------------------------|--------|
| TLAČÍ SA MNOHO<br>DEFORMOVANÝCH ZNAKOV                                   | Je počítač alebo stroj v nestabilnom stave? | 36     |
| PO VÝMENE SMEROVAČA<br>(ROUTERA) UŽ VIAC NEMÔŽEM<br>TLAČIŤ DO ZARIADENIA | Pripojí sa váš počítač k zariadeniu?        | 37     |

# ? TLAČ NEFUNGUJE

| Kontrola                                                                                      | ! Riešenie                                                                                                    |
|-----------------------------------------------------------------------------------------------|----------------------------------------------------------------------------------------------------|
| Je váš počítač správne pripojený<br>k zariadeniu?                                             | <ul> <li>Skontrolujte, či je kábel pevne pripojený ku konektoru LAN na počítači a zariadení.</li> <li>Ak sa pripájate k sieti, skontrolujte, či je kábel LAN pevne pripojený aj k rozbočovaču.</li> <li><u>Umiestnenie vypínača a konektorov (strana 4)</u></li> </ul>                                                                                                    |
| Je zariadenie pripojené k rovnakej<br>sieti (LAN atď.) ako počítač?                           | Zariadenie musí byť pripojené k rovnakej sieti ako váš počítač.<br>Ak neviete, ku ktorej sieti je zariadenie pripojené, opýtajte sa správcu siete.                                                                                                    |
| Je správne nastavená adresa IP?<br>(Windows)                                                  | <ul> <li>Overte nastavenie adresy IP.</li> <li>Ak zariadenie nemá stálu adresu IP (zariadenie dostáva adresu IP zo servera DHCP), nebude tlač pri zmene adresy IP možná.</li> <li>Adresu IP zariadenia si môžete overiť v časti [Stav siete] v režime nastavenia. Ak sa adresa IP zmenila, zmeňte nastavenie portu v ovládači tlačiarne.</li> <li>⇒ "Nastavenie" → [Stav] → [Stav siete]</li> <li>Pozri: Návod na inštaláciu software</li> <li>Keď sa adresa IP často mení, odporúča sa priradiť zariadeniu stálu adresu IP.</li> <li>⇒ "Nastavenie (správca)" → [Nastavenia systému] → [Sieťové nastavenia]</li> </ul> |
| Používate port tlačiarne vytvorený<br>pomocou funkcie Štandardný port<br>TCP/IP?<br>(Windows) | <ul> <li>Skontrolujte nastavenia počítača.</li> <li>Keď sa v systéme Windows používa port vytvorený pomocou funkcie Štandardný port TCP/IP a políčko [Povoliť odosielanie stavu protokolu SNMP] je začiarknuté (         <ul> <li>), nemusí byť možné správne tlačiť. Zrušte začiarknutie políčka [Povoliť odosielanie stavu protokolu SNMP] (             <ul> <li>).</li> <li>Pozri: Návod na inštaláciu software</li> </ul> </li> </ul></li></ul>                                                                                                    |
| Je váš počítač v nestabilnom stave?                                                           | Reštartujte počítač.<br>Niekedy nie je tlač možná, keď je súčasne spustených viac aplikácií alebo nie je<br>dostatok pamäte alebo miesta na pevnom disku. Reštartujte počítač.                                                                                                    |
| Je zariadenie správne určené<br>v aplikácii, ktorú používate na tlač?                         | <ul> <li>Skontrolujte, či je v okne tlače v aplikácii vybratý ovládač tlačiarne zariadenia.<br/>Keď sa ovládač tlačiarne zariadenia nezobrazí v zozname dostupných ovládačov<br/>tlačiarní, môže byť chybne nainštalovaný. Odinštalujte ovládač tlačiarne a potom<br/>ho nainštalujte znova.</li> <li>Pozri: Návod na inštaláciu software</li> </ul>                                                                                                    |
| Pracujú sieťové prepojovacie<br>zariadenia správne?                                           | <ul> <li>Skontrolujte, či smerovače a ostatné sieťové prepojovacie zariadenia pracujú správne.</li> <li>Keď je napájanie zariadenia vypnuté alebo sa zariadenie nachádza v chybovom stave, prečítajte si príručku k zariadeniu a pokúste sa odstrániť problém.</li> </ul>                                                                                                    |

₽

| Kontrola                                                                                                    | ! Riešenie                                                                                                    |
|----------------------------------------------------------------------------------------------------|----------------------------------------------------------------------------------------------------|
| Je nastavenie vypršania času I/O<br>príliš krátke?                                                                   | <ul> <li>■ Poraďte sa so správcom.</li> <li>Ak je nastavenie vypršania času I/O príliš krátke, môžu pri zápise do tlačiarne nastať chyby. Požiadajte správcu zariadenia o nakonfigurovanie správneho času pre položku "Vypršanie času I/O".</li> <li>⇒ "Nastavenie (správca)" → [Nastavenia systému] → [Nastavenia tlačiarne]</li> <li>→ [Nastavenia stavu] → [Vypršanie času I/O].</li> </ul>                                                                                                    |
| Vytlačila sa strana s upozornením?                                                                                   | <ul> <li>Skontrolujte stranu s upozornením.</li> <li>Strana s upozornením s informáciou o príčine problému sa vytlačí, ak tlačovú úlohu nie je možné vykonať podľa zadania a príčina sa nezobrazí na displeji.</li> <li>Prečítajte si vytlačenú stranu a vykonajte príslušné činnosti.</li> <li>Strana s upozornením sa vytlačí napríklad v nasledujúcich situáciách.</li> <li>Tlačová úloha je príliš veľká, než aby sa vošla do pamäte.</li> <li>Je zadaná funkcia, ktorá bola zakázaná správcom.</li> <li>V predvolenom nastavení je tlač strany s upozornením vypnutá.</li> </ul> |
| Boli funkcie zablokované správcom?                                                                                   | Poraďte sa so správcom.<br>Keď je aktivované overovanie používateľa, môže byť požadovaná funkcia vo<br>vašom používateľskom nastavení zakázaná. Poraďte sa so správcom.                                                                                                    |
| Uložili ste v nastaveniach stavu<br>nastavenia, ktoré nemožno použiť<br>s vašou aktuálnou konfiguráciou<br>možností? | Inicializujte nastavenia stavu.<br>Ak po zmene nastavení stavu zmeníte svoju konfiguráciu možností, obrazovka<br>s nastaveniami tlače sa nemusí zobraziť. Vráťte sa k pôvodnej konfigurácii<br>možností alebo inicializujte nastavenia stavu.                                                                                                    |

## **NEVIEM, KTORÝ OVLÁDAČ TLAČIARNE MÁM** NAINŠTALOVAŤ

| <b>Kontrola</b>                                                      | <b>!</b> Riešenie                                                                                                    |
|----------------------------------------------------------------------|----------------------------------------------------------------------------------------------------|
| Pred inštaláciou skontrolujte funkcie<br>každého ovládača tlačiarne. | <ul> <li>Každý ovládač tlačiarne má špecifické funkcie. Nainštalujte a používajte tie ovládače tlačiarne, ktoré vyhovujú vašim potrebám.</li> <li>Ovládač tlačiarne PCL6<br/>Zariadenie podporuje ovládacie jazyky tlačiarní PCL6 spoločnosti<br/>Hewlett-Packard.<br/>Tlačí rýchlo a je vhodné na pravidelnú tlač.</li> <li>Ovládač tlačiarne PS<br/>Ovládač tlačiarne PS<br/>Ovládač tlačiarne PS podporuje jazyk na popis stránky PostScript 3 vyvinutý<br/>spoločnosťou Adobe.<br/>Vynikajúca reprodukcia obrazov, ktoré obsahujú drobné grafické prvky.</li> <li>Ovládač PPD<br/>Ovládač PPD umožňuje zariadeniu používať štandardný ovládač tlačiarne<br/>Windows PS.</li> </ul> |

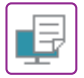

#### NEVIEM, AKO ZRUŠIŤ TLAČ

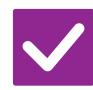

#### Kontrola

Riešenie

Na zrušenie tlače použite tento postup

Ak tlačové údaje neboli zaradené do zariadenia, prečítajte si príručku k operačnému systému alebo aplikácii.
 Ak tlačové údaje boli zaradené do zariadenia, klepnite na tlačidlo [Stav Úlohy], tlačidlo [Prevíjať] alebo tlačidlo [Tlačový rad] a vyberte úlohu, ktorú chcete odstrániť zo zoznamu. Otvorte panel akcií a klepnite na položku [Zastaviť/zmazať]. Zobrazí sa správa na potvrdenie zrušenia. Klepnite na tlačidlo [Zrušiť].

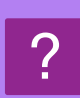

#### NEVIEM, AKO TLAČIŤ NA ŠPECIÁLNE MÉDIÁ (POHĽADNICE, OBÁLKY ATĎ.)

Riešenie

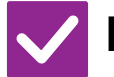

#### Kontrola

V prípade pohľadníc a obálok použite zásobník 1 alebo bočný podávač a v prípade špeciálnych papierov, ako je reliéfny papier, použite bočný podávač. V prípade špeciálnych papierov, ako je reliéfny papier, vložte papier do bočného podávača. Po vložení médií nastavte veľkosť papiera a papier v časti [Nastavenie zásobníka] na domovskej obrazovke. Ďalšie informácie o type a veľkosti papiera, ako sú napríklad nastavenia papiera a typy obálok, ktoré možno konfigurovať, nájdete v príručke "Užívateľský návod". Keď ste dokončili nastavenia na zariadení, na karte [Hlavná] ovládača tlačiarne správne nastavte položky "Veľkosť originálu" a "Formát papiera".

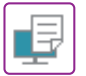

### **OBOJSTRANNÁ TLAČ NEFUNGUJE**

| <b>Kontrola</b>                                                                                      | ! Riešenie                                                                                                    |
|----------------------------------------------------------------------------------------------------|----------------------------------------------------------------------------------------------------|
| Je vo vybranom zásobníku nastavený<br>typ papiera, ktorý nie je možné použiť<br>na obojstrannú tlač? | <ul> <li>■ Skontrolujte položku "Nastavenie zásobníka papiera" v režime nastavenia.</li> <li>⇒ "Nastavenie" → [Nastavenia systému] → [Bežné nastavenia] → [Nastavenie papiera] →[Nastavenie zásobníka papiera] → [Registrácia zásobníka] → [Plnenie schválenej úlohy]</li> <li>Na domovskej obrazovke skontrolujte položku [Nastavenie zásobníka].</li> <li>Klepnite na zvolený zásobník a na zobrazenej obrazovke klepnite na tlačidlo [Povaha papiera].</li> <li>Ak je políčko [Vypnúť duplexer] na obrazovke vlastností papiera začiarknuté (), zásobník nemožno použiť na obojstrannú tlač. Zmeňte typ papiera na typ, ktorý možno použiť na obojstrannú tlač.</li> </ul> |
| Používate špeciálnu veľkosť alebo<br>typ papiera?                                                    | Informácie o typoch a veľkostiach papiera, ktoré je možné použiť na obojstranné<br>kopírovanie, nájdete v časti "TECHNICKÉ ÚDAJE" v Úvodnej príručke.                                                                                                    |
| Boli funkcie zablokované správcom?                                                                   | <ul> <li>Poraďte sa so správcom.</li> <li>Niektoré funkcie mohli byť v režime nastavenia zablokované. Poraďte sa so správcom.</li> <li>Keď je aktivované overovanie používateľa, môže byť požadovaná funkcia vo vašom používateľskom nastavení zakázaná. Poraďte sa so správcom.</li> </ul>                                                                                                    |

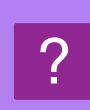

#### PRIAMA TLAČ SÚBORU V ZDIEĽANOM PRIEČINKU V POČÍTAČI NIE JE MOŽNÁ

| Kontrola                                               | ! Riešenie                                                                                                    |
|--------------------------------------------------------|----------------------------------------------------------------------------------------------------|
| Je na zariadení zapnutá možnosť<br>[Nastavenia Ipsec]? | Poraďte sa so správcom.<br>Ak je možnosť [Nastavenia Ipsec] v režime nastavenia zapnutá, priama tlač<br>súboru v zdieľanom priečinku nemusí byť na vašom počítači možná. Informácie<br>o položke [Nastavenia Ipsec] vám poskytne správca. |

 $\Rightarrow$  "Nastavenie"  $\rightarrow$  [Nastavenie zabezpečenia]  $\rightarrow$  [Nastavenia Ipsec]

#### NIE JE MOŽNÉ POUŽIŤ ZÁSOBNÍK, FINIŠER ALEBO INÉ PRÍDAVNÉ ZARIADENIE NAINŠTALOVANÉ NA ZARIADENÍ

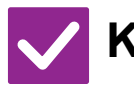

#### Kontrola

#### Riešenie

Riešenie

Boli prídavné zariadenia, ktoré sú nainštalované na zariadení, nakonfigurované pomocou ovládača tlačiarne? Otvorte dialógové okno vlastností tlačiarne a kliknite na tlačidlo [Automatická konfigurácia] na karte [Voľby]. (Windows) Ak nie je možné vykonať automatickú konfiguráciu, pozrite si Návod na inštaláciu software.

## **?** OBRÁZOK JE ZRNITÝ

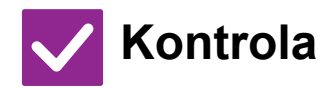

Sú nastavenia ovládača tlačiarne vhodné pre tlačovú úlohu?

- RNITÝ
- Overte nastavenia ovládača tlačiarne. Pri výbere nastavení tlače vyberte režim tlače z možností [600dpi], [600dpi (Vysoká kvalita)] alebo [1200dpi]\*. Ak potrebujete veľmi jasný obrázok, vyberte možnosť [1200dpi]\*.
   Windows: Nastavenie rozlíšenia sa zadáva na karte [Kvalita obrazu] v okne vlastností ovládača tlačiarne.
   \* V modeloch MX-M2651/MX-M3051/MX-M3551/MX-M4051/MX-M5051/MX-M6051 sa nemôže používať rozlíšenie "1 200 dpi".

#### **OBRÁZOK JE PRÍLIŠ SVETLÝ ALEBO PRÍLIŠ** TMAVÝ

| <b>Kontrola</b>                                                 | ! Riešenie                                                                                                    |
|-----------------------------------------------------------------|----------------------------------------------------------------------------------------------------|
| Je celková sýtosť tlače príliš svetlá?                          | ■ Pomocou nasledujúceho nastavenia zmeňte celkovú sýtosť tlače.<br>Zvoľte možnosť "Nastavenia (administrátor)" – [Nastavenia systému] →<br>[Nastavenie kvality obrazu] → [Kvalita obrazu tlače] → [Nastavenie kvality<br>obrazu]. Nastavte predvolené nastavenie [2] na možnosť [3 (Ostrosť)], aby sa<br>znížila celková sýtosť, alebo na možnosť [1 (Vyhladenie)], aby sa zvýšila celková<br>sýtosť. |
| Je potrebné obrázok (najmä<br>fotografiu) upraviť?<br>(Windows) | Overte nastavenia ovládača tlačiarne.<br>Na karte [Nastavenie farby] ovládača tlačiarne upravte jas a kontrast v položke<br>[Kvalita obrazu]. Tieto nastavenia použite na jednoduché úpravy napríklad<br>v prípade, že v počítači nemáte nainštalovaný softvér na úpravu obrázkov.                                                                                                    |

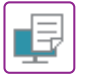

# ?

#### TEXT A ČIARY SÚ VYBLEDNUTÉ A ZLE VIDITEĽNÉ

| Kontrola                                 | l Riešenie                                                                                                    |
|------------------------------------------|----------------------------------------------------------------------------------------------------|
| Je celková sýtosť tlače príliš svetlá?   | ■ Pomocou nasledujúceho nastavenia zmeňte celkovú sýtosť tlače.<br>Zvoľte možnosť "Nastavenia (administrátor)" – [Nastavenia systému] →<br>[Nastavenie kvality obrazu] → [Kvalita obrazu tlače] → [Nastavenie kvality<br>obrazu]. Nastavte predvolené nastavenie [2] na možnosť [3 (Ostrosť)], aby sa znížila<br>celková sýtosť, alebo na možnosť [1 (Vyhladenie)], aby sa zvýšila celková sýtosť. |
| Obsahujú údaje originálu jemné<br>čiary? | Zmeňte hrúbku konkrétnych vytlačených čiar.<br>Zvoľte možnosť "Nastavenie (webová verzia)" – [Nastavenia systému] →<br>[Nastavenie kvality obrazu] → [Kvalita obrazu tlače]. Zvýšte hodnotu<br>predvoleného nastavenia [5], aby čiary boli hrubšie, alebo hodnotu znížte, aby<br>boli tenšie. (Zmena textových a grafických údajov, ako sú bitové mapy, nie je<br>možná.)                          |

## **?** ČASŤ OBRÁZKA JE OREZANÁ

| Kontrola                                                                                         | ! Riešenie                                                                                                    |
|--------------------------------------------------------------------------------------------------|----------------------------------------------------------------------------------------------------|
| Zodpovedá veľkosť papiera zadaná<br>v tlačovej úlohe veľkosti papiera<br>vloženého do zásobníka? | <ul> <li>Skontrolujte, či nastavenie veľkosti papiera zodpovedá veľkosti papiera vloženého do zásobníka.</li> <li>Windows: Nastavenie sa vyberá na karte [Zdroj papiera] ovládača tlačiarne.</li> <li>Keď je vybratá možnosť [Zásobník papiera], skontrolujte vložený papier a nastavenie veľkosti papiera.</li> <li>macOS: Nastavenie sa vyberá v ponuke [Page Setup].</li> </ul> |
| Je nastavenie orientácie tlače (na<br>výšku alebo na šírku) správne?                             | Nastavte orientáciu tlače podľa tlačeného obrázka.<br>Windows: Nastavenie sa vyberá na karte [Hlavná] ovládača tlačiarne.<br>macOS: Nastavenie sa vyberá v ponuke [Page Setup].                                                                                                    |
| Sú v aplikácii v nastaveniach<br>rozloženia zadané správne okraje?                               | V nastaveniach rozloženia v aplikácii vyberte vhodnú veľkosť a okraje papiera.<br>Ak okraj obrázka presahuje za tlačovú oblasť zariadenia, okraj bude orezaný.                                                                                                    |

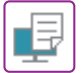

## **OBRÁZOK JE PREVRÁTENÝ HLAVOU DOLU**

| Kontrola                                                                                                    | ! Riešenie                                                                                                    |
|----------------------------------------------------------------------------------------------------|----------------------------------------------------------------------------------------------------|
| Používate typ papiera (obálky,<br>dierovaný papier atď.),<br>ktorý je možné vkladať len s určenou<br>orientáciou? | <ul> <li>Pred tlačou otočte obrázok o 180 stupňov.</li> <li>Keď je veľkosť obrázka a veľkosť papiera rovnaká, ale orientácia sa odlišuje, orientácia obrázka sa automaticky otočí podľa papiera. Keď je možné papier vkladať len s určenou orientáciou, môže sa obrázok vytlačiť dolu hlavou. V takom prípade otočte obrázok pred tlačou o 180 stupňov.</li> <li>Windows: Nastavenie sa vyberá v časti "Orientácia" na karte [Hlavná] ovládača tlačiarne. macOS: Nastavenie sa vyberá v ponuke [Layout] v okne tlače.</li> </ul> |
| Je pre obojstrannú tlač vybraná<br>správna pozícia väzby?                                                         | <ul> <li>Dbajte na správne nastavenie pozície väzby.</li> <li>Keď je pre väzbu vybraná kalendárová pozícia väzby, pri obojstrannej tlači sa každá druhá strana tlačí dolu hlavou.</li> <li>Windows: Nastavenie sa vyberá na karte [Hlavná] ovládača tlačiarne.</li> <li>macOS: Nastavenie sa vyberá v ponuke [Layout] v okne tlače.</li> </ul>                                                                                                    |

### **? TLAČÍ SA MNOHO DEFORMOVANÝCH ZNAKOV**

| Kontrola                                       | <b>!</b> Riešenie                                                                                                    |
|------------------------------------------------|----------------------------------------------------------------------------------------------------|
| Je počítač alebo stroj v nestabilnom<br>stave? | <ul> <li>Zrušte tlač, reštartujte počítač a zariadenie a skúste tlačiť znova.<br/>Ak v pamäti alebo na pevnom disku počítača ostáva už iba málo voľného priestoru alebo ak bolo na zariadení zaradené veľké množstvo úloh a ostáva iba málo voľného priestoru, text sa môže vytlačiť so zdeformovanými znakmi.<br/>Zrušenie tlače:</li> <li>Windows:<br/>Kliknite dvakrát na ikonu tlačiarne, ktorá sa objaví v pravej dolnej časti hlavnej lišty, a v ponuke [Tlačiareň] kliknite na možnosť "Zrušiť tlač všetkých dokumentov" (alebo "Vymazať tlačené dokumenty").</li> <li>macOS:<br/>Kliknite dvakrát na názov zariadenia v zozname tlačiarní, vyberte úlohu, ktorú chcete zrušiť, a zrušte ju.</li> <li>Na zariadení:<br/>Na ovládacom paneli klepnite na zobrazenie stavu úloh, zmeňte obrazovku klepnutím na kartu [Tlač], klepnite na tlačidlo tlačovej úlohy, ktorú chcete odstrániť, a klepnite na tlačidlo [Zrušiť].</li> <li>Ak sú po reštarte niektoré vytlačené znaky stále zdeformované, požiadajte správcu, aby predĺžil nastavenie vypršania času možnosti [Vypršanie času I/O] v režime nastavenia.</li> <li>⇒ "Nastavenie (správca)" → [Nastavenia systému] → [Nastavenia tlačiarne]<br/>→ [Nastavenia stavu] → [Vypršanie času I/O].</li> <li>Ak sa po prijatí uvedených opatrení stále tlačia zdeformované znaky, odstráňte a znova nainštalujte ovládač tlačiarne.</li> </ul> |

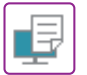

# ?

#### PO VÝMENE SMEROVAČA (ROUTERA) UŽ VIAC NEMÔŽEM TLAČIŤ DO ZARIADENIA

| Kontrola                             | <b>Riešenie</b>                                                                                                    |
|--------------------------------------|----------------------------------------------------------------------------------------------------|
| Pripojí sa váš počítač k zariadeniu? | <ul> <li>Sieťové prepojenie medzi zariadením a vaším počítačom nemusí fungovať správne. Skontrolujte IP adresu zariadenia a vášho počítača a ubezpečte sa, že sa váš počítač dokáže pripojiť k zariadeniu. Skontrolujte tiež, či je v nastaveniach ovládača v počítači správne uvedený "tlačový port" (Print Port).</li> <li>Overte nastavenie adresy IP.<br/>Ak zariadenie nemá stálu adresu IP (zariadenie dostáva adresu IP zo servera DHCP), nebude tlač pri zmene adresy IP možná.<br/>Adresu IP zariadenia si môžete overiť v časti [Stav siete] v režime nastavenia. Ak sa adresa IP zmenila, zmeňte nastavenie portu v ovládači tlačiarne.<br/>⇒"Nastavenia" → [Stav] → [Stav siete]<br/>Pozri: Návod na inštaláciu software<br/>Keď sa adresa IP často mení, odporúča sa priradiť zariadeniu stálu adresu IP.<br/>⇒"Nastavenia (správca)" → [Nastavenia systému] → [Sieťové nastavenia]</li> <li>Skontrolujte, či je v počítači nastavený správny tlačový port.<br/>Windows:<br/>Kliknite na tlačidlo [Štart] a vyberte položku [Nastavenia] → [Zariadenie] → [Zariadenia] a tačiarne].<br/>(V systéme Windows 11 kliknite na tlačidlo [Štart] a zvoľte [Bluetooth a zariadenia] → [Tlačiarne a skenery].)<br/>(V systéme Windows 8.1/Windows Server 2012 kliknite pravým tlačidlom myši na tlačidlo [Štart] a vyberte položku [Ovládací panel] → [Zotraziť zariadenia a tlačiarne]<br/>(alebo [Zariadenia a tlačiarne]).)<br/>(V systéme Windows 7/Windows Server 2008 kliknite na tlačidlo [Štart] a vyberte<br/>položku [Zariadenia a tlačiarne].)</li> <li>Vyberte, a potom pravou myšou kliknite na tlačiareň → [Vlastnosti tlačiarne] → [Port]<br/>macOS:<br/>Vymažte a potom znovu nainštalujte tlačiareň.</li> </ul> |
|                                      |                                                                                                    |

## **KONTROLNÝ ZOZNAM**

Boli funkcie zablokované správcom? Niektoré funkcie mohli byť v režime nastavenia zablokované. Keď je aktivované overovanie používateľa, môže byť požadovaná funkcia vo vašom používateľskom nastavení zakázaná. Poraďte sa so správcom.

| ? Problém                                                                            | ✓Kontrola                                                                                                    | Strana |
|--------------------------------------------------------------------------------------|----------------------------------------------------------------------------------------------------|--------|
| PRENOS NEFUNGUJE                                                                     | Je telefónna linka pevne pripojená?                                                                                | 39     |
|                                                                                      | Je pre vašu linku nastavený správny režim vytáčania?                                                               | 39     |
|                                                                                      | Počujete obsadzovací tón?                                                                                          | 39     |
|                                                                                      | Vyskytla sa chyba komunikácie?                                                                                     | 39     |
|                                                                                      | Zobrazuje sa správa, že pamäť je plná?                                                                             | 40     |
|                                                                                      | Zobrazuje sa správa, že nebola zistená veľkosť originálu?                                                          | 40     |
|                                                                                      | Zobrazuje obrazovka stavu úloh (dokončené úlohy) alebo správa<br>o transakcii informáciu, že prenos nebol úspešný? | 40     |
|                                                                                      | Vložili ste zložený originál?                                                                                      | 40     |
|                                                                                      | Sú podadresa a prístupový kľúč správne? (pri používaní komunikácie<br>pomocou kódov F)                             | 40     |
| PRENESENÉ FAXY SA NA STRANE                                                          | Je originál vložený správne lícom hore alebo lícom dolu?                                                           | 40     |
| PRÍJEMCU VYTLAČIA PRÁZDNE                                                            | Ak prijímacie zariadenie používa termopapier, bol termopapier vložený nesprávnou stranou?                          | 40     |
| PRIJÍMACIE FAXOVÉ ZARIADENIE<br>ZREDUKOVALO PRENESENÝ FAX                            | Bolo nastavené striedavé odosielanie?                                                                              | 40     |
| PRENOS SA NEZAČNE                                                                    | Sú hodiny zariadenia nastavené na správny čas?                                                                     | 41     |
| V ZADANOM ČASE                                                                       | Prebieha prenos?                                                                                                   | 41     |
| TLAČ PO PRIJATÍ NEFUNGUJE                                                            | Zobrazí sa obrazovka na zadanie hesla?                                                                             | 41     |
|                                                                                      | Bola v režime nastavenia (správca) vypnutá tlač s orezaním?                                                        | 41     |
|                                                                                      | Je pre prijatý fax zapnuté presmerovanie (funkcia vstupného smerovania)?                                           | 41     |
|                                                                                      | Je vložený papier inej veľkosti, ako je veľkosť, ktorá sa dá vytlačiť prostredníctvom funkcie prijímania faxu?     | 41     |
| MANUÁLNY PRÍJEM/PRENOS NA<br>VÝZVU NIE SÚ MOŽNÉ                                      | Zostáva málo voľnej pamäte?                                                                                        | 42     |
| PRIJATÝ OBRÁZOK JE<br>VYBLEDNUTÝ                                                     | Je originál, ktorý bol faxovaný, takisto vyblednutý?                                                               | 42     |
| ZARIADENIE NEZAČNE PRÍJEM<br>FAXU                                                    | Bol režim príjmu nastavený na možnosť [Manuálne prijatie] v režime<br>nastavenia?                                  | 42     |
|                                                                                      | Zostáva málo voľnej pamäte?                                                                                        | 42     |
| VYTÁČANIE NIE JE MOŽNÉ                                                               | Je pripojený externý telefón?                                                                                      | 43     |
|                                                                                      | Je externý telefón zapnutý v režime nastavenia? (keď je externý telefón<br>pripojený)                              | 43     |
|                                                                                      | Je linka obsadená?                                                                                                 | 43     |
| NEMÔŽETE HOVORIŤ S DRUHOU<br>STRANOU                                                 | Vytáčali ste pomocou reproduktora?                                                                                 | 43     |
| NIE JE MOŽNÉ ULOŽIŤ ADRESU<br>(TLAČIDLO INDIVIDUÁLNEJ ALEBO<br>SKUPINOVEJ PREDVOĽBY) | Bol už uložený maximálny počet tlačidiel?                                                                          | 44     |
| NIE JE MOŽNÉ UPRAVIŤ ALEBO<br>ODSTRÁNIŤ ADRESU (TLAČIDLO                             | Používa sa toto tlačidlo v rezervovanom alebo prebiehajúcom prenose?                                               | 44     |
|                                                                                      | Boli funkcie zablokované správcom?                                                                                 | 44     |
| SKUPINOVEJ PREDVOĽBY)                                                                | Zapol správca funkciu, ktorá zabraňuje úprave alebo odstráneniu?                                                   | 44     |
| CHCEM SI POZRIEŤ HISTÓRIU                                                            | Stlačte tlačidlo [História odoslania]. (len história odosielania)                                                  | 44     |
| ODOSIELANIA/PRIJÍMANIA                                                               | Skontrolujte pomocou tlačidla [Stav Úlohy].                                                                        | 44     |

[≣]

| ? Problém                                                                    | ✓Kontrola                                                                                                    | Strana |
|------------------------------------------------------------------------------|----------------------------------------------------------------------------------------------------|--------|
| NEVIEM, AKO PRESMEROVAŤ<br>PRIJATÉ FAXY                                      | Použite nastavenia presmerovania prijatých faxov v režime nastavenia.                                                          | 45     |
| NEVIEM, AKO SI POZRIEŤ NÁHĽAD<br>PRIJATÝCH FAXOV                             | Zapnite nastavenie náhľadu obrázkov pre prijaté faxy v režime<br>nastavenia.                                                   | 45     |
| ZVUKY UPOZORNENÍ SÚ PRÍLIŠ                                                   | Upravili ste hlasitosť v nastaveniach reproduktora v režime nastavenia?                                                        | 46     |
| HLASNE ALEBO PRILIS TICHE,<br>ALEBO ICH VÔBEC NEPOČUŤ<br>(ÚPRAVA HLASITOSTI) | Môžete upraviť hlasitosť zvuku dokončenia skenovania originálu<br>v nastavení zvuku dokončenia skenovania v režime nastavenia. | 46     |
| NEVIEM, AKO ULOŽIŤ ALEBO<br>VYTLAČIŤ INFORMÁCIE<br>O ODOSIELATEĽOVI          | Informácie o odosielateľovi môžete uložiť pomocou položky "Zadajte vlastné meno a ciel" v režime nastavenia.                   | 46     |
| HROMADNÝ PRENOS NEFUNGUJE                                                    | Bolo v režime nastavenia (správca) vypnuté nastavenie hromadného prenosu?                                                      | 46     |
| INDIKÁTOR PRIJATIA<br>FAXU/ÚDAJOV SA NEVYPNE                                 | Odobrali ste prijatý fax, ktorý bol vytlačený?                                                                                 | 47     |
|                                                                              | Vyskytla sa chyba, ktorý bráni vytlačeniu prijatých faxov?                                                                     | 47     |
| NEVIEM, AKO SKONTROLOVAŤ<br>ADRESU PRI ODOSIELANÍ FAXU                       | Klepnite na tlačidlo [Prehľad adries].                                                                                         | 47     |
|                                                                              | Je v režime nastavenia zapnutý "Režim potvrdenia cieľa faxu"?                                                                  | 47     |

## **PRENOS NEFUNGUJE**

| V Kontrola                                              | ! Riešenie                                                                                                    |
|---------------------------------------------------------|----------------------------------------------------------------------------------------------------|
| Je telefónna linka pevne pripojená?                     | <ul> <li>Presvedčte sa, že konektor telefónnej linky, nástenný konektor a všetky predlžovacie adaptéry sú pevne pripojené.</li> <li><u>Umiestnenie vypínača a konektorov (strana 4)</u></li> </ul>                                                                                                    |
| Je pre vašu linku nastavený správny<br>režim vytáčania? | <ul> <li>Požiadajte správcu, aby overil, že pre linku, ktorú používate, je správne nastavená položka "Nastavenie režimu vytáčania".</li> <li>Vyberte typ telefónnej linky v časti "Nastavenie režimu vytáčania" v režime nastavenia (správca).</li> <li>⇒ "Nastavenie" → [Nastavenia systému] → [Nastavenia odosielania obrázkov] → [Nastavenia faxu] → [Nastavenia stavu] → [Nastavenie režimu vytáčania]</li> </ul>                                                                                                    |
| Počujete obsadzovací tón?                               | <ul> <li>Ak zaznie obsadzovací tón, prenos sa dočasne zruší a po krátkom intervale sa automaticky vykoná ďalší pokus. Predvolené nastavenie: dva pokusy v 3-minútových intervaloch.</li> <li>⇒ "Nastavenie" → [Nastavenia systému] → [Nastavenia odosielania obrázkov] → [Nastavenia faxu] → [Odoslať nastavenia] → [Opakovaná voľba v prípade obsadenia linky] Ak chcete zrušiť prenos, na ovládacom paneli klepnite na zobrazenie stavu úloh, klepnite na tlačidlo úlohy, ktorú chcete odstrániť, a klepnite na tlačidlo [Zastaviť/zmazať] na paneli akcií. Zobrazí sa správa na potvrdenie zrušenia. Klepnite na tlačidlo [Zrušiť].</li> </ul>                                                                                                    |
| Vyskytla sa chyba komunikácie?                          | <ul> <li>Ak sa vyskytne chyba brániaca prenosu, prenos sa dočasne zruší a po krátkom intervale sa automaticky vykoná ďalší pokus. Predvolené nastavenie: dva pokusy v 3-minútových intervaloch.</li> <li>⇒ "Nastavenie (správca)" → [Nastavenia systému] → [Nastavenia odosielania obrázkov] → [Nastavenia faxu] → [Odoslať nastavenia] → [Opakovaná voľba v prípade chyby komunikácie]<br/>Ak chcete zrušiť prenos, na ovládacom paneli klepnite na zobrazenie stavu úloh, klepnite na tlačidlo úlohy, ktorú chcete odstrániť, a klepnite na tlačidlo [Zastaviť/zmazať] na paneli akcií. Zobrazí sa správa na potvrdenie zrušenia. Klepnite na tlačidlo [Zrušiť].<br/>Zariadenie podporuje režim opravy chýb (ECM) a je nakonfigurované na automatické opakované odoslanie akejkoľvek časti faxu, ktorá je narušená v dôsledku šumu na linke.</li> <li>⇒ "Nastavenie" → [Nastavenia systému] → [Nastavenia odosielania obrázkov] → [Nastavenia faxu] → [Nastavenia stavu] → [ECM]</li> </ul> |

| Kontrola                                                                                                    | <b>!</b> Riešenie                                                                                                    |
|----------------------------------------------------------------------------------------------------|----------------------------------------------------------------------------------------------------|
| Zobrazuje sa správa, že pamäť je<br>plná?                                                                                | Rozdeľte originály na skupiny a odfaxujte každú skupinu samostatne, alebo<br>použite priamy prenos.<br>Ak je pamäť plná, prenos sa zruší.                                                                                                    |
| Zobrazuje sa správa, že nebola<br>zistená veľkosť originálu?                                                             | Znova vložte originál.<br>Ak veľkosť originálu stále nebola správne zistená, zadajte veľkosť originálu manuálne.                                                                                                    |
| Zobrazuje obrazovka stavu úloh<br>(dokončené úlohy) alebo správa<br>o transakcii informáciu, že prenos<br>nebol úspešný? | Znova vykonajte prenos.<br>Ak prenos nie je úspešný ani po vykonaní opakovej voľby podľa nastavenia<br>položky [Opakovaná voľba v prípade obsadenia linky] alebo [Opakovaná voľba v<br>prípade chyby komunikácie], informácia o neúspešnom prenose sa zobrazí na<br>obrazovke stavu úloh a v správe o transakcii. |
| Vložili ste zložený originál?                                                                                            | Podľa pokynov na displeji rozložte originál, znova ho vložte do automatického<br>podávača dokumentov a opätovne ho naskenujte.<br>Ak sa zložený originál vloží do automatického podávača dokumentov, vyskytne sa<br>chyba a skenovanie sa zruší, keď sa počas skenovania zistí skutočná veľkosť originálu.        |
| Sú podadresa a prístupový kľúč<br>správne? (pri používaní komunikácie<br>pomocou kódov F)                                | Overte si u obsluhy druhého zariadenia, že podadresa a prístupový kľúč sú správne.                                                                                                    |

#### PRENESENÉ FAXY SA NA STRANE PRÍJEMCU VYTLAČIA PRÁZDNE

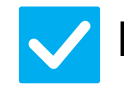

#### **Kontrola**

#### Riešenie

Je originál vložený správne lícom hore alebo lícom dolu?

Originál znova vložte v správnej orientácii a opätovne ho odošlite. Keď používate predlohové sklo, originál sa musí vložiť lícom dolu. Keď používate automatický podávač dokumentov, originál sa musí vložiť lícom hore. Vložte originál správne a znova odošlite fax.

Ak prijímacie zariadenie používa

Overte si to u obsluhy druhého zariadenia.

termopapier, bol termopapier vložený nesprávnou stranou?

> **PRIJÍMACIE FAXOVÉ ZARIADENIE** ZREDUKOVALO PRENESENÝ FAX

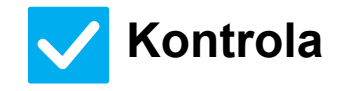

Bolo nastavené striedavé odosielanie?

#### Riešenie

Pred prenosom zapnite možnosť "Nastavenie striedavého odosielania". Keď možnosť [Nastavenie striedavého odosielania] nie je zapnutá (obrázok nie je otočený), prijímacie zariadenie môže zredukovať originál umiestnený v orientácii na výšku.

 $\Rightarrow$  "Nastavenie"  $\rightarrow$  [Nastavenia systému]  $\rightarrow$  [Nastavenia odosielania obrázkov]  $\rightarrow$ [Nastavenia faxu] → [Odoslať nastavenia] → [Nastavenie striedavého odosielania] → V

Ak je v časti Iné zapnutá možnosť "Originál zmiešanej veľkosti" a odošle sa originál s odlišnou šírkou, striedavé odosielanie sa vypne.

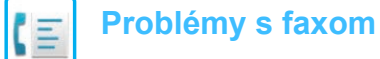

### **PRENOS SA NEZAČNE V ZADANOM ČASE**

| <b>V</b> Kontrola                              | <b>!</b> Riešenie                                                                                                    |
|------------------------------------------------|----------------------------------------------------------------------------------------------------|
| Sú hodiny zariadenia nastavené na správny čas? | <ul> <li>■ Nastavte hodiny na správny čas.</li> <li>⇒ "Nastavenie" → [Nastavenia systému] → [Bežné nastavenia]</li> <li>→ [Ovládanie zar.] → [Hodiny]</li> </ul> |
| Prebieha prenos?                               | Ak prebieha iný prenos, keď nastane zadaný čas, načasovaná operácia sa spustí<br>po dokončení daného prenosu                                                     |

#### **7 TLAČ PO PRIJATÍ NEFUNGUJE**

| <b>V</b> Kontrola                                                                                                    | l Riešenie                                                                                                    |
|----------------------------------------------------------------------------------------------------|----------------------------------------------------------------------------------------------------|
| Zobrazí sa obrazovka na zadanie<br>hesla?                                                                               | <ul> <li>Zadajte správne heslo pomocou číselných tlačidiel.<br/>Možnosť [Nastavenie pozdržania pre prijatú tlač údajov] je zapnutá. Ak<br/>nepoznáte heslo, obráťte sa na správcu.</li> <li>⇒ "Nastavenie (správca)" → [Nastavenia systému] → [Nastavenia odosielania<br/>obrázkov] → [Bežné nastavenia] → [Nastavenia stavu]<br/>→ [Nastavenie pozdržania pre prijatú tlač údajov]</li> </ul>                                                                                                    |
| Bola v režime nastavenia (správca)<br>vypnutá tlač s orezaním?                                                          | <ul> <li>Vložte papier rovnakej veľkosti ako prijatý fax.</li> <li>Ak je v časti [Nastavenie štýlu tlače] v režime nastavenia (správca) zapnutá možnosť [Vypnuté orezanie vytlačenia v skutočnej veľkosti] a prijme sa fax, ktorý je väčší ako všetky vložené papiere, fax sa prijme a uloží do pamäte bez vytlačenia. (Keď sa však prijme fax väčší ako veľkosť A3 (11" x 17"), vytlačí sa s použitím viacerých hárkov papiera.)</li> <li>⇒ "Nastavenie" → [Nastavenia systému] → [Nastavenia odosielania obrázkov] → [Nastavenia faxu] → [Prijať nastavenia] → [Nastavenie štýlu tlače]</li> </ul> |
| Je pre prijatý fax zapnuté<br>presmerovanie (funkcia vstupného<br>smerovania)?                                          | <ul> <li>Ak chcete vytlačiť prijatý fax, obráťte sa na správcu.</li> <li>Keď je funkcia vstupného smerovania zapnutá, prijaté faxy sa automaticky presmerujú na stanovenú adresu. Ak je zapnuté vstupné smerovanie a zvolí sa funkcia [Chyba tlače], prijaté faxy sa vytlačia len vtedy, keď dôjde k chybe.</li> <li>⇒ "Nastavenie (správca)" → [Nastavenia odosielania obrázkov]</li> <li>→ [Nastavenie prichádzajúceho smerovania (Presmerovanie / Uloženie)] → [Nastavenia správy] → [Nastavenie príchodzieho smerovania]</li> </ul>                                                              |
| Je vložený papier inej veľkosti, ako je<br>veľkosť, ktorá sa dá vytlačiť<br>prostredníctvom funkcie prijímania<br>faxu? | <ul> <li>Ak je v zariadení vložený papier inej veľkosti ako A5, A5R, B5, B5R, A4, A4R, B4, A3, 8-1/2" x 11", 8-1/2" x 11"R, 8-1/2" x 13", 8-1/2" x 13-2/5", 8-1/2" x 13-1/2" (5-1/2"x8-1/2", 8-1/2"x11", 8-1/2"x11"R, A4, A4, 8-1/2"x13", 8-1/2"x13-2/5", 8-1/2"x14", 11"x17"), k tlači nedôjde ani po prijatí faxu. Vložte papiere niektorej z veľkostí uvedených vyššie.</li> </ul>                                                                                                    |

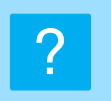

Ξ

#### MANUÁLNY PRÍJEM/PRENOS NA VÝZVU NIE SÚ MOŽNÉ

 $\checkmark$ 

#### Kontrola

Zostáva málo voľnej pamäte?

- Ak platí niektorá z týchto možností, vytlačte alebo zmažte prijaté faxy, aby sa zvýšila dostupná pamäť na príjem faxov.
  - Pamäť obsahuje údaje, ktoré boli prijaté so zapnutým nastavením kontroly prijatého obrázka.
  - Pamäť obsahuje údaje, ktoré boli prijaté dôverným príjmom alebo ktoré sú chránené heslom.
  - Fax je uložený v pamäťovej schránke.

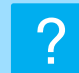

#### PRIJATÝ OBRÁZOK JE VYBLEDNUTÝ

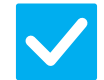

#### Kontrola

Riešenie

Je originál, ktorý bol faxovaný, takisto vyblednutý? Požiadajte druhú stranu, aby znova odoslala fax s použitím vhodného (tmavšieho) nastavenia expozície.

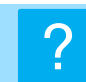

## ZARIADENIE NEZAČNE PRÍJEM FAXU

| Kontrola                                                                             | <b>!</b> Riešenie                                                                                                    |
|--------------------------------------------------------------------------------------|----------------------------------------------------------------------------------------------------|
| Bol režim príjmu nastavený na<br>možnosť [Manuálne prijatie] v režime<br>nastavenia? | <ul> <li>Nastavte režim príjmu na možnosť [Automat. prijatie].</li> <li>Keď je režim príjmu nastavený na možnosť [Manuálne prijatie], zariadenie nebude automaticky prijímať faxy.</li> <li>⇒ "Nastavenie (správca)" → [Nastavenia systému] → [Nastavenia odosielania obrázkov] → [Dáta faxu Príjem/Preposlanie (Manuál)] → [Prijať nastavenia]</li> <li>Keď je v režime nastavenia zvolená možnosť [Prepnutie z manuálneho na automatický príjem] a prijme sa fax v režime manuálneho príjmu, zariadenie sa po stanovenom počte zazvonení automaticky prepne na automatický príjem a prijme fax.</li> <li>Požiadajte správcu o zapnutie tohto nastavenia.</li> <li>⇒ "Nastavenie (správca)" → [Nastavenia systému] → [Nastavenia odosielania obrázkov] → [Nastavenia faxu] → [Prijať nastavenia] → [Prepnutie z manuálneho na automatický príjem] → [Prijať nastavenia] → [Prepnutie z manuálneho na automatický príjem] → [Nastavenia faxu] → [Prijať nastavenia] → [Prepnutie z manuálneho na automatický príjem] → [Prijať nastavenia] → [Prepnutie z manuálneho na automatický príjem] → [Prijať nastavenia] → [Prepnutie z manuálneho na automatický príjem] → [Prepnutie z manuálneho na automatický príjem] → [Prepnutie na automatické prijatie] → [Prepnutie na automatický príjem] → [Prepnutie na automatický prijatie] → [Prepnutie na automatický príjem] → [Prepnutie na automatický prijatie] → [Prepnutie na automatický prijatie] → [Prepnutie na a</li></ul> |
| Zostáva málo voľnej pamäte?                                                          | <ul> <li>Zvýšte množstvo voľnej pamäte.</li> <li>Pamäť obsahuje údaje, ktoré boli prijaté so zapnutým nastavením kontroly prijatého obrázka.</li> <li>Pamäť obsahuje údaje, ktoré boli prijaté dôverným príjmom alebo ktoré sú chránené heslom.</li> <li>Fax je uložený v pamäťovej schránke.</li> </ul>                                                                                                    |

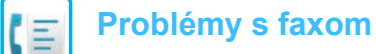

#### **? VYTÁČANIE NIE JE MOŽNÉ**

| V Kontrola                                                                               | <b>!</b> Riešenie                                                                                                    |
|------------------------------------------------------------------------------------------|----------------------------------------------------------------------------------------------------|
| Je pripojený externý telefón?                                                            | Skontrolujte pripojenia<br>Presvedčte sa, že konektor telefónnej linky, nástenný konektor a všetky<br>predlžovacie adaptéry sú pevne pripojené.                                                                                                    |
| Je externý telefón zapnutý v režime<br>nastavenia?<br>(keď je externý telefón pripojený) | <ul> <li>■ Požiadajte správcu o zapnutie možnosti [Nastavenie externého telefónu]/</li> <li>⇒ "Nastavenie (správca)" → [Nastavenia systému] → [Nastavenia odosielania obrázkov] → [Nastavenia faxu] → [Nastavenia stavu] → [Nastavenie externého telefónu] → √</li> </ul> |
| Je linka obsadená?                                                                       | Počkajte na skončenie komunikácie.                                                                                                    |

#### ? NEMÔŽETE HOVORIŤ S DRUHOU STRANOU

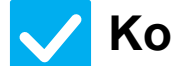

#### Kontrola

#### Riešenie

Vytáčali ste pomocou reproduktora?

Použite externý telefón. Keď vytáčate pomocou reproduktora, budete počuť hlas druhej strany, ale osoba na druhej strane nebude počuť váš hlas. Použite externý telefón. (Keď nie je nainštalovaný externý telefón, nemôžete s druhou stranou hovoriť.)

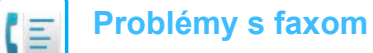

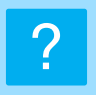

#### NIE JE MOŽNÉ ULOŽIŤ ADRESU (TLAČIDLO INDIVIDUÁLNEJ ALEBO SKUPINOVEJ PREDVOĽBY)

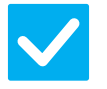

#### Kontrola

Riešenie

Bol už uložený maximálny počet tlačidiel?

Upravte počet uložených tlačidiel.
 Odstráňte adresy (tlačidlá individuálnej a skupinovej predvoľby), ktoré sa nepoužívajú.

# ?

#### NIE JE MOŽNÉ UPRAVIŤ ALEBO ODSTRÁNIŤ ADRESU (TLAČIDLO INDIVIDUÁLNEJ ALEBO SKUPINOVEJ PREDVOĽBY)

| <b>V</b> Kontrola                                                          | <b>I</b> Riešenie                                                                                                    |
|----------------------------------------------------------------------------|----------------------------------------------------------------------------------------------------|
| Používa sa toto tlačidlo<br>v rezervovanom alebo prebiehajúcom<br>prenose? | Počkajte, kým sa prenos neskončí, alebo zarezervovaný prenos zrušte a potom<br>tlačidlo upravte alebo odstráňte.                                                                                                    |
| Boli funkcie zablokované správcom?                                         | Poraďte sa so správcom.<br>Niektoré funkcie mohli byť v režime nastavenia zablokované.                                                                                                    |
| Zapol správca funkciu, ktorá<br>zabraňuje úprave alebo odstráneniu?        | <ul> <li>Poraďte sa so správcom.</li> <li>Ak správca zapol nastavenia, ako napríklad [Nastavenie príchodzieho smerovania], tlačidlá nie je možné upraviť ani odstrániť.</li> <li>⇒ "Nastavenie (správca)" → [Nastavenia odosielania obrázkov]</li> <li>→ [Nastavenie prichádzajúceho smerovania (Presmerovanie / Uloženie)]</li> <li>→ [Nastavenie príchodzieho smerovania]</li> </ul> |

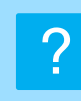

#### CHCEM SI POZRIEŤ HISTÓRIU ODOSIELANIA/PRIJÍMANIA

| Kontrola                                                             | <b>!</b> Riešenie                                                                                                    |
|----------------------------------------------------------------------|----------------------------------------------------------------------------------------------------|
| Stlačte tlačidlo [História odoslania].<br>(len história odosielania) | Klepnite na tlačidlo [História odoslania] (režim jednoduchého faxovania) na<br>zobrazenie histórie odosielania. V normálnom režime klepnite na tlačidlo [História<br>odoslania] na paneli akcií.                                                                                                    |
| Skontrolujte pomocou tlačidla [Stav<br>Úlohy].                       | Ak chcete skontrolovať stav úloh faxu, klepnite na tlačidlo [Stav Úlohy] a potom<br>na kartu [Fax]. Ak chcete skontrolovať predchádzajúce histórie odosielania<br>a prijímania, klepnite na tlačidlo [Dokončené]. Ak chcete vytlačiť výsledky<br>komunikácie, otvorte panel akcií a klepnite na položku [Správa o odoslaní<br>tlačeného obrazu]. |

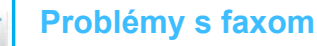

#### NEVIEM, AKO PRESMEROVAŤ PRIJATÉ FAXY

Riešenie

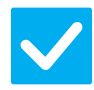

#### Kontrola

Použite nastavenia presmerovania prijatých faxov v režime nastavenia.

- Prijaté faxy môžete presmerovať do vopred nastaveného cieľa presmerovania. Zapnite možnosť [Nastavenie príchodzieho smerovania] v "Nastavenie (správca)".
  - [Nastavenia systému] → [Nastavenia odosielania obrázkov]

 $\rightarrow$  [Nastavenie prichádzajúceho smerovania (Presmerovanie / Uloženie)]  $\rightarrow$  [Nastavenia správy].

Klepnite na možnosť [Pridaj] a nastavte cieľ presmerovania a podmienky presmerovania. Keď sú nastavenia dokončené, prijaté faxy sa presmerujú podľa nastavených podmienok.

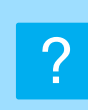

#### NEVIEM, AKO SI POZRIEŤ NÁHĽAD PRIJATÝCH FAXOV

#### 🧹 Kontrola

Zapnite nastavenie náhľadu obrázkov pre prijaté faxy v režime nastavenia.

#### Riešenie

■ Prijaté faxy môžete presmerovať do vopred nastaveného cieľa presmerovania. Zapnite možnosť [Prijaté kontrol. nastav. dátového obrazu] v "Nastavenie (správca)" – [Nastavenia systému] → [Nastavenia odosielania obrázkov] → [Bežné nastavenia] → [Nastavenia stavu].

Po prijatí faxu klepnite na ikonu, ktorá sa zobrazí vedľa tlačidla [Stav Úlohy] navrchu obrazovky. Na zobrazenej obrazovke systémových informácií klepnite na kartu [Informácie o udalosti] a potom na tlačidlo [Skontrolovať prijatý obraz faxu]. Klepnite na tlačidlo prijatého faxu, ktorý si chcete pozrieť, a klepnite na tlačidlo [Skontrolovať obraz] na paneli akcií, aby sa zobrazil náhľad faxu.

#### **ZVUKY UPOZORNENÍ SÚ PRÍLIŠ HLASNÉ ALEBO PRÍLIŠ TICHÉ, ALEBO ICH VÔBEC NEPOČUŤ (ÚPRAVA HLASITOSTI)**

| <b>V</b> Kontrola                                                                                                    | <b>!</b> Riešenie                                                                                                    |
|----------------------------------------------------------------------------------------------------|----------------------------------------------------------------------------------------------------|
| Upravili ste hlasitosť v nastaveniach<br>reproduktora v režime nastavenia?                                                           | <ul> <li>V "Nastavenie (správca)" upravte hlasitosť na vidlici, hlasitosť zvonenia, hlasitosť monitorovania linky, hlasitosť dokončenia odosielania/prijímania a hlasitosť chyby odosielania/prijímania.</li> <li>⇒ "Nastavenie (správca)" → [Nastavenia systému] → [Bežné nastavenia] → [Nastavenie zvuku] → [Nastavenie zvuku pípnutia (Odoslanie obrazu)]</li> </ul> |
| Môžete upraviť hlasitosť zvuku<br>dokončenia skenovania originálu<br>v nastavení zvuku dokončenia<br>skenovania v režime nastavenia. | ■ Po dokončení skenovania originálu zaznie celý zvuk. V "Nastavenie (správa)"<br>vyberte možnosť [Nastavenia systému] → [Bežné nastavenia] → [Nastavenie<br>zvuku] → [Nastavenie zvuku pípnutia (Obecne)] → [Zvuk ukončenia skenovania<br>(Odoslanie obrazu)].                                                                                                    |

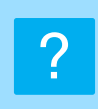

#### NEVIEM, AKO ULOŽIŤ ALEBO VYTLAČIŤ INFORMÁCIE O ODOSIELATEĽOVI

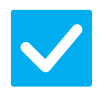

#### Kontrola

#### Riešenie

Informácie o odosielateľovi môžete uložiť pomocou položky "Zadajte vlastné meno a cieľ" v režime nastavenia.

 Ak chcete uložiť informácie o odosielateľovi, zvoľte možnosť "Nastavenie (správa)"
 – [Nastavenia systému] → [Nastavenia odosielania obrázkov] → [Bežné nastavenia] → [Zadajte vlastné meno a cieľ].

#### ? HROMADNÝ PRENOS NEFUNGUJE

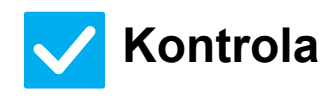

#### Riešenie

Bolo v režime nastavenia (správca) vypnuté nastavenie hromadného prenosu? ■ Hromadný prenos nemožno vykonať, keď je vypnutá možnosť "Nastavenie (správa)" – [Nastavenia systému] → [Nastavenia odosielania obrázkov] → [Nastavenia faxu] → [Odoslať nastavenia] → [Zablokovať obežník faxu].

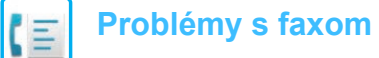

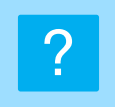

#### INDIKÁTOR PRIJATIA FAXU/ÚDAJOV SA NEVYPNE

| $\checkmark$ |
|--------------|
|--------------|

#### Kontrola

#### Riešenie

Odobrali ste prijatý fax, ktorý bol vytlačený?

Vyskytla sa chyba, ktorý bráni vytlačeniu prijatých faxov?

Indikátor prijatia faxu/údajov bliká, kým neodoberiete prijaté faxy.

Indikátor prijatia faxu/údajov bliká, keď prijatý fax zostane v pamäti bez vytlačenia. Odstráňte chybu, ktorá bráni tlači.

# ?

#### NEVIEM, AKO SKONTROLOVAŤ ADRESU PRI ODOSIELANÍ FAXU

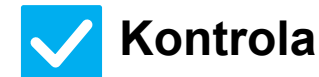

#### Riešenie

| Je v režime nastavenia zapnutý Zapnite možnosť "Nastavenie (správca)" – [Nastavenia systému] -                                                                                                    |                                                       |
|----------------------------------------------------------------------------------------------------|-------------------------------------------------------|
| "Režim potvrdenia cieľa faxu"? odosielania obrázkov] → [Nastavenia faxu] → [Nastavenia stavu]<br>Potvrď. Destinácie Faxov]. Keď je toto nastavenie zapnuté, pri odo<br>zobrazí správa s potvrdením adresy, aby nedošlo k chybnému pre | → [Nastavenia<br>→ [Režim<br>sielaní faxu sa<br>nosu. |

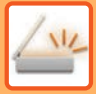

## **KONTROLNÝ ZOZNAM**

Boli funkcie zablokované správcom? Niektoré funkcie mohli byť v režime nastavenia zablokované. Keď je aktivované overovanie používateľa, môže byť požadovaná funkcia vo vašom používateľskom nastavení zakázaná. Poraďte sa so správcom.

| PRENOS NEFUNGUJE         Vybrali ete sprävny cieľ (informácie o cieľi) 50 (pre tento cieľ ulcané<br>správne informácie (informácie o e-malovej adrese alebo serveri FTP)?         49           Prekročil subor obrázka limit veľkosti prilohy e-maliu nastavený<br>v ražime nastavenia (správag)?         49           Prekročil subor obrázka limit veľkosti prilohy e-maliu nastavený<br>v ražime nastavenia (správag)?         49           Bol priečinok v cieľovom počítači nastavený ako zičlelaný, aby sa doň<br>daj poslelať subory? (pri skenovaní do sintového priečinka)         49           AUTOMATICKÝ VÝBER FAREBNÉHO<br>REŽIMU NEPRACULE SPRAVNE         Skenujet jeden z nastedujúcich typov origináli?         49           RAUTOMATICKÝ VÝBER FAREBNÉHO<br>REŽIMU NEPRACULE SPRAVNE         Skenujet jeden z nastedujúcich typov origináli?         49           PRIJATÝ SÚBOR OBRÁZKA SA<br>DROJACKÝ VÍBER FAREBNÉHO<br>REŽIMU NEPRACULE SPRAVNE         Skenujet jeden z nastedujúcich typov origináli?         50           PORJONTÍ<br>VIDZI SI SUBOR OBRÁZKA SA<br>DROJACKÝ ÚLEKOST         Podponje zobrazovací program použitý prijemcom formát prijatých<br>obrazových údgo?         50           DEVIEM, AKO NASTAVIŤ VEĽKOST         Používate jednoduchý režim?         50           PRENOS TRVÁ DLHO         Je pri skenovaní nastavené vhodné rozlíšenie?         51           JELE JE PRENOSTAVE JU         Je veľkosť nastavená paskenovanie originálu menšia ako skutočná<br>veľkosť originálu?         52           OBRÁZKA JE ZLÁ         Je vrižem nastavené priliš nizke rozlíšenie?         52                                                                                                 | ? Problém                                                                            | ✓Kontrola                                                                                                    | Strana |
|----------------------------------------------------------------------------------------------------|--------------------------------------------------------------------------------------|----------------------------------------------------------------------------------------------------|--------|
| Prekročii súbor obrázka limit veľkosti prílohy e-mallu nastavený         49           V režime nastavenia (správca)?         49           Prekročii súbor obrázka limit veľkosti prílohy pre váš matlový server?<br>(prí škenovaní do e-mallu)         49           Bol priečinok v cieľkovom počítači nastavený ako zdieľaný, aby sa doň<br>dali posieľať súbory? (prí skenovaní do sieťového priečinka)         49           Je na zariadení zapnutá možnosť [Nastavenia lpsec]? (pri skenovaní do<br>sieťového priečinka)         49           AUTOMATICKÝ VÝBER FAREBNÉHO<br>REŽIMU NEPRACULE SPRÁVNE         Podporuje zohrazovací program použlý prijemcom formát prijatých         49           Sú priame adresy SMTP aj ostatné adresy nastavené ako cieľové?         49           Sú priame adresy SMTP aj ostatné adresy nastavené ako cieľové?         49           Režidu NEPRACULE SPRÁVNE         Podporuje zohrazovací program použlý prijemcom formát prijatých<br>obrazových údajov?         50           PRLIATY ŠúBOR OBRÁZKA SA<br>NEDA OTVORIŤ         Podporuje zohrazovací program použlý prijemcom formát prijatých         50           ORIGINALU/POSIELANÚ VEĽKOSŤ         Podporuje zohrazovací program nazdanie hesla?         50           ORIGINALU/POSIELANÚ VEĽKOSŤ         Je pri skenovaní nastavené na skenovanie originálu mežná mažovsťi [Nastavenie predvolenej adresy]?         51           ORELONATAVEŇY OBRÁZOK JE<br>OREZANÝ         Je vrižime nastavené prim na zapnuťá možnosť [Nastavené frasivejí farebný režim na možnosť [Nastavené frasiveni zapnuť možnosť [Nastavené frasiven                                                                                                    | PRENOS NEFUNGUJE                                                                     | Vybrali ste správny cieľ (informácie o cieli)? Sú pre tento cieľ uložené správne informácie (informácie o e-mailovej adrese alebo serveri FTP)? | 49     |
| Prekroči subor obrázka imit veľkosti prílohy pre váš mailový server?         49           (pri skenovaní do e-mallu)         Bol priečínka v cieľovom počítači nastavený ako zdieľaný, aby sa doň<br>dali posielať súbory? (pri skenovaní do sieťového priečínka)         49           Je na zariadeni zaprutá možnosť [Nastaveni a ko cieľoveňo priečínka)         49           Sú priečínka)         40           Vložili ste zložený originál?         49           Sú priame adresy SMTP aj ostané adresy nastavené ako cieľové?         49           AUTOMATICKÝ VYBER FAREBNÉHO<br>REŽIMU NEPRACULS SPRÁVNE         Skenujete jeden z nasledujúcich typov originálu?         50           PRIJATÝ SúBOR O BRAŽKA SA<br>NEDÁ OTVORIŤ         Podporuje zobrazovacú program použitý prijemcom formát prijatých<br>obrazových údajov?         50           NEVIEM, AKO NASTAVIŤ VEĽKOSŤ<br>ORIGINALU/POSIELANÚ VEĽKOSŤ         Podporuje zobrazovacú program použitý prijemcom formát prijatých<br>obrazových údajov?         50           OREZANÝ         Je pri skenovaní nastavené vhodné rozlíšenie?         51           CIEL JE PREDNASTAVENÝ         Je v rižím anastavení zaprutá možnosť [Nastavenie predvolenej adresy]?         51           CIEL JE PREDNASTAVENÝ         Je veľkom nastavení zaprutá možnosť [Monc2]?         52           Je ni stavené rožiňalu?         52         Je pri skenovaní farebného originálu alebo dicaopis?         52           Je nastavené priliň nižkre rozlíšenie?         52         Je or                                                                                                    |                                                                                      | Prekročil súbor obrázka limit veľkosti prílohy e-mailu nastavený v režime nastavenia (správca)?                                                 | 49     |
| Bol priečinok v cielovom počitači nastavený ako zdíleňny, aby sa doň<br>dali posielať súbory? (pri skenovani do sieťového priečinka)         49           Je na zariadení zapnutá možnosť [Nastavenia Ipsec]? (pri skenovani do<br>sieťového priečinka)         49           AUTOMATICKÝ VYBER FAREBNÉHO<br>REŽIMU NEPRACUJE SPRAVNE         Skenujete jeden z nasledujúcich typov originálu?         50           PRIJATÝ SÚBOR OBRÁZKA SA<br>NEDÁ OTVORIŤ         Podporuje zobrazovací program použitý prijemcom formát prijatých<br>obrazových údajov?         50           NEVIEM, AKO NASTAVIŤ VEĽKOSŤ         Podporuje zobrazovací program použitý prijemcom formát prijatých<br>obrazových údajov?         50           NEVIEM, AKO NASTAVIŤ VEĽKOSŤ         Používate jedenoduchý režim?         50           ORIGINAL U/POSIELANÚ VEĽKOSŤ         Používate jednoduchý režim?         50           PRENOS TRVÁ DLHO         Je pri skenovaní nastavené vhodné rozlišenie?         51           SKENOVANÝ OBRÁZOK JE<br>ORRÁZKA JE ZLÁ         Je vrežime nastavená na skenovanie originálu meňsia ako skutočná<br>veľkosť originálu?         52           VALTA NASKENOVANÉHO<br>OBRÁZKA JE ZLÁ         Je originálom tlačený materiál, napríklad kniha alebo časopis?         52           Je v prinose obsiahnuté adresy internetového faxu?         52           NASKENOVANÝ OBRÁZOK JE<br>OTCČENY HLAVOU DOLU ALEBO<br>NASKENOVANÝ OBRÁZOK JE         Boli v prenose obsiahnuté adresy internetového faxu?         53           NASKENOVANÝ OBRÁZOK JE<br>OTCČENY HLAVOU DOLU ALEBO<br>NABOK                                                                                                    |                                                                                      | Prekročil súbor obrázka limit veľkosti prílohy pre váš mailový server?<br>(pri skenovaní do e-mailu)                                            | 49     |
| Je na zariadeni zaprutá možnosť [Nastavenia Ipsec]? (pri skenovaní do<br>sieťového priečínka)         49           Vložili ste zložený originál?         49           Au TOMATICKÝ VÝBER FAREBNÉHO<br>REŽIMU INERACULE SPRAVNE         Skenujete jeden z nasledujúcich typov originálu?         50           PRIJATÝ SÚBOR OBRÁZKA SA<br>NEDÁ OTVORIT         Podporuje zobrazovací program použitý príjemcom formát prijatých<br>obrazových údajov?         50           NEVIEM, AKO NASTAVIŤ VEĽKOSŤ         Podporuje zobrazovací program použitý príjemcom formát prijatých<br>obrazových údajov?         50           NEVIEM, AKO NASTAVIŤ VEĽKOSŤ         Podporuje zobrazovací program použitý príjemcom formát prijatých<br>obrazových údajov?         50           NEVIEM, AKO NASTAVIŤ VEĽKOSŤ         Podporuje zobrazovací program použitý príjemcom formát prijatých<br>obrazových údajov?         50           NEVIEM, AKO NASTAVIŤ VEĽKOSŤ         Podporuje zobrazovací program použitý príjemcom formát prijatých<br>obrazových údajov?         50           ORICINALUPOSIELANÚ VEĽKOSŤ         Používate jednoduchý režim?         51           OREZANÝ         Je pri skenovaní nastavené vhodné rozlíšenie?         51           OREZANÝ         Je vrečíme nastavenia zapnutá možnosť [Mono2]?         52           Je originálom tlačený materiál, napríklad kniha alebo časopis?         52           Je nastavené príliš nizke rozlíšenie?         52           Je originálom tlačený materiál, napríklad kniha alebo časopis? <td< td=""><td></td><td>Bol priečinok v cieľovom počítači nastavený ako zdieľaný, aby sa doň dali posielať súbory? (pri skenovaní do sieťového priečinka)</td><td>49</td></td<> |                                                                                      | Bol priečinok v cieľovom počítači nastavený ako zdieľaný, aby sa doň dali posielať súbory? (pri skenovaní do sieťového priečinka)               | 49     |
| Vložili ste zložený originál?         49           Sú priame adresy SMTP aj ostatné adresy nastavené ako cieľové?         49           AUTOMATICKÝ VÝBER FAREBNÉHO         Skenujete jeden z nasledujúcich typov originálu?         50           PRIJATÝ SÚBOR OBRÁZKA SA<br>NEDA OTVORIŤ         Podporuje zobrazovací program použitý príjemcom formát prijatých<br>obrazových údajov?         50           Zobrazili sa správa s výzvou na zadanie hesla?         50           NEVIEM, AKO NASTAVIŤ VEĽKOSŤ         Podporuje zobrazovací program použitý príjemcom formát prijatých<br>obrazových údajov?         50           ORICINÁLUPOSIELANÚ VEĽKOSŤ         Podporuje zobrazovací program použitý príjemcom formát prijatých<br>obrazových údajov?         50           OREXONALNO VEĽKOSŤ         Podporuje zobrazovací program použitý príjemcom formát prijatých<br>obrazových údajov?         50           OREZANÝ         Je pri skenovaní nastavené vatavené vhodné rozlíšenie?         51           SKENOVANÝ OBRÁZOK JE<br>OREZANÝ         Je vrežine nastavená na skenovanie originálu menšia ako skutočná<br>veľkosť originálu?         51           KVALITA NASKENOVANÉHO<br>OBRÁZKA JE ZLÁ         Je originálom tlačený materiál, napríklad kniha alebo časopis?         52           Je pri skenovaní farebného originálu s odtieňmi sivej<br>nastavený farebný režim na možnosť [Mono2]?         52           NASKENOVANÝ OBRÁZOK JE<br>RAZONY         Boli v prenose obsiahnuté adresy internetového faxu?         52           NASKENOVANÝ OBRÁZOK                                                                                                    |                                                                                      | Je na zariadení zapnutá možnosť [Nastavenia Ipsec]? (pri skenovaní do sieťového priečinka)                                                      | 49     |
| Sù priame adresy SMTP aj ostatné adresy nastavené ako cieľové?         49           AUTOMATICKÝ VÝBER FAREBNÉHO<br>REŽIMU NERRACULE SPRÁVNE         Skenujete jeden z nasledujúcich typov originálu?         50           PRIJATÝ SÚBOR OBRÁZKA SA<br>NEDÁ OTVORIT         Podporuje zobrazovací program použítý prijemcom formát prijatých<br>obrazových údajoV?         50           NEVIEM, AKO NASTAVIŤ VELKOSŤ<br>ORIGINÁLU/POSIELANÚ VEĽKOSŤ         Podporuje zobrazovací program použítý prijemcom formát prijatých<br>obrazových údajoV?         50           NEVIEM, AKO NASTAVIŤ VEĽKOSŤ         Podporuje zobrazovací program použítý prijemcom formát prijatých<br>obrazových údajoV?         50           RENOS TRVÁ DLHO         Je pri skenovaní nastavené vhodné rozlíšenie?         51           CIEĽ JE PREDNASTAVENÝ         Je v režime nastavenia zapnutá možnosť [Nastavenie predvolenej adresy]?         51           SKENOVANÝ OBRÁZOK JE<br>OREZANÝ         Je veľkosť nastavená na skenovanie originálu tehob originálu sko skutočná<br>veľkosť originálu Pri<br>veľkosť originálu Pri<br>veľkosť originálu hebo originálu hebo displinálu so odtieňmi sivej<br>nastavený farebný režim na možnosť [Mono2]?         52           Boli v prenose obsiahnuté adresy internetového faxu?         52           NASKENOVANÝ OBRÁZOK JE<br>PRÁZDNY         Boli v prenose obsiahnuté adresy internetového faxu?         53           NASKENOVANÝ OBRÁZOK JE<br>PRÁZDNÝ         Boli v prenose obsiahnuté adresy internetového faxu?         53           NASKENOVANÝ OBRÁZOK JE<br>PRÁZDNÝ         Boli v prenose obsiahnuté adre                                                                                 |                                                                                      | Vložili ste zložený originál?                                                                                                    | 49     |
| ALTOMATICKÝ VÝBER FAREBNÉHO<br>REŽIMU NERRACUJE SPRÁVNE         Skenujete jeden z nasledujúcích typov originálu?         50           PRLJATÝ SÚBOR OBRÁZKA SA<br>NEDÁ OTVORIŤ         Podporuje zobrazovací program použitý prijemcom formát prijatých<br>obrazových údajov?         50           NEVIEM, AKO NASTAVIŤ VEĽKOŠŤ<br>ORIGINÁLUPOSIELANU VEĽKOŠŤ         Podžoruje zobrazovací program použitý prijemcom formát prijatých<br>obrazových údajov?         50           NEVIEM, AKO NASTAVIŤ VEĽKOŠŤ<br>ORIGINÁLUPOSIELANU VEĽKOŠŤ         Používate jednoduchý režim?         50           RENOS TRVÁ DLHO         Je pri skenovaní nastavené vhodné rozlíšenie?         51           CIEĽ JE PREDNASTAVENÝ         Je v režime nastavenia zapnutá možnosť [Nastavenie predvolenej adresy]?         51           SKENOVANÝ OBRÁZOK JE<br>OREZANÝ         Je v režime nastavenia ra skenovanie originálu menšia ako skutočná<br>veľkosť originálu?         51           KVALITA NASKENOVANÉHO<br>OBRÁZKA JE ZLÁ         Je originálom tlačený materiál, napríklad kniha alebo časopis?         52           Je pri skenovaní farebného originálu alebo riginálu alebo rodiginálu so dtieňimi sívej<br>nastavený prebný režim pri skenovaní ľono2]?         52           NASKENOVANÝ OBRÁZOK JE<br>ORČENÝ HLAVOU DOLU ALEBO<br>NABOK         Je originál vložený správne licom hore alebo lícom dolu?         52           NASKENOVANÝ OBRÁZOK JE<br>OTOČENÝ HLAVOU DOLU ALEBO<br>NABOK         Boli v prenose obsiahnuté adresy internetového faxu?         53           SÚBOR JE VEĽKÝ         Je originál vložený režim pri skeno                                                                                          |                                                                                      | Sú priame adresy SMTP aj ostatné adresy nastavené ako cieľové?                                                                                  | 49     |
| PRIJATÝ SÚBOR OBRÁZKA SA<br>NEDÁ OTVORIŤ         Podporuje zobrazovací program použitý príjemcom formát prijatých<br>obrazových údajov?         50           Zobrazlia sa správa s výzvou na zadanie hesla?         50           NEVIEM, AKO NASTAVIŤ VEĽKOSŤ<br>ORIGINÁLU/POSIELANÚ VEĽKOSŤ         Používate jednoduchý režim?         50           PRENOS TRVÁ DLHO         Je pri skenovaní nastavené vhodné rozlišenie?         51           CIEĽ JE PREDNASTAVENÝ         Je v režime nastavenia zapnutá možnosť [Nastavenie predvolene] adresy]?         51           SKENOVANÝ OBRÁZOK JE<br>OREZANÝ         Je veľkosť nastavená na skenovanie originálu menšia ako skutočná<br>veľkosť originálu?         52           KVALITA NASKENOVANÉHO<br>OBRÁZKA JE ZLÁ         Je originálom tlačený materiál, například kniha alebo časopis?         52           Je pri skenovaní farebného originálu alebo originálu s odtieňmi sivej<br>nastavený premose obsiahnuté adresy internetového faxu?         52           NASKENOVANÝ OBRÁZOK JE<br>OTOČENÝ HLAVOU DOLU ALEBO<br>NASKENOVANÝ OBRÁZOK JE<br>OTOČENÝ HLAVOU DOLU ALEBO<br>NABOK         Boli v prenose obsiahnuté adresy internetového faxu?         53           AKO TYP SÚBORU BOL VYBRATÝ TYP<br>JPEG, ALE VYTVORIL SA SÚBOR TIFF         Vybrali ste vo farebnom režime možnosť [Mono2]?         53           SÚBOR JE VEĽKÝ         Bol farebný režim pri skenovaní čierno-bieleho originálu nastavený na<br>možnosť [Odtiene šede]]?         53           NEJ E MOŽNÉ ULOŽIŤ ADRESU<br>NLE JE MOŽNÉ ULOŽIŤ ADRESU         Bol farebný režim pri skenovaní čierno-bieleho originál                                                                                 | AUTOMATICKÝ VÝBER FAREBNÉHO<br>REŽIMU NEPRACUJE SPRÁVNE                              | Skenujete jeden z nasledujúcich typov originálu?                                                                                                | 50     |
| Zobrazila sa správa s výzvou na zadanie hesla?50NEVIEM, AKO NASTAVIŤ VEĽKOŠŤ<br>ORIGINÁLU/POSIELANÚ VEĽKOŠŤPoužívate jednoduchý režim?50PRENOS TRVÁ DLHOJe pri skenovaní nastavené vhodné rozlíšenie?51CIEĽ JE PREDNASTAVENÝJe v režime nastavené vhodné rozlíšenie?51CIEĽ JE PREDNASTAVENÝJe v režime nastavené vhodné rozlíšenie?51SKENOVANÝ OBRÁZOK JE<br>OREZANYJe veľkosť nastavená na skenovanie originálu menšia ako skutočná<br>veľkosť originálu?51KVALITA NASKENOVANÉHO<br>OBRÁZKA JE ZLÁJe originálom tlačený materiál, napríklad kniha alebo časopis?52Je pri skenovaní farebného originálu alebo originálu s odtieňmi sívej<br>nastavený farebný režim na možnosť [Mono2]?52Boli v prenose obsiahnuté adresy internetového faxu?52Je originál vložený správne lícom hore alebo lícom dolu?52NAŠKENOVANÝ OBRÁZOK JE<br>PRÁZDNYJe originál vložený správne lícom hore alebo lícom dolu?52NAŠKENOVANÝ OBRÁZOK JE<br>PRÁZDNYBolí v prenose obsiahnuté adresy internetového faxu?53NAŠKENOVANÝ OBRÁZOK JE<br>PRÁZDNYBolí v prenose obsiahnuté adresy internetového faxu?53SÚBOR JE VEĽKÝ<br>JPEG, ALE VYTVORIL SA SÚBOR TIFFVybrali ste vo farebnom režime možnosť [Mono2]?53SÚBOR JE VEĽKÝ<br>TJPEG, ALE VYTVORIL SA SÚBOR TIFFBolí farebný režím pri skenovaní čierno-bieleho originálu nastavený na<br>možnosť [Odtiene šedej]?53Je kompresný pomer príliš vysoké rozlíšenie?53Je kompresný pomer príliš vysoké rozlíšenie?53Je kompresný pomer príliš nízky?53Je kompresný pom                                                                                                    | PRIJATÝ SÚBOR OBRÁZKA SA<br>NEDÁ OTVORIŤ                                             | Podporuje zobrazovací program použitý príjemcom formát prijatých<br>obrazových údajov?                                                          | 50     |
| NEVIEM, AKO NASTAVIŤ VEĽKOSŤ<br>ORIGINALU/POSIELANÚ VEĽKOSŤPoužívate jednoduchý režim?50PRENOS TRVÁ DLHOJe pri skenovaní nastavené vhodné rozlíšenie?51CIEĽ JE PREDNASTAVENÝJe v režime nastavená zapnutá možnosť [Nastavenie predvolenej adresy]?51SKENOVANÝ OBRÁZOK JE<br>OREZANÝJe veřkosť nastavená na skenovanie originálu menšia ako skutočná<br>veľkosť originálu?51KVALITA NASKENOVANÉHO<br>OBRÁZKA JE ZLÁJe originálom tlačený materiál, napríklad kniha alebo časopis?52Je pri skenovaní farebného originálu alebo originálu s odtieňmi sivej<br>nastavený režim na možnosť [Mono2]?52Boli v prenose obsiahnuté adresy internetového faxu?52Je kompresný pomer príliš nízke rozlíšenie?52Je kompresný pomer príliš vysoký?52NAŠKENOVANÝ OBRÁZOK JE<br>PRÁZDNYJe originál vložený správne lícom hore alebo lícom dolu?53NAŠKENOVANÝ OBRÁZOK JE<br>PRÁZDNYBoli v prenose obsiahnuté adresy internetového faxu?53NAŠKENOVANÝ OBRÁZOK JE<br>PRÁZDNYVybrali ste vo farebnom režime možnosť [Mono2]?53NAŠKENOVANÝ OBRÁZOK JE<br>PRÁZDNYBoli v prenose obsiahnuté adresy internetového faxu?53NAŠKENOVANÝ OBRÁZOK JE<br>PRÁZDNYJe originál vložený režim pri skenovaní čierno-bieleho originálu nastavený na<br>možnosť [Odliene šedej]?53JE LE MOŽNÉ ULOŽIŤ ADRESU<br>(TLAČIDLO INDIVDUÁLNEJ ALEEDO<br>SKUPINOVEJ PREDVOĽBY)Používa sa toto tlačido v rezervovanom alebo prebiehajúcom prenose?54NIE JE MOŽNÉ UPRAVIŤ ALEBO<br>NDIVDUÁLNEJ ALEBO<br>SKUPINOVEJ PREDVOĽBY)Používa sa toto tlačido v rezervovanom alebo odstráneniu?54 <td></td> <td>Zobrazila sa správa s výzvou na zadanie hesla?</td> <td>50</td>                                                                                                    |                                                                                      | Zobrazila sa správa s výzvou na zadanie hesla?                                                                                                  | 50     |
| PRENOS TRVÁ DLHO         Je pri skenovaní nastavené vhodné rozlíšenie?         51           CIEĽ JE PREDNASTAVENÝ         Je v režime nastavenia zapnutá možnosť [Nastavenie predvolenej adresy]?         51           SKENOVANÝ OBRÁZOK JE<br>OREZANÝ         Je veľkosť nastavená na skenovanie originálu menšia ako skutočná<br>veľkosť originálu?         51           KVALITA NASKENOVANÉHO<br>OBRÁZKA JE ZLÁ         Je originálom tlačený materiál, napríklad kniha alebo časopis?         52           Je pri skenovaní farebného originálu alebo originálu s odtieňmi sivej<br>nastavený farebný režim na možnosť [Mono2]?         52           Boli v prenose obsiahnuté adresy internetového faxu?         52           Je nastavené príliš nízke rozlíšenie?         52           Je kompresný pomer príliš nýsoký?         52           NASKENOVANÝ OBRÁZOK JE<br>OTOČENÝ HLAVOU DOLU ALEBO<br>NASKENOVANÝ OBRÁZOK JE         Boli v prenose obsiahnuté adresy internetového faxu?         53           NASKENOVANÝ OBRÁZOK JE<br>OTOČENÝ HLAVOU DOLU ALEBO<br>NABOK         Boli v prenose obsiahnuté adresy internetového faxu?         53           ŠÚBOR JE VEĽKÝ         Boli v prenose obsiahnuté adresy internetového faxu?         53           SÚBOR JE VEĽKÝ         Bol farebný režim pri skenovaní čierno-bieleho originálu nastavený na<br>možnosť [Odtiene šedej]?         53           NIE JE MOŽNÉ ULOŽIŤ ADRESU<br>(TLAČIDLO INDIVIDUÁLNEJ ALEBO<br>ONSTRÁNIŤ ADRESU (TLAČIDLO<br>INDIVIDUÁLNEJ ALEBO<br>ONSTRÁNIŤ ALEBO<br>ONSTRÁNIŤ ALEBO<br>ONSTRÁNIŤ ALEBO<br>ONSTRÁNIŤ ALEBO<br>ONSTRÁNIŤ ALEBO<br>ONSTRÁNIŤ A                                                                                      | NEVIEM, AKO NASTAVIŤ VEĽKOSŤ<br>ORIGINÁLU/POSIELANÚ VEĽKOSŤ                          | Používate jednoduchý režim?                                                                                                    |        |
| CIEĽ JE PREDNAŠTAVENÝJe v režime nastavenia zapnutá možnosť [Nastavenie predvolenej adresy]?51SKENOVANÝ OBRÁZOK JE<br>OREZANÝJe veľkosť nastavená na skenovanie originálu menšia ako skutočná<br>veľkosť originálu?51KVALITA NASKENOVANÉHO<br>OBRÁZKA JE ZLÁJe originálom tlačený materiál, napríklad kniha alebo časopis?52Je pri skenovaní farebného originálu alebo originálu s odtieňmi sivej<br>nastavený farebný režím na možnosť [Mono2]?52Boli v prenose obsiahnuté adresy internetového faxu?52Je nastavený farebný režím na možnosť [Mono2]?52NASKENOVANÝ OBRÁZOK JE<br>PRÁZDNYJe originál vložený správne lícom hore alebo lícom dolu?52NASKENOVANÝ OBRÁZOK JE<br>OTOČENY HLAVOU DOLU ALEBO<br>NABOKBoli v prenose obsiahnuté adresy internetového faxu?53AKO TYP SÚBORU BOL VYBRATÝ TYP<br>JPEG, ALE VYTVORIL SA SÚBOR TIFFVybrali ste vo farebnom režime možnosť [Mono2]?53SÚBOR JE VEĽKÝBol farebný režím pri skenovaní čierno-bieleho originálu nastavený na<br>možnosť [Odtiene šede]]?53Je nastavené príliš vysoké rozlíšenie?53Je kompresný pomer príliš nízky?53NIE JE MOŽNÉ ULOŽÍŤ ADRESU<br>(TLAČIDLO INDIVIDUÁLNEJ A LEBO<br>ODSTRÁNIŤ ADRESU (TLAČIDLO<br>INDIVIDUÁLNEJ ALEBO<br>ONSTRÁNIŤ ADRESU (TLAČIDLO<br>INDIVIDUÁLNEJ ALEBO<br>ONSTRÁNIŤ ADRESU (TLAČIDLO<br>INDIVIDUÁLNEJ ALEBO<br>ONDIVIDUÁLNEJ ALEBO<br>ONDITANIT ALEBO<br>ONDITANIT ALEBO<br>ONDIVIDUÁLNEJ ALEBO<br>ONDITANIT ALEBO<br>ONDIVIDUÁLNEJ ALEBO<br>ONDIVIDUÁLNEJ ALEBO<br>ONDIVIDUÁLNEJ ALEBO<br>ONDIVIDUÁLNEJ ALEBO<br>ONDIVIDUÁLNEJ ALEBO<br>ONDIVIDUÁLNEJ ALEBO<br>ONDIVIDUÁLNEJ ALEBO<br>ONDIVIDUÁLNEJ ALEBO<br>ONDIVIDUÁLNEJ ALEBO<br>ONDIVIDUÁLNEJ ALEBO<br>ONDIVIDUÁLNE                                                            | PRENOS TRVÁ DLHO                                                                     | Je pri skenovaní nastavené vhodné rozlíšenie?                                                                                                   |        |
| ŠKENOVANÝ OBRÁZOK JE<br>OREZANÝJe veľkosť nastavená na skenovanie originálu menšia ako skutočná<br>veľkosť originálu?51KVALITA NASKENOVANÉHO<br>OBRÁZKA JE ZLÁJe originálom tlačený materiál, napríklad kniha alebo časopis?52Je pri skenovaní farebného originálu s odtieňmi sivej<br>nastavený farebný režím na možnosť [Mono2]?52Boli v prenose obsiahnuté adresy internetového faxu?52Je kompresný pomer príliš nízke rozlíšenie?52Je kompresný pomer príliš vysoký?52NASKENOVANÝ OBRÁZOK JE<br>PRÁZDNYJe originál vložený správne lícom hore alebo lícom dolu?52NASKENOVANÝ OBRÁZOK JE<br>PRÁZDNYBoli v prenose obsiahnuté adresy internetového faxu?53NASKENOVANÝ OBRÁZOK JE<br>PRÁZDNYJe originál vložený správne lícom hore alebo lícom dolu?52NASKENOVANÝ OBRÁZOK JE<br>PRÁZDNYBoli v prenose obsiahnuté adresy internetového faxu?53NASKENOVANÝ OBRÁZOK JE<br>OTOČENÝ HLAVOU DOLU ALEBO<br>NABOKBoli v prenose obsiahnuté adresy internetového faxu?53SÚBOR JE VEĽKÝBol farebný režim pri skenovaní čierno-bieleho originálu nastavený na<br>možnosť [Odliene šedej]?53SÚBOR JE VEĽKÝBol farebný režim pri skenovaní čierno-bieleho originálu nastavený na<br>možnosť [Odliene šedej]?53NIE JE MOŽNÉ ULOŽIŤ ADRESU<br>(TLAČIDLO INDIVIDUÁLNEJ ALEBO<br>ODSTRÁNIŤ ADRESU (TLAČIDLO<br>INDIVIDUÁLNEJ ALEBO<br>ODSTRÁNIŤ ADRESU (TLAČIDLO<br>INDIVIDUÁLNEJ ALEBO<br>ODSTRÁNIŤ ADRESU (TLAČIDLO<br>SKUPINOVEJ PREDVOĽBY)Používa sa toto tlačidlo v rezervovanom alebo prebiehajúcom prenose?54NIE JE MOŽNÉ UPRAVIŤ ALEBO<br>ODSTRÁNIŤ ADRESU<br>SKUPINOVEJ PREDVOĽBY)Používa sa toto t                                                                                                    | CIEĽ JE PREDNASTAVENÝ                                                                | Je v režime nastavenia zapnutá možnosť [Nastavenie predvolenej adresy]?                                                                         | 51     |
| KVALITA NASKENOVANÉHO<br>OBRÁZKA JE ZLÁJe originálom tlačený materiál, napríklad kniha alebo časopis?52Je pri skenovaní farebného originálu alebo originálu s odtieňmi sivej<br>nastavený farebný režím na možnosť [Mono2]?52Boli v prenose obsiahnuté adresy internetového faxu?52Je nastavené príliš nízke rozlíšenie?52Je kompresný pomer príliš vysoký?52NASKENOVANÝ OBRÁZOK JE<br>PRÁZDNYJe originálu vložený správne lícom hore alebo lícom dolu?52NASKENOVANÝ OBRÁZOK JE<br>OTOČENÝ HLAVOU DOLU ALEBO<br>NABOKBoli v prenose obsiahnuté adresy internetového faxu?53SÚBOR JE VEĽKÝ<br>TPEG, ALE VYTVORIL SA SÚBOR TIFFVybrali ste vo farebnom režime možnosť [Mono2]?53SÚBOR JE VEĽKÝ<br>TLAČIDLO INDIVIDUÁLNEJ ALEBO<br>SKUPINOVEJ PREDVOĽBY)Bol í zebný režim pri skenovaní čierno-bieleho originálu nastavený na<br>možnosť [Odtiene šedej]?53NIE JE MOŽNÉ ULOŽIŤ ADRESU<br>(TLAČIDLO INDIVIDUÁLNEJ ALEBO<br>ODSTRÁNIŤ ADRESU (TLAČIDLO<br>INDIVIDUÁLNEJ ALEBO<br>SKUPINOVEJ PREDVOĽBY)Používa sa toto tlačidlo v rezervovanom alebo prebiehajúcom prenose?54NIE JE MOŽNÉ UPRAVIŤ ALEBO<br>SKUPINOVEJ PREDVOĽBY)Používa sa toto tlačidlo v rezervovanom alebo odstráneniu?54                                                                                                    | SKENOVANÝ OBRÁZOK JE<br>OREZANÝ                                                      | Je veľkosť nastavená na skenovanie originálu menšia ako skutočná veľkosť originálu?                                                             |        |
| OBRAŽKA JE ZLAJe pri skenovaní farebného originálu alebo originálu s odtieňmi sivej<br>nastavený farebný režím na možnosť [Mono2]?52Boli v prenose obsiahnuté adresy internetového faxu?52Je nastavené príliš nízke rozlíšenie?52Je kompresný pomer príliš vysoký?52NASKENOVANÝ OBRÁZOK JE<br>PRÁZDNYJe originál vložený správne lícom hore alebo lícom dolu?52NASKENOVANÝ OBRÁZOK JE<br>OTOČENÝ HLAVOU DOLU ALEBO<br>NABOKBoli v prenose obsiahnuté adresy internetového faxu?53AKO TYP SÚBORU BOL VYBRATÝ TYP<br>JPEG, ALE VYTVORIL SA SÚBOR TIFFVybrali ste vo farebnom režime možnosť [Mono2]?53SÚBOR JE VEĽKÝ<br>Je onstavené príliš vysoké rozlíšenie?5353NIE JE MOŽNÉ ULOŽIŤ ADRESU<br>(TLAČIDLO INDIVIDUÁLNEJ ALEBO<br>SKUPINOVEJ PREDVOĽBY)Bol úz uložený maximálny počet tlačidiel?54NIE JE MOŽNÉ UPRAVIŤ ALEBO<br>SKUPINOVEJ PREDVOĽBY)Používa sa toto tlačidlo v rezervovanom alebo prebiehajúcom prenose?54                                                                                                    | KVALITA NASKEŅOVANÉHO                                                                | Je originálom tlačený materiál, napríklad kniha alebo časopis?                                                                                  | 52     |
| Boli v prenose obsiahnuté adresy internetového faxu?52Je nastavené príliš nízke rozlíšenie?52Je kompresný pomer príliš vysoký?52NASKENOVANÝ OBRÁZOK JE<br>PRÁZDNYJe originál vložený správne lícom hore alebo lícom dolu?52NASKENOVANÝ OBRÁZOK JE<br>OTOČENÝ HLAVOU DOLU ALEBO<br>NABOKBoli v prenose obsiahnuté adresy internetového faxu?53AKO TYP SÚBORU BOL VYBRATÝ TYP<br>JPEG, ALE VYTVORIL SA SÚBOR TIFFVybrali ste vo farebnom režime možnosť [Mono2]?53SÚBOR JE VEĽKÝBol farebný režim pri skenovaní čierno-bieleho originálu nastavený na<br>možnosť [Odtiene šedej]?53Je nastavené príliš vysoké rozlíšenie?53Je kompresný pomer príliš nízky?53NIE JE MOŽNÉ ULOŽIŤ ADRESU<br>TLAČIDLO INDIVIDUÁLNEJ A LEBO<br>SKUPINOVEJ PREDVOĽBY)Používa sa toto tlačidlo v rezervovanom alebo prebiehajúcom prenose?54NIE JE MOŽNÉ UPRAVIŤ ALEBO<br>ODSTRÁNIŤ ADRESU (TLAČIDLO<br>INDIVIDUÁLNEJ ALEBO<br>SKUPINOVEJ PREDVOĽBY)Používa sa toto tlačidlo v rezervovanom alebo odstráneniu?54                                                                                                    | OBRAZKA JE ZLA                                                                       | Je pri skenovaní farebného originálu alebo originálu s odtieňmi sivej<br>nastavený farebný režim na možnosť [Mono2]?                            | 52     |
| Je nastavené príliš nízke rozlíšenie?52Je kompresný pomer príliš vysoký?52NASKENOVANÝ OBRÁZOK JE<br>PRÁZDNYJe originál vložený správne lícom hore alebo lícom dolu?52NASKENOVANÝ OBRÁZOK JE<br>OTOČENÝ HLAVOU DOLU ALEBO<br>NABOKBoli v prenose obsiahnuté adresy internetového faxu?53AKO TYP SÚBORU BOL VYBRATÝ TYP<br>JPEG, ALE VYTVORIL SA SÚBOR TIFFVybrali ste vo farebnom režime možnosť [Mono2]?53SÚBOR JE VEĽKÝ<br>De nastavené príliš vysoké rozlíšenie?5353NIE JE MOŽNÉ ULOŽIŤ ADRESU<br>(TLAČIDLO INDIVIDUÁLNEJ ALEBO<br>SKUPINOVEJ PREDVOĽBY)Bol už uložený maximálny počet tlačidiel?54NIE JE MOŽNÉ UPRAVIŤ ALEBO<br>ODSTRÁNIŤ ADRESU (TLAČIDLO<br>INDIVIDUÁLNEJ ALEBO<br>SKUPINOVEJ PREDVOĽBY)Používa sa toto tlačidlo v rezervovanom alebo prebiehajúcom prenose?54                                                                                                    |                                                                                      | Boli v prenose obsiahnuté adresy internetového faxu?                                                                                            | 52     |
| Je kompresný pomer príliš vysoký?52NASKENOVANÝ OBRÁZOK JE<br>PRÁZDNYJe originál vložený správne lícom hore alebo lícom dolu?52NASKENOVANÝ OBRÁZOK JE<br>OTOČENÝ HLAVOU DOLU ALEBO<br>NABOKBoli v prenose obsiahnuté adresy internetového faxu?53AKO TYP SÚBORU BOL VYBRATÝ TYP<br>                                                                                                    |                                                                                      | Je nastavené príliš nízke rozlíšenie?                                                                                                    | 52     |
| NASKENOVANÝ OBRÁZOK JE<br>PRÁZDNYJe originál vložený správne lícom hore alebo lícom dolu?52NASKENOVANÝ OBRÁZOK JE<br>OTOČENÝ HLAVOU DOLU ALEBO<br>NABOKBoli v prenose obsiahnuté adresy internetového faxu?53ÁKO TYP SÚBORU BOL VYBRATÝ TYP<br>JPEG, ALE VYTVORIL SA SÚBOR TIFFVybrali ste vo farebnom režime možnosť [Mono2]?53SÚBOR JE VEĽKÝBol farebný režim pri skenovaní čierno-bieleho originálu nastavený na<br>možnosť [Odtiene šedej]?53Je nastavené príliš vysoké rozlíšenie?<br>Je nastavené príliš nízky?53NIE JE MOŽNÉ ULOŽIŤ ADRESU<br>(TLAČIDLO INDIVIDUÁLNEJ ALEBO<br>SKUPINOVEJ PREDVOĽBY)Používa sa toto tlačidlo v rezervovanom alebo prebiehajúcom prenose?54NIE JE MOŽNÉ UPRAVIŤ ALEBO<br>ODSTRÁNIŤ ADRESU (TLAČIDLO<br>INDIVIDUÁLNEJ ALEBO<br>SKUPINOVEJ PREDVOĽBY)Používa sa toto tlačidlo v rezervovanom alebo prebiehajúcom prenose?54Súpol správca funkciu, ktorá zabraňuje úprave alebo odstráneniu?54                                                                                                    |                                                                                      | Je kompresný pomer príliš vysoký?                                                                                                    | 52     |
| NASKENOVANÝ OBRÁZOK JE<br>OTOČENÝ HLAVOU DOLU ALEBO<br>NABOKBoli v prenose obsiahnuté adresy internetového faxu?53AKO TYP SÚBORU BOL VYBRATÝ TYP<br>JPEG, ALE VYTVORIL SA SÚBOR TIFFVybrali ste vo farebnom režime možnosť [Mono2]?53SÚBOR JE VEĽKÝBol farebný režim pri skenovaní čierno-bieleho originálu nastavený na<br>možnosť [Odtiene šedej]?53Je nastavené príliš vysoké rozlíšenie?<br>Je kompresný pomer príliš nízky?53NIE JE MOŽNÉ ULOŽIŤ ADRESU<br>(TLAČIDLO INDIVIDUÁLNEJ ALEBO<br>SKUPINOVEJ PREDVOĽBY)Používa sa toto tlačidlo v rezervovanom alebo prebiehajúcom prenose?54NIE JE MOŽNÉ UPRAVIŤ ALEBO<br>ODSTRÁNIŤ ADRESU (TLAČIDLO<br>INDIVIDUÁLNEJ ALEBO<br>SKUPINOVEJ PREDVOĽBY)Používa sa toto tlačidlo v rezervovanom alebo prebiehajúcom prenose?54                                                                                                    | NASKENOVANÝ OBRÁZOK JE<br>PRÁZDNY                                                    | Je originál vložený správne lícom hore alebo lícom dolu?                                                                                        | 52     |
| AKO TYP SÚBORU BOL VYBRATÝ TYP<br>JPEG, ALE VYTVORIL SA SÚBOR TIFFVybrali ste vo farebnom režime možnosť [Mono2]?53SÚBOR JE VEĽKÝBol farebný režim pri skenovaní čierno-bieleho originálu nastavený na<br>možnosť [Odtiene šedej]?53Je nastavené príliš vysoké rozlíšenie?53Je kompresný pomer príliš nízky?53NIE JE MOŽNÉ ULOŽIŤ ADRESU<br>(TLAČIDLO INDIVIDUÁLNEJ ALEBO<br>                                                                                                    | NASKENOVANÝ OBRÁZOK JE<br>OTOČENÝ HLAVOU DOLU ALEBO<br>NABOK                         | Boli v prenose obsiahnuté adresy internetového faxu?                                                                                            | 53     |
| SÚBOR JE VEĽKÝBol farebný režim pri skenovaní čierno-bieleho originálu nastavený na<br>možnosť [Odtiene šedej]?53Je nastavené príliš vysoké rozlíšenie?53Je kompresný pomer príliš nízky?53NIE JE MOŽNÉ ULOŽIŤ ADRESU<br>(TLAČIDLO INDIVIDUÁLNEJ ALEBO<br>SKUPINOVEJ PREDVOĽBY)Bol už uložený maximálny počet tlačidiel?54NIE JE MOŽNÉ UPRAVIŤ ALEBO<br>ODSTRÁNIŤ ADRESU (TLAČIDLO<br>INDIVIDUÁLNEJ ALEBO<br>SKUPINOVEJ PREDVOĽBY)Používa sa toto tlačidlo v rezervovanom alebo prebiehajúcom prenose?54Zapol správca funkciu, ktorá zabraňuje úprave alebo odstráneniu?54                                                                                                    | AKO TYP SÚBORU BOL VYBRATÝ TYP<br>JPEG, ALE VYTVORIL SA SÚBOR TIFF                   | Vybrali ste vo farebnom režime možnosť [Mono2]?                                                                                                 | 53     |
| Je nastavené príliš vysoké rozlíšenie?53Je kompresný pomer príliš nízky?53NIE JE MOŽNÉ ULOŽIŤ ADRESU<br>(TLAČIDLO INDIVIDUÁLNEJ ALEBO<br>SKUPINOVEJ PREDVOĽBY)Bol už uložený maximálny počet tlačidiel?54NIE JE MOŽNÉ UPRAVIŤ ALEBO<br>ODSTRÁNIŤ ADRESU (TLAČIDLO<br>                                                                                                    | SÚBOR JE VEĽKÝ                                                                       | Bol farebný režim pri skenovaní čierno-bieleho originálu nastavený na<br>možnosť [Odtiene šedej]?                                               | 53     |
| Je kompresný pomer príliš nízky?53NIE JE MOŽNÉ ULOŽIŤ ADRESU<br>(TLAČIDLO INDIVIDUÁLNEJ ALEBO<br>SKUPINOVEJ PREDVOĽBY)Bol už uložený maximálny počet tlačidiel?54NIE JE MOŽNÉ UPRAVIŤ ALEBO<br>ODSTRÁNIŤ ADRESU (TLAČIDLO<br>                                                                                                    |                                                                                      | Je nastavené príliš vysoké rozlíšenie?                                                                                                    | 53     |
| NIE JE MOŽNÉ ULOŽIŤ ADRESU<br>(TLAČIDLO INDIVIDUÁLNEJ ALEBO<br>SKUPINOVEJ PREDVOĽBY)Bol už uložený maximálny počet tlačidiel?54NIE JE MOŽNÉ UPRAVIŤ ALEBO<br>ODSTRÁNIŤ ADRESU (TLAČIDLO<br>INDIVIDUÁLNEJ ALEBO<br>SKUPINOVEJ PREDVOĽBY)Používa sa toto tlačidlo v rezervovanom alebo prebiehajúcom prenose?54Zapol správca funkciu, ktorá zabraňuje úprave alebo odstráneniu?54                                                                                                    |                                                                                      | Je kompresný pomer príliš nízky?                                                                                                    | 53     |
| NIE JE MOŽNÉ UPRAVIŤ ALEBO         Používa sa toto tlačidlo v rezervovanom alebo prebiehajúcom prenose?         54           ODSTRÁNIŤ ADRESU (TLAČIDLO         INDIVIDUÁLNEJ ALEBO         Zapol správca funkciu, ktorá zabraňuje úprave alebo odstráneniu?         54           SKUPINOVEJ PREDVOĽBY)           54                                                                                                    | NIE JE MOŽNÉ ULOŽIŤ ADRESU<br>(TLAČIDLO INDIVIDUÁLNEJ ALEBO<br>SKUPINOVEJ PREDVOĽBY) | Bol už uložený maximálny počet tlačidiel?                                                                                                    | 54     |
| ODSTRANIT ADRESU (TLACIDLO<br>INDIVIDUÁLNEJ ALEBO<br>SKUPINOVEJ PREDVOĽBY)         Zapol správca funkciu, ktorá zabraňuje úprave alebo odstráneniu?         54                                                                                                    | NIE JE MOŽNÉ UPRAVIŤ ALEBO                                                           | Používa sa toto tlačidlo v rezervovanom alebo prebiehajúcom prenose?                                                                            | 54     |
|                                                                                                    | ODSTRANIT ADRESU (TLACIDLO<br>INDIVIDUÁLNEJ ALEBO<br>SKUPINOVEJ PREDVOĽBY)           | Zapol správca funkciu, ktorá zabraňuje úprave alebo odstráneniu?                                                                                | 54     |

| ? Problém                                                                                                   |                                        | Strana |
|----------------------------------------------------------------------------------------------------|----------------------------------------|--------|
| CHCEM ZMENIŤ FORMÁT ALEBO<br>KOMPRESIU SKENOVANÉHO<br>OBRÁZKA                                               | Použite tlačidlo [Formát].             | 54     |
| NEVIEM, AKO SKONTROLOVAŤ<br>ADRESU PRI ODOSIELANÍ<br>OBRÁZKA                                                | Klepnite na tlačidlo [Prehľad adries]. | 54     |
| PO VÝMENE SMEROVAČA<br>(ROUTERA) NEMÔŽEM POUŽÍVAŤ<br>SKENOVANIE DO SIEŤOVÉHO<br>PRIEČINKA AL FRO SKENOVANIE | Zmenila sa IP adresa zariadenia?       | 55     |

#### **PRENOS NEFUNGUJE**

| Kontrola                                                                                                    | <b>Riešenie</b>                                                                                                    |
|----------------------------------------------------------------------------------------------------|----------------------------------------------------------------------------------------------------|
| Vybrali ste správny cieľ (informácie<br>o cieli)? Sú pre tento cieľ uložené<br>správne informácie (informácie<br>o e-mailovej adrese alebo serveri<br>FTP)? | Skontrolujte, či sú pre daný cieľ uložené správne informácie a či je cieľ správne vybratý.<br>Keď je doručenie cez e-mail (Skenovanie do e-mailu) neúspešné, môže byť na určenú e-mailovú adresu správcu odoslaná chybová správa, napríklad "Nedoručená správa". Táto informácia vám môže pomôcť určiť príčinu problému.                                                                                                    |
| Prekročil súbor obrázka limit veľkosti<br>prílohy e-mailu nastavený v režime<br>nastavenia (správca)?                                                       | Poraďte sa so správcom.<br>Ak váš správca nastavil limit pre veľkosť prenášaných súborov, potom súbor,<br>ktorý tento limit prekračuje, nie je možné preniesť.                                                                                                    |
| Prekročil súbor obrázka limit veľkosti<br>prílohy pre váš mailový server?<br>(pri skenovaní do e-mailu)                                                     | <ul> <li>Zmenšite veľkosť priloženého súboru (znížte počet skenovaných strán) na jeden e-mailový prenos.</li> <li>Veľkosť súboru je možné zmenšiť aj nastavením nižšieho rozlíšenia skenovania. Zistite u správcu mailového servera (alebo poskytovateľa internetových služieb atď.), aký je limit veľkosti súboru na jeden e-mailový prenos.</li> <li>Ak je zvolená možnosť [Odoslať link na cieľ], údaje sa uložia na pevný disk zariadenia a URL prepojenie na uložené údaje sa e-mailom odošle cieľovému adresátovi. Príjemca si cez toto pripojenie súbor stiahne. Keďže pri tomto spôsobe neplatia obmedzenia e-mailových serverov, môžete ho použiť napríklad v prípade, keď sa nedá zmenšiť veľkosť súboru.</li> </ul> |
| Bol priečinok v cieľovom počítači<br>nastavený ako zdieľaný, aby sa doň<br>dali posielať súbory?<br>(pri skenovaní do sieťového priečinka)                  | Keď cieľový priečinok nie je nakonfigurovaný ako zdieľaný, zvoľte vo<br>vlastnostiach priečinka možnosť "Zdieľanie".<br>Ak ste priečinok premiestnili alebo inak zmenili, nastavenie "Zdieľanie" sa mohlo<br>zrušiť.                                                                                                    |
| Je na zariadení zapnutá možnosť<br>[Nastavenia Ipsec]?<br>(pri skenovaní do sieťového<br>priečinka)                                                         | <ul> <li>Poraďte sa so správcom.</li> <li>Ak je možnosť [Nastavenia Ipsec] v režime nastavenia zapnutá, skenovanie do zdieľaného priečinka nemusí byť v prostredí niektorých počítačov možné.</li> <li>⇒ "Nastavenie (správca)" → [Nastavenia systému] → [Nastavenie zabezpečenia] → [Nastavenia Ipsec]</li> </ul>                                                                                                    |
| Vložili ste zložený originál?                                                                                                    | <ul> <li>Podľa pokynov na displeji rozložte originál, znova ho vložte do automatického<br/>podávača dokumentov a opätovne ho naskenujte.</li> <li>Ak sa zložený originál vloží do automatického podávača dokumentov, vyskytne sa<br/>chyba a skenovanie sa zruší, keď sa počas skenovania zistí skutočná veľkosť originálu.</li> </ul>                                                                                                    |
| Sú priame adresy SMTP aj ostatné<br>adresy nastavené ako cieľové?                                                                                           | Hromadný prenos na priame adresy SMTP aj na ostatné adresy naraz nie je<br>možný.<br>Správy odošlite osobitne na priame adresy SMTP a osobitne na ostatné adresy.                                                                                                    |

#### AUTOMATICKÝ VÝBER FAREBNÉHO REŽIMU NEPRACUJE SPRÁVNE

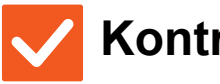

#### **Kontrola**

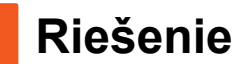

Skenujete jeden z nasledujúcich typov originálu?

#### Keď nie je zvolený čierno-biely režim:

· Sú na papieri farby alebo je papier zafarbený?

#### Keď nie je zvolený farebný režim:

- Je farba na origináli veľmi svetlá?
- · Je farba na origináli veľmi tmavá, skoro čierna?
- · Je sfarbená len veľmi malá časť originálu?

#### Manuálne zadajte farebný režim.

Keď je farebný režim nastavený na možnosť [Autom.], zariadenie po stlačení tlačidla [Farba Štart] zistí, či je originál čierno-biely alebo farebný. V prípadoch uvedených vľavo však nemusí automatická detekcia poskytnúť správny výsledok.

#### PRIJATÝ SÚBOR OBRÁZKA SA NEDÁ OTVORIŤ

| Kontrola                                                                                  | <b>!</b> Riešenie                                                                                                    |
|-------------------------------------------------------------------------------------------|----------------------------------------------------------------------------------------------------|
| Podporuje zobrazovací program<br>použitý príjemcom formát prijatých<br>obrazových údajov? | Použite softvérový program, ktorý umožňuje otvoriť zvolený typ súboru<br>s použitou kompresiou.<br>Príjemca môže byť schopný otvoriť súbor, keď zmeníte typ súboru a režim<br>kompresie nastavené pri prenose. |
| Zobrazila sa správa s výzvou na<br>zadanie hesla?                                         | Požiadajte odosielateľa o heslo alebo si nechajte súbor poslať znova<br>v nezašifrovanom formáte.<br>Prijatý súbor je zašifrovaný súbor PDF.                                                                   |

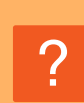

#### NEVIEM, AKO NASTAVIŤ VEĽKOSŤ ORIGINÁLU/POSIELANÚ VEĽKOSŤ

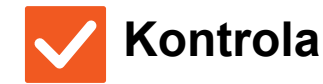

Riešenie

Používate jednoduchý režim?

#### Na nastavenie veľkosti originálu a posielanej veľkosti použite normálny režim. Klepnite na tlačidlo [Originál] na základnej obrazovke normálneho režimu. Nastavte veľkosť skenu (veľkosť originálu) a posielanú veľkosť, ktorá bude prijatá v cieli.

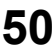

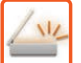

#### **? PRENOS TRVÁ DLHO**

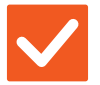

#### Kontrola

Je pri skenovaní nastavené vhodné rozlíšenie?

#### Riešenie

 Vyberte nastavenia rozlíšenia a kompresie údajov, ktoré sú vhodné z hľadiska účelu prenosu.
 Ak chcete vytvoriť údaje obrázka, ktoré sú vyvážené z hľadiska rozlíšenia a veľkosti súboru, dbajte na nasledujúce pokyny: Režimy rozlíšenia:
 Predvolené nastavenie rozlíšenia je [200x200dpi] v režimoch "E-Mail", "FTP/Počítač", "Sieťová zložka" a "Skenovanie do extrného pamäťového zariadenia" a [200x100dpi] v režime internetového faxu. Ak originál neobsahuje poltónové obrázky, napr. fotografie alebo kresby, skenovanie pri predvolenom rozlíšení vytvorí praktickejšie a použiteľnejšie obrázky. Nastavenie vyššieho rozlíšenia alebo nastavenie "Poltón" (len v režime internetového faxu) by sa malo použiť len vtedy, keď originál obsahuje fotografiu a záleží vám na kvalite obrázka fotografie. V takom prípade postupujte uvážlivo, pretože sa vytvorí väčší súbor ako pri použití predvoleného nastavenia.

#### **? CIEĽ JE PREDNASTAVENÝ**

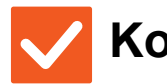

#### Kontrola

#### Riešenie

Je v režime nastavenia zapnutá možnosť [Nastavenie predvolenej adresy]?

- Keď chcete odosielať do iného ako predvoleného cieľa, stlačte tlačidlo [Storno]. Ak ste správca a chcete zmeniť alebo zrušiť predvolený cieľ, podľa potreby zmeňte nastavenie v časti [Nastavenie predvolenej adresy].
  - ⇒ "Nastavenie (správca)" → [Nastavenia systému] → [Nastavenia odosielania obrázkov] → [Nastavenia skenovania] → [Predvolená adresa] → [Nastavenie predvolenej adresy]

#### ? SKENOVANÝ OBRÁZOK JE OREZANÝ

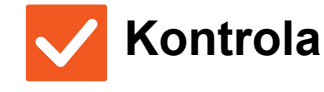

#### 📕 Riešenie

Je veľkosť nastavená na skenovanie originálu menšia ako skutočná veľkosť originálu? Nastavte veľkosť skenovania podľa skutočnej veľkosti originálu. Ak ste zámerne nastavili menšiu veľkosť, ako je skutočná veľkosť originálu, dbajte pri vkladaní originálu na správne umiestnenie pre vybranú skenovanú veľkosť. Keď napríklad skenujete originál s veľkosťou A4 (8 1/2" x 11") s nastavením veľkosti na predlohovom skle B5 (5 1/2" x 8 1/2"), zarovnajte originál podľa mierky predlohového skla na ľavom okraji tak, aby bola skenovaná plocha umiestnená v skenovacej oblasti B5 (5 1/2" x 8 1/2").

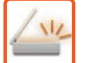

#### **KVALITA NASKENOVANÉHO OBRÁZKA JE ZLÁ**

| Kontrola                                                                                                    | <b>!</b> Riešenie                                                                                                    |
|----------------------------------------------------------------------------------------------------|----------------------------------------------------------------------------------------------------|
| Je originálom tlačený materiál,<br>napríklad kniha alebo časopis?                                                          | ■ Efekt moaré obmedzíte pomocou nasledujúceho postupu:<br>Keď je originál tlačený materiál, môžu sa vyskytnúť vertikálne vzory (moaré). Ak<br>chcete obmedziť efekt moaré, na základnej obrazovke normálneho režimu<br>vyberte možnosť [Ostatné] → [Ostrosť] a zjemnite okraje obrázka (iba v režimoch<br>"E-Mail", "FTP/Počítač", "Sieťová zložka" a "Skenovanie do extrného<br>pamäťového zariadenia"). Efekt moaré je možné obmedziť aj zmenou<br>nastavenia rozlíšenia alebo malým posunutím (alebo pootočením) originálu na<br>predlohovom skle. |
| Je pri skenovaní farebného originálu<br>alebo originálu s odtieňmi sivej<br>nastavený farebný režim na možnosť<br>[Mono2]? | Nastavenie farebného režimu na možnosť [Mono2] nahradí farby originálu<br>čiernou alebo bielou farbou. To je vhodné pre originály obsahujúce iba text, ale<br>pre originály, ktoré obsahujú obrázky, je najlepšie použiť tlačidlo [C/b Štart]<br>s farebným režimom nastaveným na možnosť [Odtiene šedej] alebo nastaviť<br>farebný režim pre tlačidlo [Farba Štart] na možnosť [Plnofarebne] alebo [Odtiene<br>šedej] a potom skenovať.                                                                                                    |
| Boli v prenose obsiahnuté adresy internetového faxu?                                                                       | Ak chcete odoslať obrázok naskenovaný vo vysokom rozlíšení do cieľov pre<br>režimy "E-Mail", "FTP/Počítač" a "Sieťová zložka", odošlite obrázok do cieľov<br>skenera a internetového faxu samostatne.                                                                                                    |
| Je nastavené príliš nízke rozlíšenie?                                                                                      | Nastavenie nízkeho rozlíšenia má za následok menej kvalitný obrázok.<br>Nastavením vyššieho rozlíšenia vznikne kvalitnejší obrázok. (Čím vyššie je<br>rozlíšenie, tým väčší je súbor.)                                                                                                    |
| Je kompresný pomer príliš vysoký?                                                                                          | <ul> <li>Ak je kompresný pomer nastavený na vysokú hodnotu, keď je prenos pre<br/>"Farebný režim" nastavený na plnofarebný alebo na odtiene sivej, môže byť<br/>viditeľný šum a farby môžu byť nevýrazné.</li> <li>Nastavte možnosť [Formát súboru] → "Pomer kompresie" na nižšiu hodnotu, aby<br/>sa znížil šum a zvýraznili farby. (Čím nižší je kompresný pomer, tým väčší je<br/>súbor.)</li> <li>Túto možnosť je možné nastaviť v normálnom režime.</li> </ul>                                                                                   |

#### **NASKENOVANÝ OBRÁZOK JE PRÁZDNY**

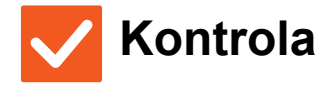

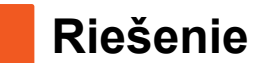

Je originál vložený správne lícom hore alebo lícom dolu? Originál znova vložte v správnej orientácii a opätovne ho odošlite. Keď používate predlohové sklo, originál sa musí vložiť lícom dolu. Keď používate automatický podávač dokumentov, originál sa musí vložiť lícom hore.

#### **NASKENOVANÝ OBRÁZOK JE OTOČENÝ** HLAVOU DOLU ALEBO NABOK

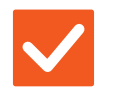

#### Kontrola

#### Riešenie

Boli v prenose obsiahnuté adresy internetového faxu?

| I Odošlite obrázok do cieľov re | ežimu skenovania a i | režimu interneto | vého faxu |
|---------------------------------|----------------------|------------------|-----------|
| samostatne.                     |                      |                  |           |
|                                 |                      |                  |           |

Keď sú v hromadnom prenose zahrnuté ciele pre režimy "E-Mail", "FTP/Počítač" a "Sieťová zložka" aj ciele internetového faxu, prednosť má orientácia vysielaného originálu internetového faxu, a preto sa súbor pri prehliadaní na počítači nemusí zobraziť so správnou orientáciou.

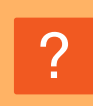

#### AKO TYP SÚBORU BOL VYBRATÝ TYP JPEG, ALE VYTVORIL SA SÚBOR TIFF

### 🗸 Kontrola

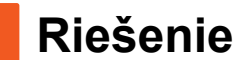

Vybrali ste vo farebnom režime možnosť [Mono2]?

Zmeňte farebný režim na možnosť [Plnofarebne] alebo [Odtiene šedej] a potom klepnite na tlačidlo [Štart]. Keď je vybraný typ súboru [JPEG] a obrázok je skenovaný v režime Mono2, vytvorí sa súbor typu TIFF.

#### SÚBOR JE VEĽKÝ

| Kontrola                                                                                             | <b>Riešenie</b>                                                                                                    |
|----------------------------------------------------------------------------------------------------|----------------------------------------------------------------------------------------------------|
| Bol farebný režim pri skenovaní<br>čierno-bieleho originálu nastavený na<br>možnosť [Odtiene šedej]? | Možnosť [Odtiene šedej] je vhodná vtedy, keď chcete text alebo fotografiu<br>vysokej kvality, ale súbor bude väčší. Použitím možnosti [Mono2] pre originál<br>obsahujúci iba text sa súbor výrazne zmenší. Túto možnosť je možné nastaviť<br>v normálnom režime.                                                                                                    |
| Je nastavené príliš vysoké rozlíšenie?                                                               | Čím vyššie je nastavenie rozlíšenia, tým väčší je súbor.<br>Výsledkom zníženia rozlíšenia bude menej kvalitný obrázok, ale súbor bude menší.                                                                                                    |
| Je kompresný pomer príliš nízky?                                                                     | <ul> <li>Ak je kompresný pomer nastavený na nízku hodnotu, keď je farebný režim nastavený na možnosť</li> <li>[Plnofarebne] alebo [Odtiene šedej], súbor bude väčší.</li> <li>Ak je možnosť [Formát súboru] → [Pomer kompresie] nastavená na vyššiu hodnotu, môže byť viditeľný šum a farby môžu byť menej výrazné, ale súbor bude menší.</li> <li>Túto možnosť je možné nastaviť v normálnom režime.</li> </ul> |

#### NIE JE MOŽNÉ ULOŽIŤ ADRESU (TLAČIDLO INDIVIDUÁLNEJ ALEBO SKUPINOVEJ PREDVOĽBY)

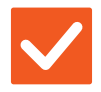

#### Kontrola

Riešenie

Bol už uložený maximálny počet tlačidiel?

Upravte počet uložených tlačidiel.
 Odstráňte adresy (tlačidlá individuálnej a skupinovej predvoľby), ktoré sa nepoužívajú.

#### NIE JE MOŽNÉ UPRAVIŤ ALEBO ODSTRÁNIŤ ADRESU (TLAČIDLO INDIVIDUÁLNEJ ALEBO SKUPINOVEJ PREDVOĽBY)

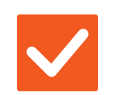

Kontrola

Riešenie

tlačidlo upravte alebo odstráňte.

Používa sa toto tlačidlo v rezervovanom alebo prebiehajúcom prenose?

Zapol správca funkciu, ktorá zabraňuje úprave alebo odstráneniu?

Poraďte sa so správcom. Ak správca zapol nastavenia, ako napríklad [Nastavenie predvolenej adresy] alebo [Nastavenie príchodzieho smerovania], tlačidlá nie je možné upraviť ani odstrániť.

Počkajte, kým sa prenos neskončí, alebo zarezervovaný prenos zrušte a potom

#### **CHCEM ZMENIŤ FORMÁT ALEBO KOMPRESIU** SKENOVANÉHO OBRÁZKA

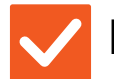

Kontrola

#### Riešenie

Použite tlačidlo [Formát].

Tlačidlo [Formát] môžete použiť na nastavenie formátu a percenta kompresie súboru, ktorý sa má uložiť alebo odoslať. V normálnom režime môžete vytvoriť súbor z viacerých strán originálu. Možno použiť funkciu [Počet stránok určený na súbor].

#### NEVIEM, AKO SKONTROLOVAŤ ADRESU PRI ODOSIELANÍ OBRÁZKA

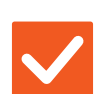

Kontrola

Riešenie

Klepnite na tlačidlo [Prehľad adries].

Klepnutím na tlačidlo [Prehľad adries] zobrazte zoznam adries.

54

#### PO VÝMENE SMEROVAČA (ROUTERA) NEMÔŽEM POUŽÍVAŤ SKENOVANIE DO SIEŤOVÉHO PRIEČINKA ALEBO SKENOVANIE

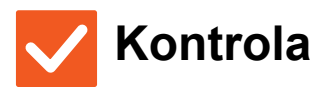

112

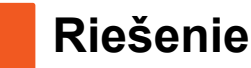

| Zmenila sa IP adresa zariadenia? | <ul> <li>Overte nastavenie adresy IP.</li> <li>Ak zariadenie nemá stálu adresu IP (zariadenie dostáva adresu IP zo servera DHCP), skenovanie do sieťového priečinka alebo skenovanie nebude pri zmene adresy IP možné.</li> <li>Adresu IP zariadenia si môžete overiť v časti [Stav siete] v režime nastavenia. Ak sa adresa IP zmenila, zmeňte nastavenie portu v ovládači tlačiarne.</li> <li>⇒ "Nastavenia" → [Stav] → [Stav siete]</li> <li>Pozri: Návod na inštaláciu software</li> <li>Keď sa adresa IP často mení, odporúča sa priradiť zariadeniu stálu adresu IP.</li> <li>⇒ "Nastavenia (správca)" → [Nastavenia systému] → [Sieťové nastavenia]</li> </ul> |
|----------------------------------|----------------------------------------------------------------------------------------------------|
|                                  |                                                                                                    |

## KONTROLNÝ ZOZNAM

#### Boli funkcie zablokované správcom?

Niektoré funkcie mohli byť v režime nastavenia zablokované. Keď je aktivované overovanie používateľa, môže byť požadovaná funkcia vo vašom používateľskom nastavení zakázaná. Poraďte sa so správcom.

| ? Problém                                                                      | ✓Kontrola                                                                                                    | Strana |  |
|--------------------------------------------------------------------------------|----------------------------------------------------------------------------------------------------|--------|--|
| ZAKLADANIE DOKUMENTOV<br>NEFUNGUJE                                             | Zapli ste zakladanie dokumentov v ovládači tlačiarne?                                                                     | 56     |  |
| ÚLOHU NIE JE MOŽNÉ ULOŽIŤ VO<br>VLASTNOM PRIEČINKU                             | Má vlastný priečinok PIN kód?                                                                                             | 57     |  |
| ULOŽENÝ SÚBOR ZMIZOL                                                           | Začiarkli ste políčko [Zmazať], aby ste vytlačili uložený súbor?                                                          | 57     |  |
|                                                                                | Bolo aktivované automatické odstraňovanie súborov funkcie zakladania dokumentov?                                          | 57     |  |
| SÚBOR SA NEDÁ ODSTRÁNIŤ                                                        | Je vlastnosť súboru nastavená na možnosť [Ochrana]?                                                                       | 57     |  |
| VLASTNOSŤ SÚBORU SA NEDÁ<br>NASTAVIŤ NA [Dôverné]                              | Nachádza sa súbor v priečinku rýchlych súborov?                                                                           | 58     |  |
| NEDÁ SA OTVORIŤ DÔVERNÝ<br>SÚBOR ALEBO DÔVERNÝ<br>PRIEČINOK                    | Zadali ste nesprávne heslo/PIN kód?                                                                                       | 58     |  |
| NEMÔŽEM ULOŽIŤ ALEBO ZMENIŤ<br>NÁZOV SÚBORU ALEBO NÁZOV<br>VLASTNÉHO PRIEČINKA | Obsahuje názov znaky, ktoré nie je možné použiť v názve súboru alebo<br>priečinka?                                        | 58     |  |
| NÁZOV SÚBORU JE OREZANÝ                                                        | Bol názov súboru uložený v pokročilých nastaveniach prenosu pri skenovaní alebo prenose internetového faxu?               | 58     |  |
| NEVIEM, AKO SKENOVAŤ DO                                                        | Vložili ste pamäťové zariadenie USB?                                                                                      | 59     |  |
| PAMATE USB                                                                     | Vybrali ste v režime jednoduchého skenovania možnosť [Skenovanie na externú pamäť] v rámci funkcie [Skenovať na HDD/USB]? | 59     |  |
|                                                                                | Vybrali ste v režime zakladania dokumentov možnosť [Skenovanie do extrného pamäťového zariadenia]?                        | 59     |  |
| NEVIEM, AKO TLAČIŤ S POUŽITÍM                                                  | Vložili ste pamäťové zariadenie USB?                                                                                      | 59     |  |
| PRIAMEJ TLACE ZO ZARIADENIA<br>USB                                             | Vybrali ste v režime zakladania dokumentov možnosť [Na USB zvoliť súbor pre tlač]?                                        | 59     |  |

### **? ZAKLADANIE DOKUMENTOV NEFUNGUJE**

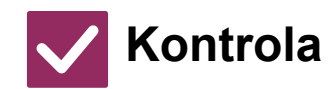

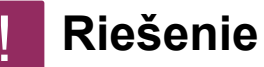

| Zapli ste zakladanie dokumentov<br>v ovládači tlačiarne? | Zapnite zakladanie dokumentov.<br>V režime tlače aktivujte zakladanie dokumentov na karte [Práca s úlohou]<br>v ovládači tlačiarne.           |
|----------------------------------------------------------|----------------------------------------------------------------------------------------------------|
|                                                          | v ovladaci traciarne.<br>V inom režime ako v režime tlače vykonajte nastavenia zakladania dokumentov<br>v položkách Rýchly súbor alebo Súbor. |

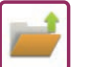

#### **ÝLOHU NIE JE MOŽNÉ ULOŽIŤ VO VLASTNOM** PRIEČINKU

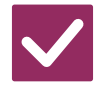

#### Kontrola

Riešenie

Má vlastný priečinok PIN kód?

Zadajte PIN kód nakonfigurovaný v zariadení na obrazovke zakladania dokumentov.

## ? ULOŽENÝ SÚBOR ZMIZOL

| <b>Kontrola</b>                                                                        | ! Riešenie                                                                                                    |
|----------------------------------------------------------------------------------------|----------------------------------------------------------------------------------------------------|
| Začiarkli ste políčko [Zmazať], aby ste<br>vytlačili uložený súbor?                    | <ul> <li>Ak vytlačíte súbor začiarknutím políčka [Zmazať], súbor sa po vytlačení<br/>automaticky odstráni.</li> <li>Aby sa zabránilo ľahkému odstráneniu súboru, vlastnosti súboru je možné<br/>nastaviť na možnosť [Ochrana].</li> </ul>                                                                                                    |
| Bolo aktivované automatické<br>odstraňovanie súborov funkcie<br>zakladania dokumentov? | <ul> <li>Ak boli odstránené súbory, ktoré potrebujete, obráťte sa na správcu zariadenia.<br/>Keď je v režime nastavenia zapnutá možnosť [Auto. vymazanie nasatvenia<br/>súborov], súbory v určených priečinkoch sa pravidelne odstraňujú. (Súbor môže<br/>byť odstránený aj v prípade, že vlastnosť súboru je nastavená na hodnotu<br/>[Dôverné] alebo [Ochrana].)</li> <li>⇒ "Nastavenie (správca)" → [Nastavenia systému] → [Nastavenia plnenia<br/>dokumentu] → [Auto. vymazanie nasatvenia súborov]</li> </ul> |

#### **?** SÚBOR SA NEDÁ ODSTRÁNIŤ

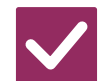

Kontrola

#### **Riešenie**

Je vlastnosť súboru nastavená na možnosť [Ochrana]?

Súbor sa nedá odstrániť, keď je jeho vlastnosť nastavená na možnosť [Ochrana]. Zmeňte vlastnosť súboru z hodnoty [Ochrana] na [Zdieľanie] a potom súbor odstráňte.

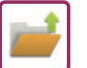

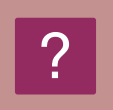

#### VLASTNOSŤ SÚBORU SA NEDÁ NASTAVIŤ NA [Dôverné]

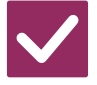

#### Kontrola

#### Riešenie

Nachádza sa súbor v priečinku rýchlych súborov?

| Presuňte súbor do iného priečinka a nastavte jeho vlastnosť na "Dôverné".      |
|--------------------------------------------------------------------------------|
| Súbor v priečinku rýchlych súborov nie je možné nastaviť na hodnotu "Dôverné". |
| (Všimnite si, že pre súbor v priečinku rýchlych súborov je možné nastaviť      |
| možnosť [Ochrana], aby sa zabránilo jeho ľahkému odstráneniu.)                 |

# ?

#### NEDÁ SA OTVORIŤ DÔVERNÝ SÚBOR ALEBO DÔVERNÝ PRIEČINOK

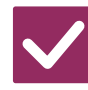

Kontrola

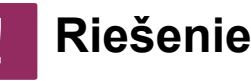

Poradte sa so správcom.

Zadali ste nesprávne heslo/PIN kód?

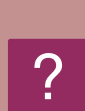

#### NEMÔŽEM ULOŽIŤ ALEBO ZMENIŤ NÁZOV SÚBORU ALEBO NÁZOV VLASTNÉHO PRIEČINKA

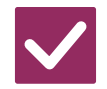

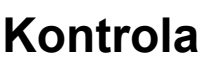

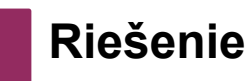

Obsahuje názov znaky, ktoré nie je možné použiť v názve súboru alebo priečinka? V názve súboru alebo priečinka nie je možné použiť tieto znaky:
 ? / " : < > \* \ |

## ? NÁZOV SÚBORU JE OREZANÝ

Kontrola

Bol názov súboru uložený v pokročilých nastaveniach prenosu pri skenovaní alebo prenose internetového faxu?

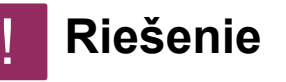

Keď bol názov súboru uložený v pokročilých nastaveniach prenosu pred nakonfigurovaním nastavení rýchleho súboru alebo súboru, tento názov sa použije pre uložený súbor. Keď počet znakov v názve prekročí maximálny počet znakov povolený pre názov rýchleho súboru (30 znakov), znaky za 30. znakom sa zmažú.

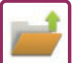

#### **NEVIEM, AKO SKENOVAŤ DO PAMÄTE USB**

| Kontrola                                                                                                    | ! Riešenie                                                                                                    |
|----------------------------------------------------------------------------------------------------|----------------------------------------------------------------------------------------------------|
| Vložili ste pamäťové zariadenie USB?                                                                                               | Keď do zariadenia vložíte pamäťové zariadenie USB, zobrazí sa správa. Ak<br>chcete skenovať do pamäte USB, klepnite na tlačidlo [Skenovanie do extrného<br>pamäťového zariadenia]. Zobrazí sa obrazovka externého pamäťového<br>zariadenia nastavená v režime jednoduchého skenovania. Umiestnite originál<br>a klepnutím na tlačidlo [Štart] naskenujte dokument do pamäťového zariadenia<br>USB. Začiarknutím políčka [Vykonať nastavenie podrobností] môžete vykonať<br>podrobné nastavenia ukladania. |
| Vybrali ste v režime jednoduchého<br>skenovania možnosť [Skenovanie na<br>externú pamäť] v rámci funkcie<br>[Skenovať na HDD/USB]? | Keď je v režime jednoduchého skenovania zvolená možnosť [Skenovanie na<br>externú pamäť] v rámci funkcie [Skenovať na HDD/USB], naskenovaný<br>dokument sa uloží do pripojeného pamäťového zariadenia USB.                                                                                                    |
| Vybrali ste v režime zakladania<br>dokumentov možnosť [Skenovanie do<br>extrného pamäťového zariadenia]?                           | Keď je na paneli akcií v režime zakladania dokumentov zvolená možnosť<br>[Skenovanie do extrného pamäťového zariadenia], naskenovaný dokument sa<br>uloží do pripojeného pamäťového zariadenia USB.                                                                                                    |

#### **NEVIEM, AKO TLAČIŤ S POUŽITÍM PRIAMEJ** TLAČE ZO ZARIADENIA USB

| Kontrola                                                                                 | ! Riešenie                                                                                                    |
|------------------------------------------------------------------------------------------|----------------------------------------------------------------------------------------------------|
| Vložili ste pamäťové zariadenie USB?                                                     | Keď do zariadenia vložíte pamäťové zariadenie USB, zobrazí sa správa. Ak<br>chcete tlačiť priamo zo zariadenia USB, klepnite na tlačidlo [Tlač z externej<br>pamäte (USB)]. |
| Vybrali ste v režime zakladania<br>dokumentov možnosť [Na USB zvoliť<br>súbor pre tlač]? | Klepnite na možnosť [Na USB zvoliť súbor pre tlač] na paneli akcií v režime<br>zakladania dokumentov.                                                                       |

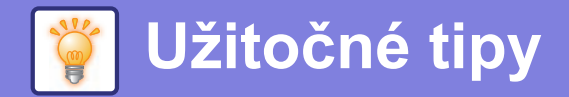

# Stručná príručka pre často používané spôsoby tlače

🖶 Predvoľby tlače X Predvolby tlače <u>s</u> A 12 Hlavná Zdroj papiera Dokončenie Usporiadanie 8 Práca s úlohou ≥ Oblübené: Východzie ~ <u>Východzie</u> (3) <u>N</u>:1: Kópie 1 Žiadna + -1 ~ Velkost originálu 210 x 297 mm Veľkosť výstupu: 210 x 297 m A Žiadna A4 ~ Veľkosť rovnaká ako originál ~ (1) Orientácia: Archivovanie dokumentov: A Na výšku Žiadna ~ Y (2) 2-stranná tlač: Dlhá strana ~

| Výstup              | Orientácia    | Výsledná |   | Zásobníl                                                              | k papiera                  | Nastavenie ovládača                             |
|---------------------|---------------|----------|---|-----------------------------------------------------------------------|----------------------------|-------------------------------------------------|
|                     | originálov    | tlač     |   | Typ<br>zásobníka                                                      | Tlačová<br>strana          |                                                 |
| Obojstranná<br>tlač | <b>A</b><br>1 | ,        | • | Zásobníky 1<br>až 4<br>Bočný<br>podávač,<br>Veľkoobjemový<br>zásobník | Lícom nahor<br>Lícom nadol | (1)<br>A Na výšku ~<br>(2)<br>Dlhá strana ~     |
|                     | <b>A</b><br>1 |          | • | Zásobníky 1<br>až 4<br>Bočný<br>podávač,<br>Veľkoobjemový<br>zásobník | Lícom nahor<br>Lícom nadol | (1)*<br>A Na výšku ~<br>(2)*<br>Krátka strana ~ |

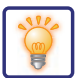

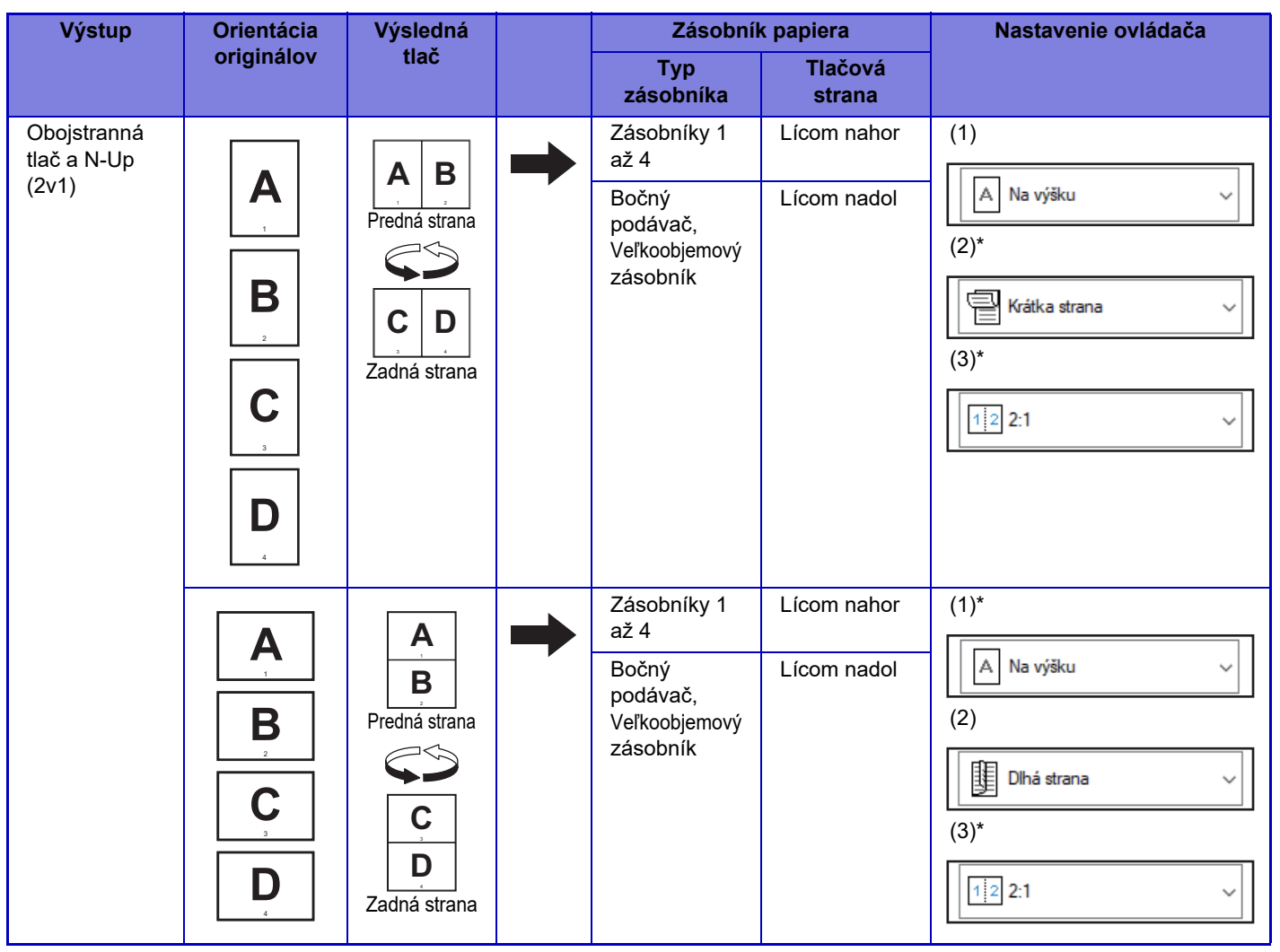

\* Treba zmeniť z predvoleného nastavenia.

#### Kalendár

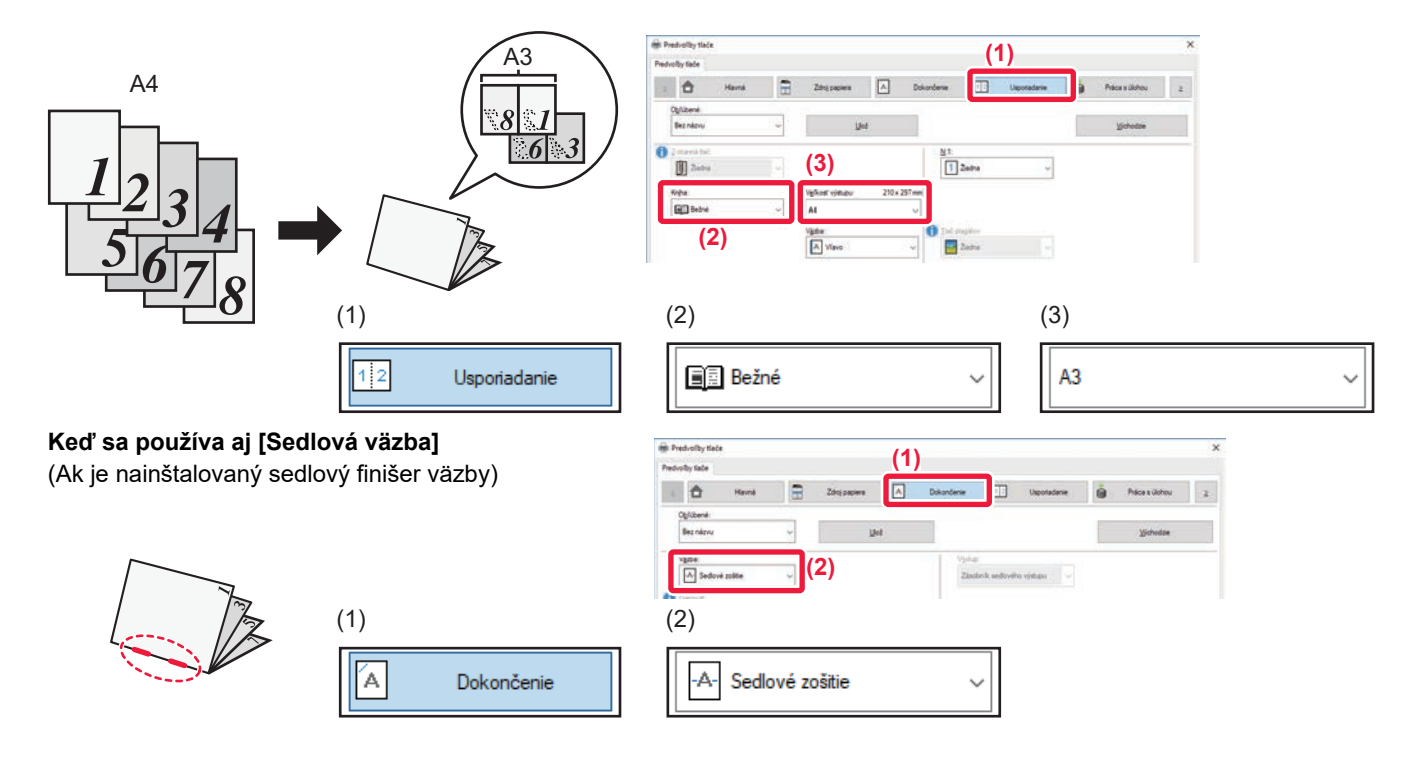

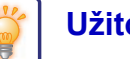

## Skenovanie dokumentu do počítača

#### Vytvorenie sieťového priečinka

Príklad zdieľania priečinka s názvom "vzorka" s každým v sieti je vysvetlený nižšie.

| 1   |      |                                                   |
|-----|------|---------------------------------------------------|
| sam | nple | Otvoriť                                           |
|     |      | Pripnúť na panel Rýchly prístup                   |
|     |      | Pridať do zoznamu prehrávača Windows Media Player |
|     |      | Prehrať v prehrávači Windows Media Player         |
|     |      | Vysielanie do zariadenia                          |
|     |      | Skontrolovať aplikáciou Windows Defender          |
|     |      | Zdieľať s                                         |
|     |      | Obnoviť predchádzajúce verzie                     |
|     |      | Zahrnúť do knižnice                               |
|     |      | Pripnúť na obrazovku Štart                        |
|     |      | Odoslať kam                                       |
|     |      | Vystrihnúť                                        |
|     |      | Kopírovať                                         |
|     |      | Vytvoriť odkaz                                    |
|     |      | Odstrániť                                         |
|     |      | Premenovať                                        |
|     |      | Vlastnosti                                        |

Po vytvorení priečinka s názvom "vzorka" na pracovnej ploche kliknite pravým tlačidlom myši a vyberte možnosť [Vlastnosti].

×

Kliknite na možnosť [Zdieľanie] a [Rozšírené zdieľanie].

| 2 |  |
|---|--|
|   |  |

| and the second second se |                                                               | Prispôsobenie                                                     |
|----------------------------------------------------------------------------------------------------|---------------------------------------------------------------|-------------------------------------------------------------------|
| Všeobecné                                                                                                    | Zdieľanie                                                     | Zabezpečenie                                                      |
| Siet'ové zdieľanie s                                                                                                    | úborov a priečink                                             | ov                                                                |
| sample                                                                                                    |                                                               |                                                                   |
| Zdieľané                                                                                                    |                                                               |                                                                   |
| Sieťová cesta:                                                                                                    |                                                               |                                                                   |
|                                                                                                    |                                                               |                                                                   |
| Zdieľať                                                                                                    |                                                               |                                                                   |
|                                                                                                    |                                                               |                                                                   |
| Rozsirene zdielanie                                                                                                    | B                                                             | and the Paris Constants                                           |
| nastavte vlastne p<br>nastavte d'alšie mo                                                                                                    | ovolenia, vytvorte<br>ižnosti zdieľania.                      | viacere zdielane miesta a                                         |
|                                                                                                    |                                                               |                                                                   |
|                                                                                                    |                                                               |                                                                   |
| Rozšírené z <u>d</u>                                                                                                    | ieranie                                                       |                                                                   |
| Rozšírené z <u>d</u><br>)chrana heslom                                                                                                    |                                                               |                                                                   |
| Rozšírené z <u>d</u><br>)chrana heslom<br>Na prístup k zdieľa                                                                                                    | aným priečinkom n                                             | nusia mať používatelia                                            |
| Rozšírené z <u>d</u><br>Ochrana heslom<br>Na prístup k zdieľa<br>neno používateľa                                                                                                    | aným priečinkom n<br>a heslo pre tento                        | nusia mať používatelia<br>počítač.                                |
| Rozširené z <u>d</u><br>Ochrana heslom<br>Na prístup k zdieľa<br>neno používateľa<br>Na zmenu tohto na                                                                                                    | aným priečinkom n<br>a heslo pre tento<br>Istavenia použite ( | nusia mať používatelia<br>počítač.<br>Centrum siet í a zdieľania. |
| Rozšírené z <u>d</u><br>Ochrana heslom<br>Na prístup k zdieľa<br>neno používateľa<br>Na zmenu tohto na                                                                                                    | aným priečinkom n<br>a heslo pre tento<br>Istavenia použite ( | nusia mať používatelia<br>počítač.<br>Centrum sietí a zdieľania.  |

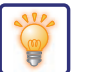

| 3 | (1) írené zdieľanie       X         Izdieľať tento priedinoki       Image: Statuski sample         Nastavenie       Pridať Ogstrániť         Ogmedziť počet súčasne pristupujúcich používateľov na:       20 🍬         Poznámky:       Image: Statuski sample         OK       Zrušť | Začiarknite políčko [Zdieľať tento<br>priečinok] a kliknite na tlačidlo<br>[Povolenia].                             |
|---|----------------------------------------------------------------------------------------------------|----------------------------------------------------------------------------------------------------|
| 4 | Povolenia pre: sample × Povolenia na zdieľanie  Everyone  Prjidat' Odjstrániť  Pogolenia pre: Everyone  Zmeniť  Čitanie                                                                                                    | Vyberte možnosť "Všetci", začiarknite<br>políčka [Povoliť] pre [Zmeniť] a<br>[Čítanie] a kliknite na tlačidlo [OK]. |
|   | OK Zrušit P <u>o</u> užit                                                                                                    |                                                                                                    |

5 Kliknutím na tlačidlo [OK] na obrazovke "Rozšírené zdieľanie" zatvorte obrazovku a kliknite na tlačidlo [Zavrieť].

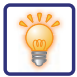

#### Odoslanie dokumentu do zdieľaného priečinka

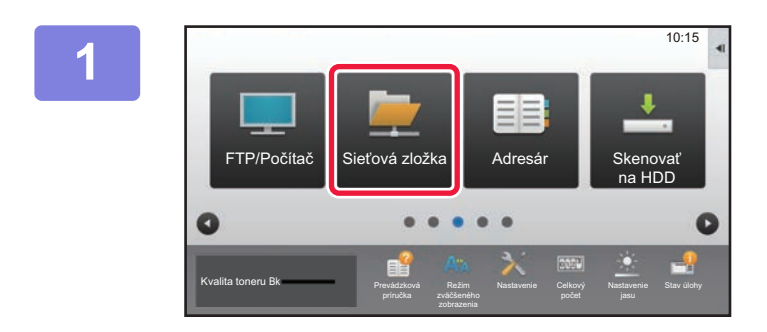

Klepnite na ikonu režimu [Sieťová zložka].

| ku zložke        |        |
|------------------|--------|
| Prezerať         |        |
| Meno užívateľa : |        |
| Hesio            | Náhľad |

Na obrazovke zadávania sieťového priečinka klepnite na položku Stlačte na zadanie adresy a potom na tlačidlo [Prezerať].

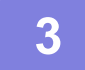

#### Dotknite sa tlačidla pracovnej skupiny, ku ktorej chcete získať prístup.

- Klepnutím na ikonu 🔦 a zadaním kľúčového slova môžete vyhľadávať pracovnú skupinu, server alebo sieťový priečinok.
- Zobraziť možno až 100 pracovných skupín, 100 serverov a 100 sieťových priečinkov.
- Ak sa chcete vrátiť na obrazovku kroku 2, dotknite sa tlačidla

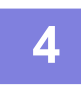

#### Stlačte tlačidlo servera alebo počítača, do ktorého chcete získať prístup.

Ak sa objaví obrazovka s výzvou na zadanie mena a hesla, overte si tieto údaje u správcu servera a potom zadajte príslušné meno používateľa a heslo.

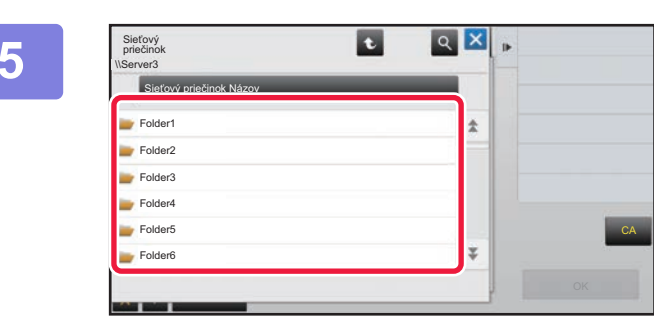

## Klepnite na tlačidlo sieťového priečinka.

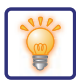

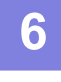

| \\Server1\Folder1       |   |   |
|-------------------------|---|---|
| Sieťový priečinok Názov |   |   |
| Folder1                 | * |   |
| Folder2                 |   |   |
| Folder3                 |   |   |
| Folder4                 |   |   |
| Folder5                 |   | C |
| - Folder6               | Ŧ |   |

Po dokončení nastavenia klepnite na tlačidlo [OK]. Vrátite sa na obrazovku v kroku 2. Opätovným klepnutím na tlačidlo [OK] potvrďte cieľ.

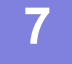

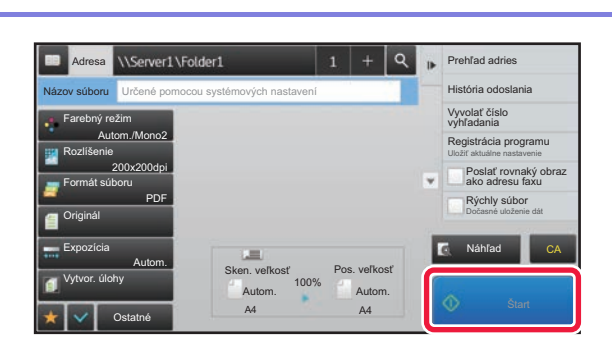

Klepnite na tlačidlo [Štart].

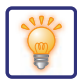

## Zmena nastavení skenovania

Naskenovaný dokument môžete prekonvertovať priamo na súbor balíka Office alebo na prehľadávateľný súbor PDF, v ktorom môžete vyhľadávať texty.

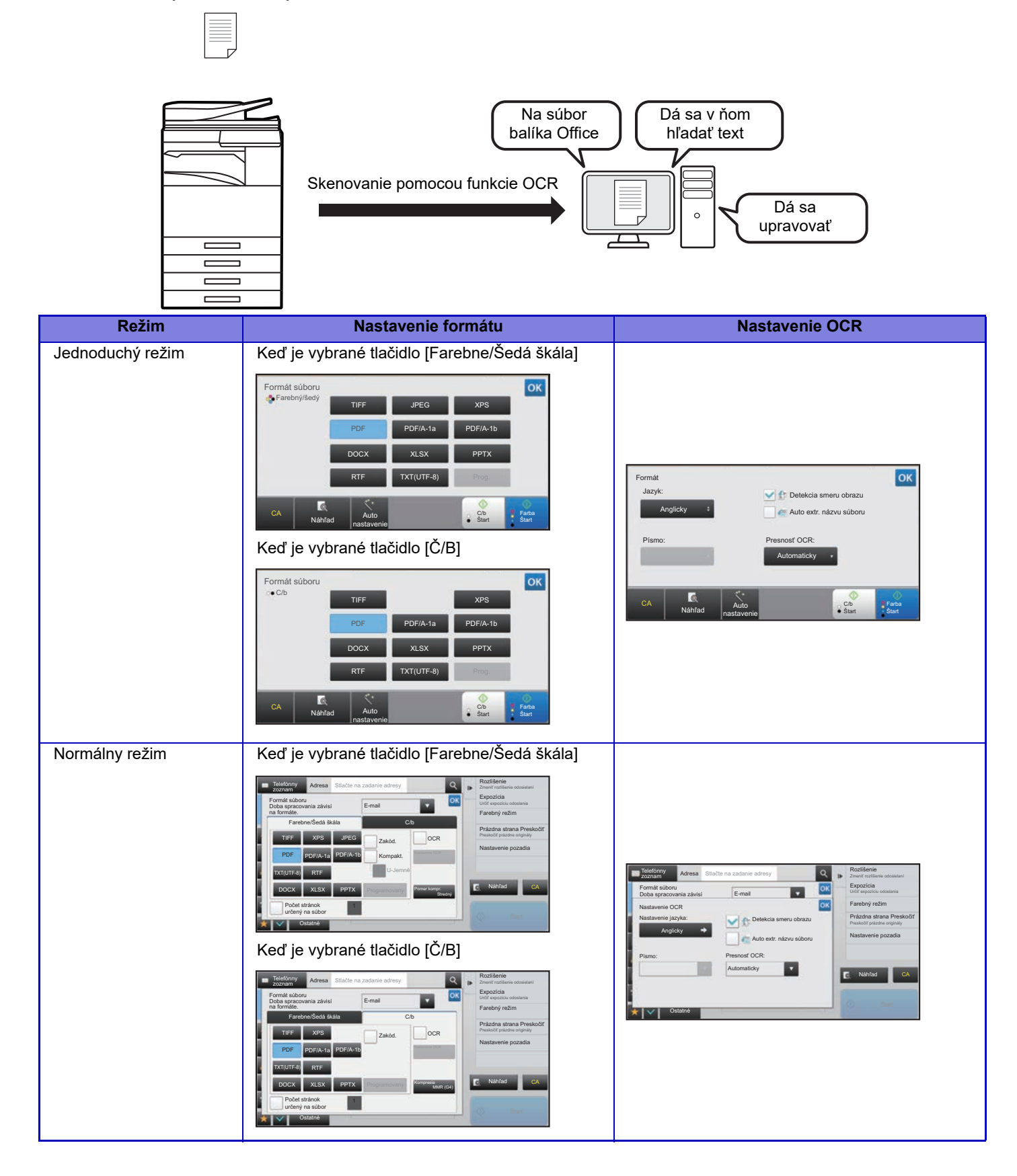

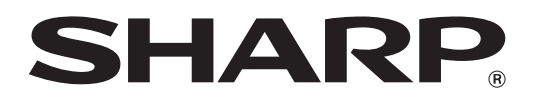

SHARP CORPORATION